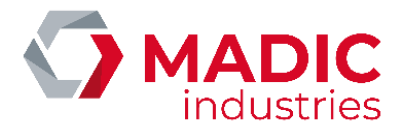

# PULSE 50

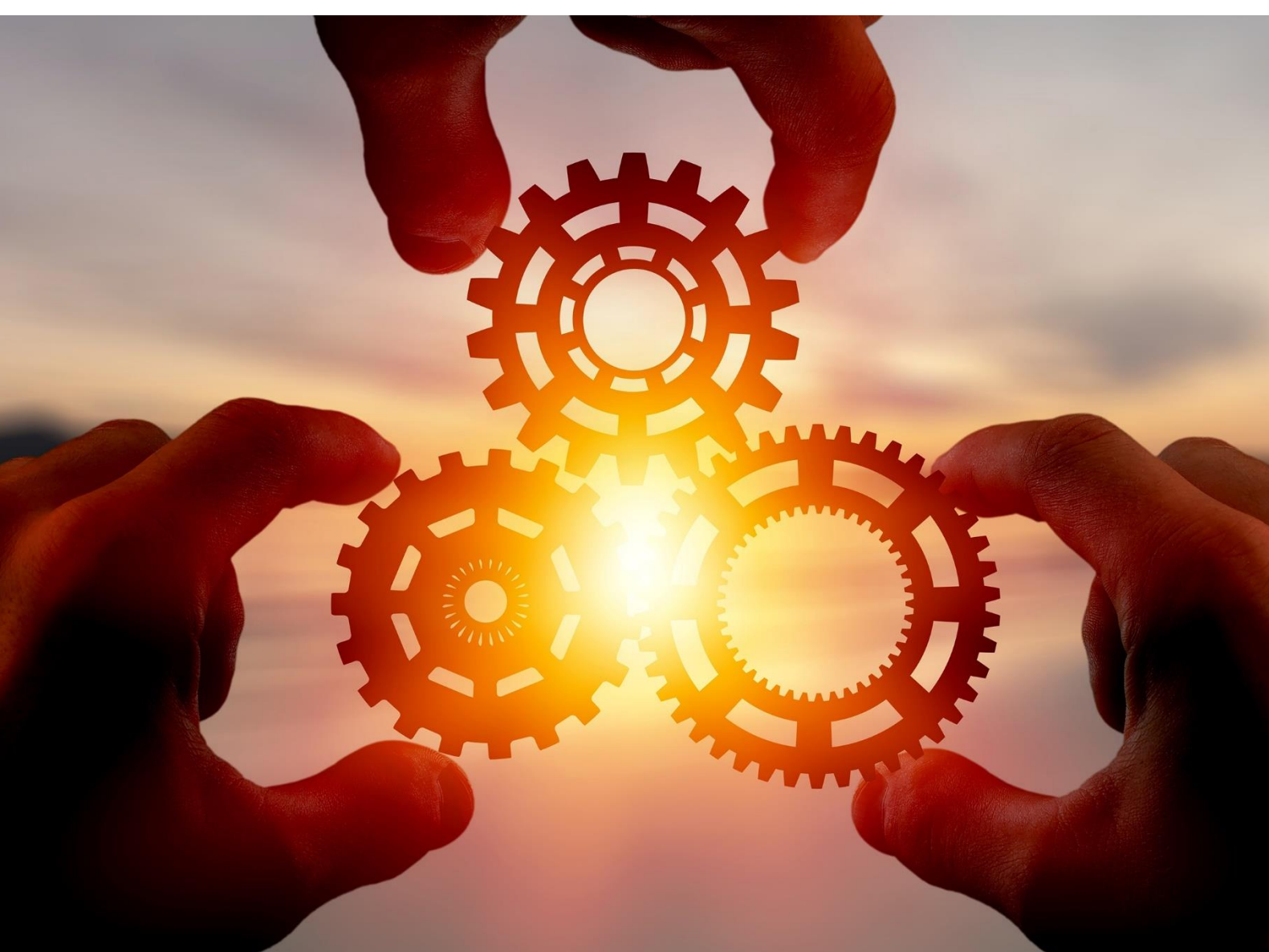

# BORNE DE CHARGE AC/DC

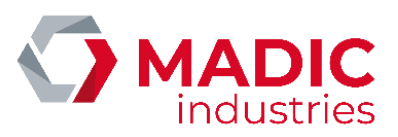

# SOMMAIRE

| SOMMAIRE                                        |    |
|-------------------------------------------------|----|
| instructions importantes concernant la securite |    |
| Avertissements                                  | 4  |
| Objet du document                               | 4  |
| Normes applicables                              | 5  |
| Conditions de stockage                          | 5  |
| Documentations fournies                         | 5  |
| Avertissements & précautions                    | 5  |
| SECURITE ELECTRIQUE                             | 6  |
| Inventaire de l'outillage & EPI                 | 7  |
| Définition des responsabilités                  | 8  |
| Généralités du produit                          | 9  |
| 1.Descriptif technique                          | 9  |
| Présentation de l'appareil                      | 9  |
|                                                 | 9  |
| Caracteristiques                                |    |
| 2. Mise en place                                |    |
| 3. Raccordement au réseau électrique            |    |
| 4. Mise en service                              |    |
| 5. Configuration                                |    |
| Accès                                           |    |
| Menu Principal                                  | 20 |
| 6. Changement de carte SIM                      |    |
| Routeur de marque KORTEX                        |    |
| 7. Paramétrage OCPP                             |    |
| 8 . Mode opératoire pour charger un véhicule    |    |
| 9 Détection de vehicule                         | 35 |
| système MID2E 900 (Magnetic ALITOCOntrol)       |    |
|                                                 |    |
| systeme MATRIX D 12-24 MF (MATRIX)              |    |
| système VEK MNH2-R24-C (FEIG Electronic)        |    |
| 10. Lecteur carte bancaire                      |    |

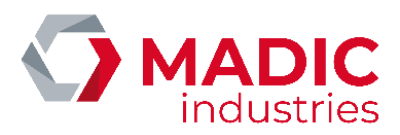

| 11.      | Charge simultanée                    | 51 |
|----------|--------------------------------------|----|
| Pri      | incipe de fonctionnement             |    |
| Ac       | ctivation de la charge simultanée    |    |
| Со       | onfiguration de la supervision       |    |
| Mainte   | enance                               |    |
| Liste    | e des contrôles préventifs           | 54 |
| Dépa     | annage                               |    |
| Pri      | incipes généraux                     |    |
| Int      | terprétation des codes d'erreur OCPP |    |
| Ut       | tilisation du CCU Manager            |    |
| Re       | emplacement d'un module de puissance |    |
| Fin de   | vie du produit                       |    |
| Certific | cat                                  |    |

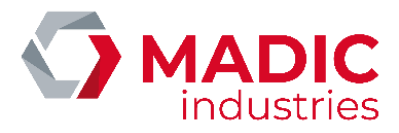

# ► INSTRUCTIONS IMPORTANTES CONCERNANT LA SECURITE

**CONSERVER SOIGNEUSEMENT CES INSTRUCTIONS** : des mesures de précautions de base doivent être utilisées avec tous les produits électriques, y compris les mesures indiquées ici. Ce manuel contient d'importantes instructions visant les modèles PULSE 50 à suivre au moment de l'installation, de l'utilisation et de l'entretien de l'appareil.

- a) Lire toutes les instructions avant d'utiliser ce produit.
- b) Ce dispositif ne doit pas être laissé sans surveillance s'il est utilisé près d'enfants.
- c) Ne pas mettre les doigts dans la prise du véhicule électrique.
- d) Ne pas utiliser ce produit si le cordon souple ou le câble VE est effiloché, si l'isolant est endommagé, ou s'il présente tout autre signe d'endommagement.
- e) Ne pas utiliser ce produit si le boîtier ou la prise VE est endommagé, fissuré, ouvert, ou s'il présente tout autre signe d'endommagement.

### Avertissements

Les informations contenues dans ce document sont sujettes à modification sans préavis. Par conséquent les photos présentes sur ce document ne sont pas contractuelles. Elles ne représentent pas forcément le modèle en votre possession. Néanmoins, les différences sont suffisamment minimes pour conserver le caractère explicatif.

### Objet du document

Ce document décrit les procédures et préconisations nécessaires :

- à l'installation
- à la première mise en service
- à l'utilisation
- aux entretiens préventifs et correctifs applicables

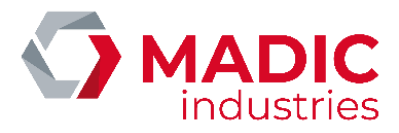

### Normes applicables

Cette infrastructure de charge pour véhicules électriques est conforme aux directives et normes suivantes :

- NF EN 61851-1:2012 Système de charge conductive pour véhicules électriques
- NF EN 61851-22:2002 Système de charge conductive pour véhicules électriques Partie 22: Borne de charge conductive en courant alternatif pour véhicules électriques
- NFC 15-100 Sécurité des installations électriques
- Certification CE

Elle doit être installée dans le respect de la norme :

• NF C15-100, installations électriques

### Conditions de stockage

Les conditions de stockage sont :

- plage de température de stockage : +10°C à +30°C,
- plage d'humidité relative : < 60 % HR,

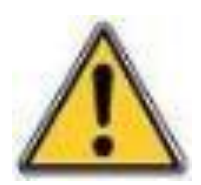

Par précaution avant toute installation du matériel, son stockage doit s'effectuer à l'abri de la chaleur et de l'humidité.

Une borne posée sur site et hors tension peut présenter une importante condensation intérieure. Il est impératif de laisser la borne sous tension constamment, MADIC industries ne peut être tenu responsable si des composants sont endommagés par non-respect de cette consigne.

### Documentations fournies

Au départ de l'usine, les documentations fournies avec la borne sont :

- Ce manuel technique
- Un schéma de la distribution électrique

## Avertissements & précautions

Déchets d'équipements électriques et électroniques professionnels (DEEEP)

Conformément au décret n°2005-829 du 20 juillet 2005 relatif à la composition des équipements électriques et électroniques et à l'élimination des déchets issus de ces équipements,

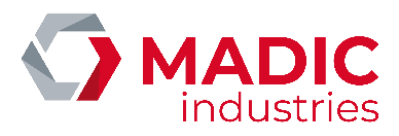

Les points ci-dessous sont à prendre en compte :

Pour les équipements exclus du champ d'application dudit Décret et conformément à l'article L 541-2 du code de l'environnement, il appartient au détenteur du DEEEP d'en assurer ou d'en faire assurer l'élimination.

Pour les équipements concernés par ledit décret, et conformément à l'article 18 du Décret 2005-829 susvisé, les obligations liées à l'organisation, au financement de l'enlèvement et au traitement des DEEEP sont :

- de plein droit de la responsabilité de l'Acheteur lorsque lesdits équipements sont fabriqués sous sa marque ou lorsqu'il s'agit de composants ou sous-ensembles destinés à être assemblés par l'Acheteur pour constituer un produit fini destiné à la vente,
- dans tous les autres cas, transférées dans leur intégralité à l'Acheteur qui accepte expressément la prise en charge de l'ensemble de ces obligations sans recours contre le Vendeur. A ce titre, l'Acheteur s'engage à

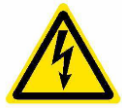

assurer la collecte des EEE objets de la vente, ainsi que leur traitement et leur valorisation dans le respect de la réglementation qui leur est applicable et des informations données par le Vendeur, et ce, conformément aux articles 20 et 21 dudit Décret.

L'Acheteur s'engage à transmettre les obligations susvisées à ses propres acheteurs à charge pour eux, s'ils ne sont pas "utilisateur final" des EEE de les transmettre et les faire transmettre aux acheteurs successifs jusqu'à l'utilisateur final. L'Acheteur restera solidaire des acheteurs successifs et responsable envers le Vendeur du respect des obligations liées à l'organisation et au financement de l'enlèvement, du traitement et de la valorisation des DEEEP qu'ils les aient ou non transmises à des tiers.

En cas de non-respect par l'Acheteur des obligations mises à sa charge, comme en cas de défaillance de l'utilisateur final, l'Acheteur garantit le Vendeur de toutes conséquences pouvant découler de réclamations émanant de tiers ou de l'administration ainsi que de tous dommages causés au Vendeur.

A ce titre, il prendra notamment en charge les conséquences pécuniaires des sanctions pénales prévues à l'article 25 du Décret susvisé et des condamnations civiles prononcées à l'encontre du Vendeur. D'une manière générale, il indemnisera le Vendeur de tous dommages causés par sa défaillance ou celle de l'utilisateur final.

### SECURITE ELECTRIQUE

- L'installation, la mise en service et la maintenance devront être effectuées par un personnel conscient des dangers encourus possédant un titre d'habilitation électrique B1, B2 ou BC selon la norme UTE C18-510. Tous travaux sous-tension doivent être réalisés par des personnes habilitées selon la norme UTE C 18-510 B1T, B2T ou BC.
- Ce personnel doit être formé pour l'installation de ce type d'équipement et doit observer strictement toutes les précautions mentionnées dans ce document et relative à l'installation d'un équipement électrique.
- Le raccordement électrique devra être réalisé suivant les recommandations de la Norme NF C 15-100.
- Il est impératif de consigner le disjoncteur d'alimentation générale de la borne avant toute intervention sur les équipements électriques.

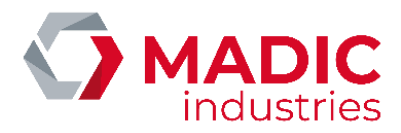

**CONSIGNES DE MISE A LA TERRE** : ce produit doit être mis à la terre. En cas de mauvais fonctionnement ou de rupture, la mise à la terre offre un trajet de moindre résistance au courant électrique, ce qui réduit le risque de choc électrique.

**AVERTISSEMENT** : une mauvaise connexion du conducteur de mise à la terre peut présenter un risque de choc électrique. Consultez un électricien ou un technicien qualifié si vous avez des doutes quant à la qualité de la mise à la terre.

Toute intervention sur la partie électrique doit être réalisée par une personne habilitée. Certaines arrêtes peuvent être vives à l'intérieur de la borne, il est recommandé d'utiliser des gants.

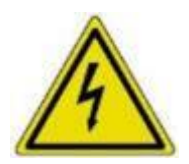

AVERTISSEMENT : des tensions dangereuses peuvent persister même après la mise hors tension de l'appareil, notamment au niveau du chargeur. Par précaution, il faut attendre 5 minutes après la mise hors tension avant d'intervenir à l'intérieur de l'appareil.

### Inventaire de l'outillage & EPI

Equipements de Protection Individuelle (EPI)

Casque, pare visage anti-flash électrique et gants de protection anti-arc électrique,

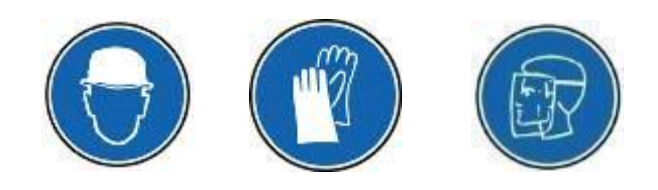

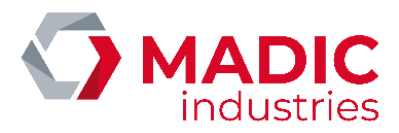

### Définition des responsabilités

Le matériel doit être utilisé, installé et maintenu selon les procédures décrites dans ce document. Lorsqu'il est nécessaire, certaines étapes d'installation et de maintenance sont numérotées et à suivre dans l'ordre exposé.

Les installeurs, les maitres d'œuvres, les maitres d'ouvrages et d'exploitations doivent respecter l'ensemble des précautions, avertissements et préconisations fournis dans ce document.

Le cas échéant, MADIC industries ne garantit pas le bon fonctionnement et n'assure plus la garantie du matériel.

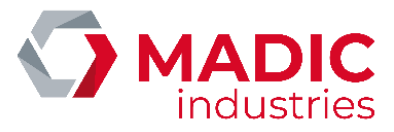

# GENERALITES DU PRODUIT 1.Descriptif technique

### Présentation de l'appareil

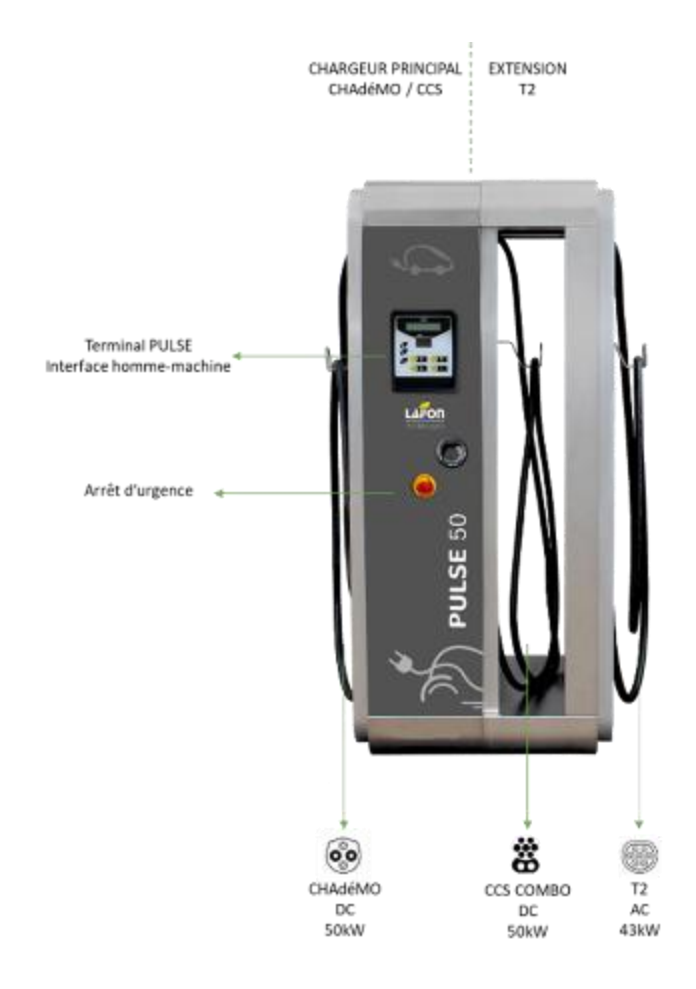

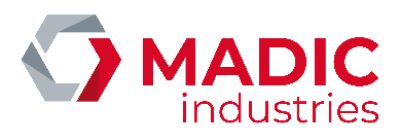

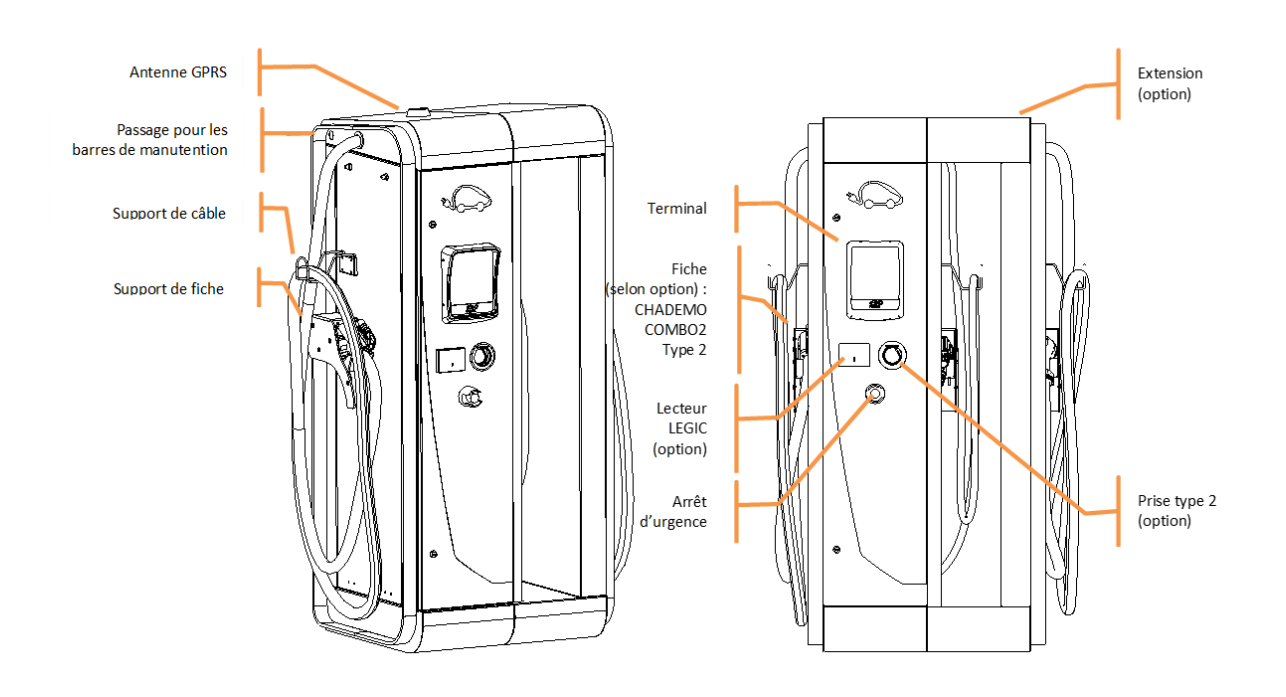

### Caractéristiques

| Tension d'entrée (nominale)       |               | 400 V alternatif triphasé ± 10% |
|-----------------------------------|---------------|---------------------------------|
| Courant d'entrée (max)            |               | 80 A                            |
| Tension de sortie (max)           | Fiche         | 485 V continu                   |
|                                   | CHADEMO       |                                 |
|                                   | Fiche COMBO 2 | 500 V continu                   |
|                                   | Fiche T2      | 400 V triphasé alternatif       |
|                                   | Prise T2      | 400 V triphasé alternatif       |
| Courant de sortie (max)           | Fiche         | 125 A                           |
|                                   | CHADEMO       |                                 |
|                                   | Fiche COMBO 2 | 125 A                           |
|                                   | Fiche T2      | 63 A                            |
|                                   | Prise T2      | 32 A                            |
| Régime de neutre                  |               | TT, TN-S                        |
| Température d'utilisation         |               | -30°C à +50 °C                  |
| Altitude (max)                    |               | 2000 m                          |
| Rendement (conversion AC/DC)      |               | 95%                             |
| Courant de fuite à la terre (max) |               | 3.5 mA                          |
| Taux de distorsion harmonique     |               | THDu < 5% et THDi < 10 %        |
| (max)                             |               |                                 |

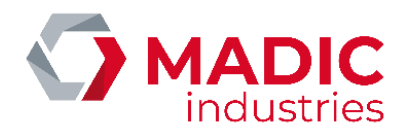

| Consommation au repos                     | Sans chauffage         | 250 W                                            |
|-------------------------------------------|------------------------|--------------------------------------------------|
|                                           | Avec Chauffage         | 1000 W                                           |
| Protection                                |                        | Différentiel 30 mA et disjoncteurs multipolaires |
|                                           |                        | de protection contre les surtensions             |
| Courant de court-circuit max en           | Legrand                | lcc = 10 kA courant de CC max. (kA eff)          |
| entrée du disjoncteur de la borne         | <mark>Schneider</mark> | Icc = 5kA courant de CC max. (kA eff)            |
|                                           |                        | ou                                               |
|                                           |                        | Icc =125kA courant de CC max. si protection      |
|                                           |                        | amont par fusible gG                             |
| Résistance de terre (max)                 |                        | 150 Ω                                            |
| Arrêt d'urgence                           |                        | Normalisé EN 60947-5-1, -5-5, EN 60068, EN       |
|                                           |                        | ISO 1385, avec protection contre les             |
|                                           |                        | déclenchements intempestifs                      |
| Longueur des câbles :                     |                        |                                                  |
| - Sur extension                           |                        | 5 m                                              |
| <ul> <li>Sur châssis principal</li> </ul> |                        | 5,2 m                                            |
|                                           |                        |                                                  |
| Masse                                     | 1 ou 2                 | 250 kg                                           |
|                                           | connecteurs            |                                                  |
|                                           | 3 connecteurs          | 350 kg                                           |
| Diamètre des fils d'alimentation          |                        | 25 à 70 mm²                                      |
| Interface utilisateur                     |                        | Afficheur LCD rétroéclairé                       |
|                                           |                        | Clavier 4 touches tactiles                       |
|                                           |                        | Voyants haute luminosité                         |
| Lecteur RFID intégré au terminal          |                        | Compatible ISO14443A et ISO14443B                |
| Lecteur code barre (option)               |                        | Compatible code barre 2D                         |
| Connectivité                              |                        | Routeur 3G intégré                               |
| Communication véhicule                    | CHADEMO                | Bus CAN compatible CHADEMO 0.9                   |
|                                           | COMBO 2                | CPL compatible ISO 15118-1-2-3 / DIN 70121       |
|                                           |                        | / J1772                                          |
|                                           | AC                     | Mode 3 et mode 3 simplifié                       |
| Communication supervision                 |                        | OCPP 1.5, OCPP1.6                                |
| Durée de vie des composants               | Condensateurs          | 250 000 h                                        |
|                                           | Chauffage              | 52 500 h (chauffage actif)                       |
|                                           | Contacteurs            | 1 million de cycles                              |
|                                           | Ventilateurs           | 50 000 h (actifs uniquement pendant la charge)   |

#### NOTICE INSTALLATION Production <u>avant 2016 :</u>

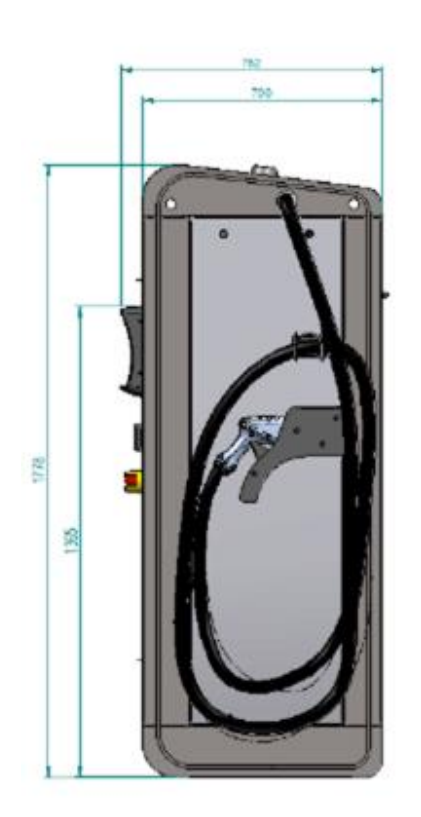

Version 3 connecteurs

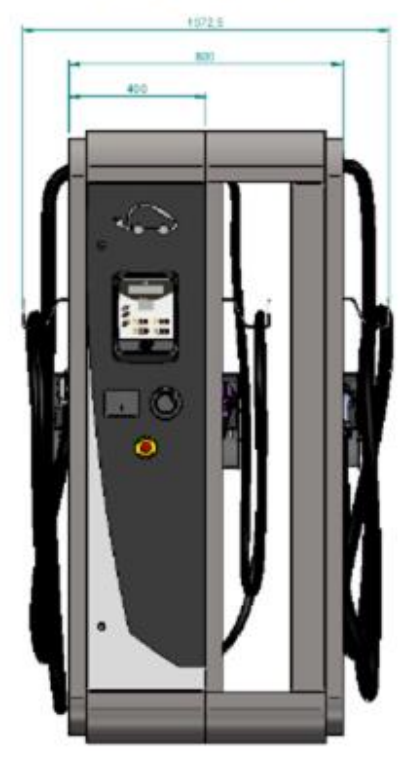

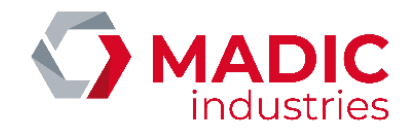

Version 1 ou 2 connecteurs

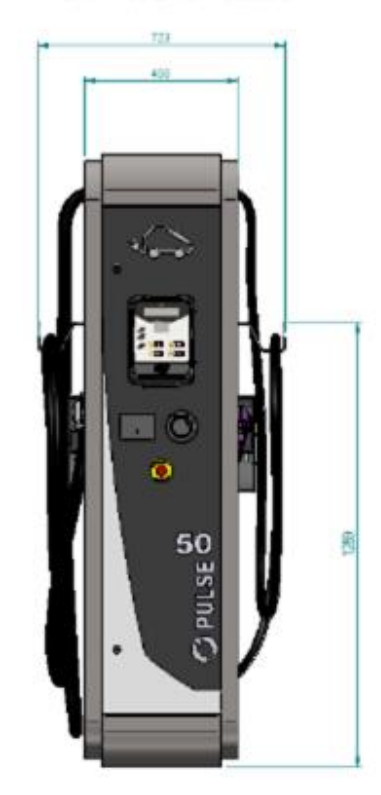

Production à partir de 2016 :

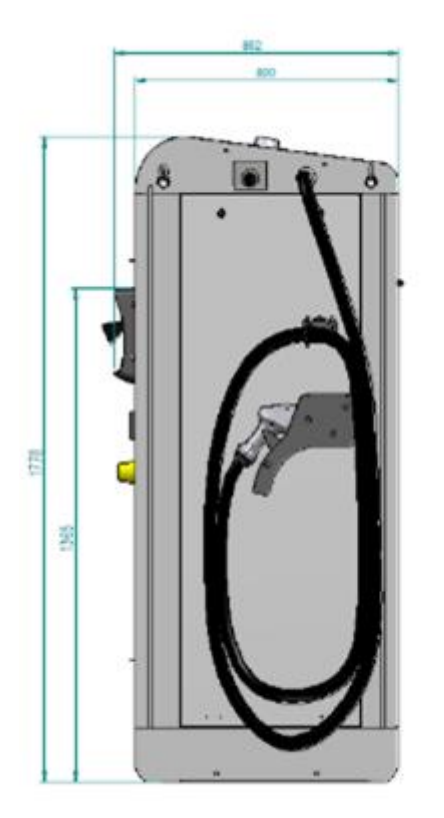

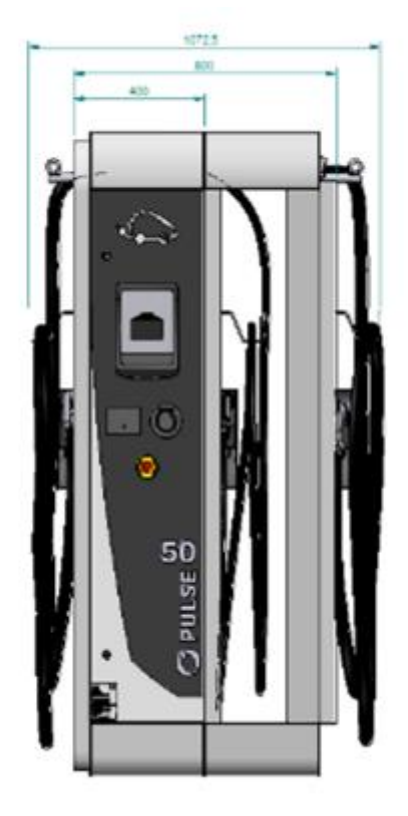

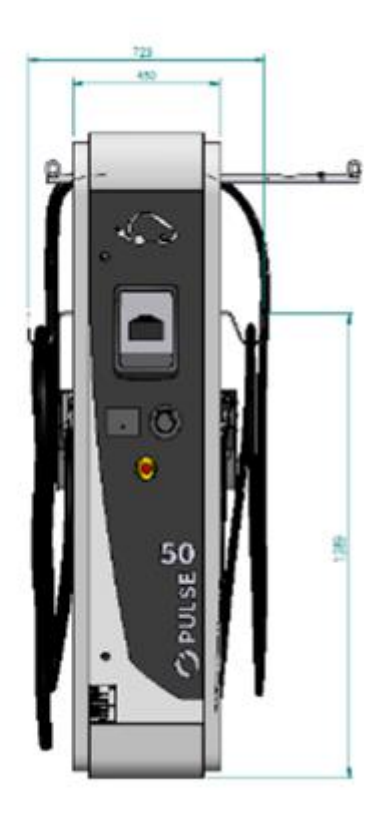

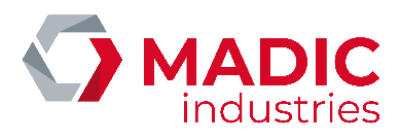

#### ACCESSIBILITE DES DIFFERENTES ZONES DE MAINTENANCE

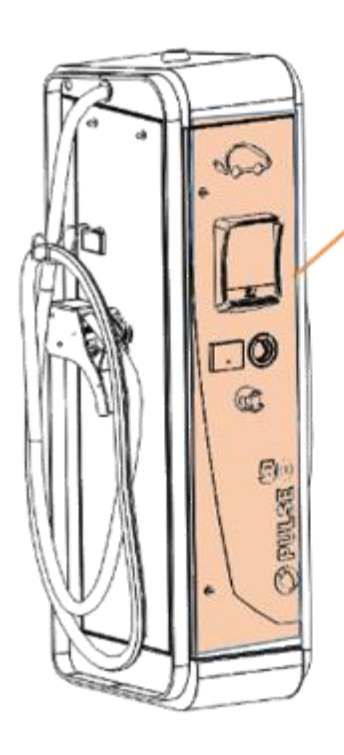

Porte avant, accès aux disjoncteurs

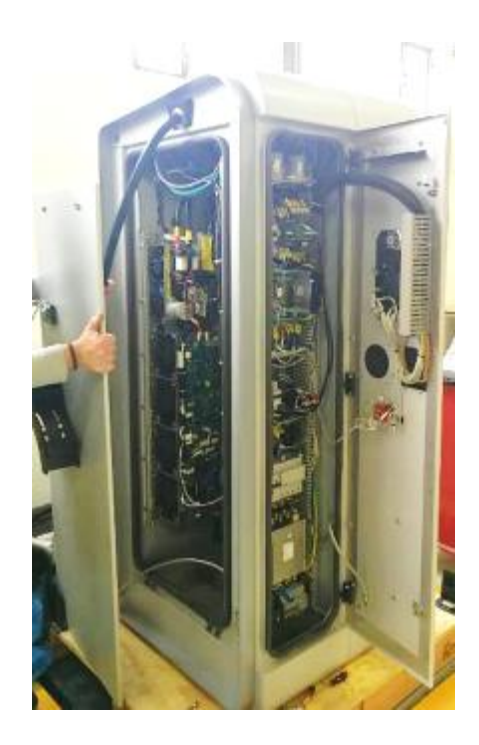

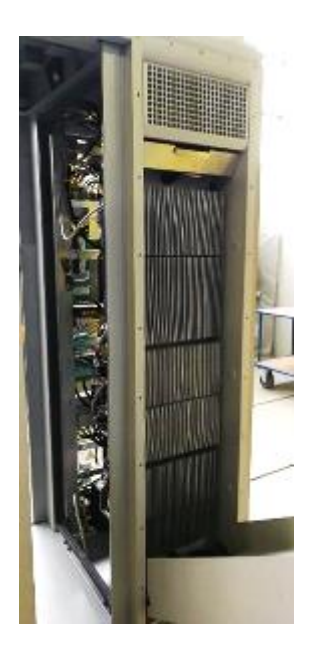

Portes latérales, accès maintenance

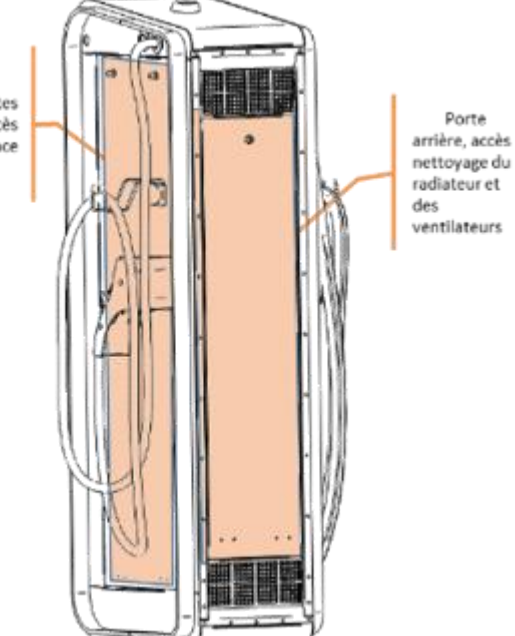

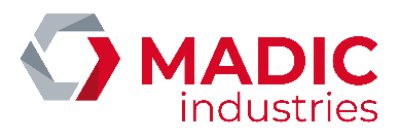

## 2. Mise en place

#### Positionnement de L'appareil

#### Production avant 2016 :

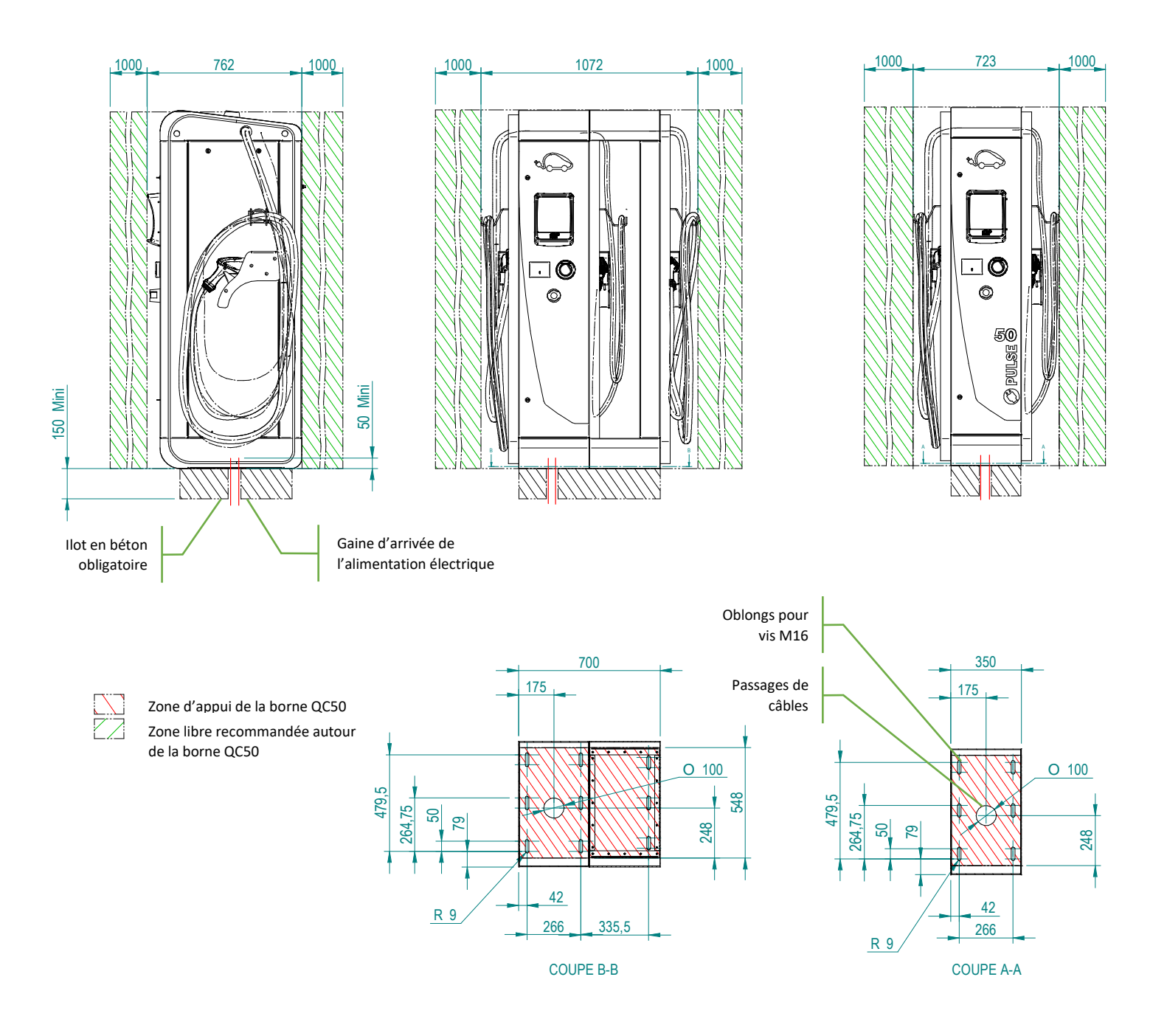

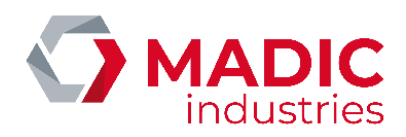

#### Production à partir de 2016 :

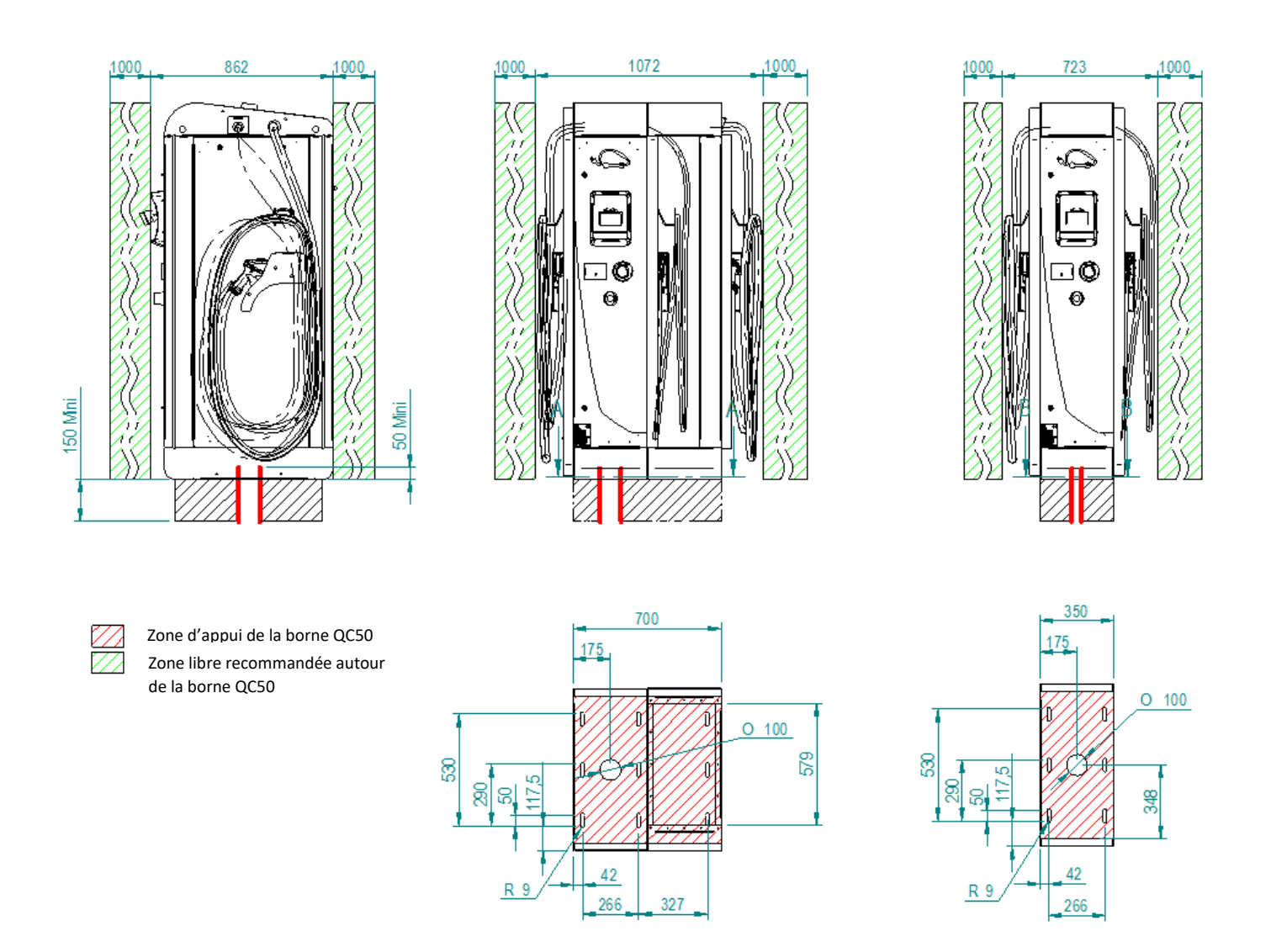

**AVERTISSEMENT :** cet équipement n'est pas destiné à être installé en atmosphère explosible (ATEX). En cas d'installation à proximité d'un garage ou d'une station-service, la borne doit être placée

- En Europe : hors zone 0, 1 ou 2 ATEX (cf. plan de zonage du site concerné).
- Aux USA : à au moins 6 m (20 pieds) de tout appareil distributeur de carburant.

L'appareil étant très lourd, la manutention doit être faite à l'aide d'un engin de levage, en utilisant les barres de levage prévues à cet effet.

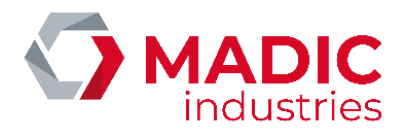

Pour monter les barres de levage :

- Insérer les barres de levage.
- Monter les goupilles.
- Visser les anneaux de levage

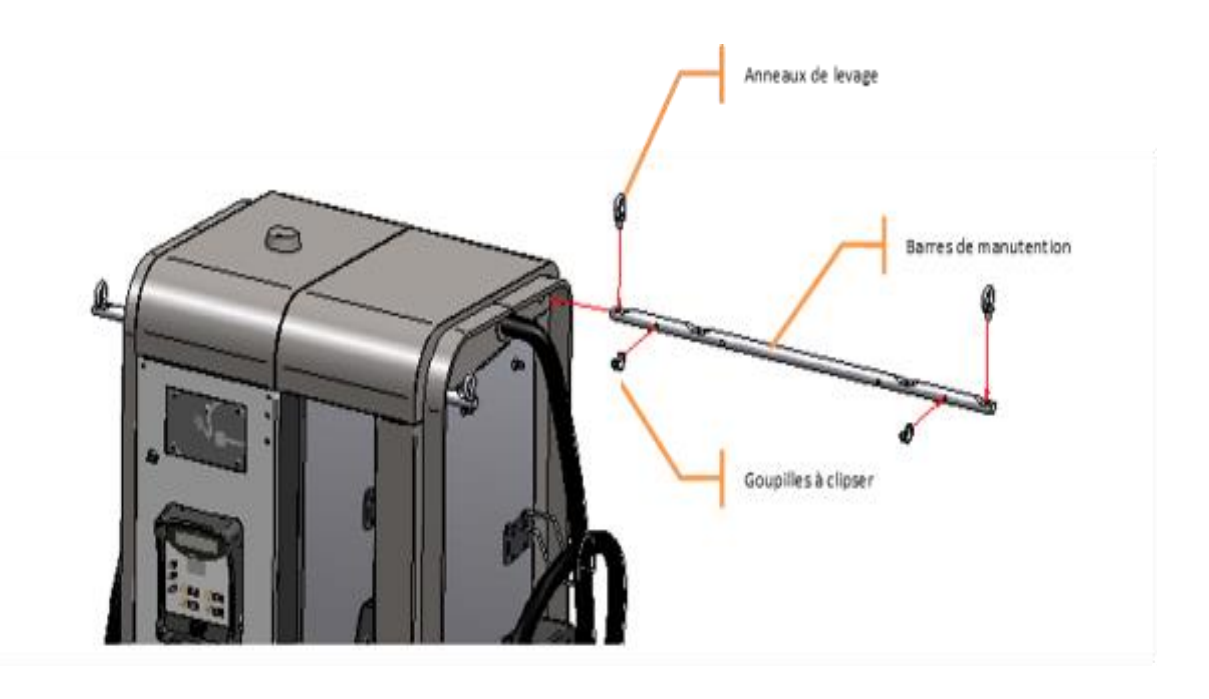

Version extension

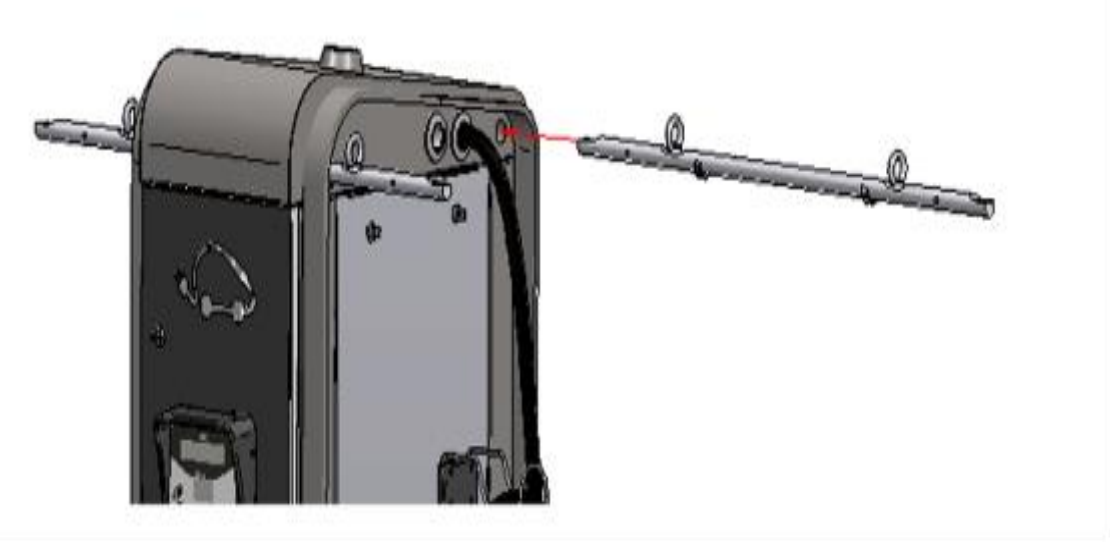

Version Slim (2 câbles)

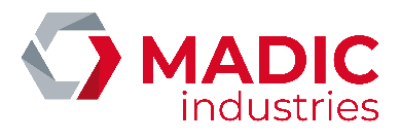

### Les anneaux permettent ensuite de monter des sangles pour assurer le levage de l'appareil.

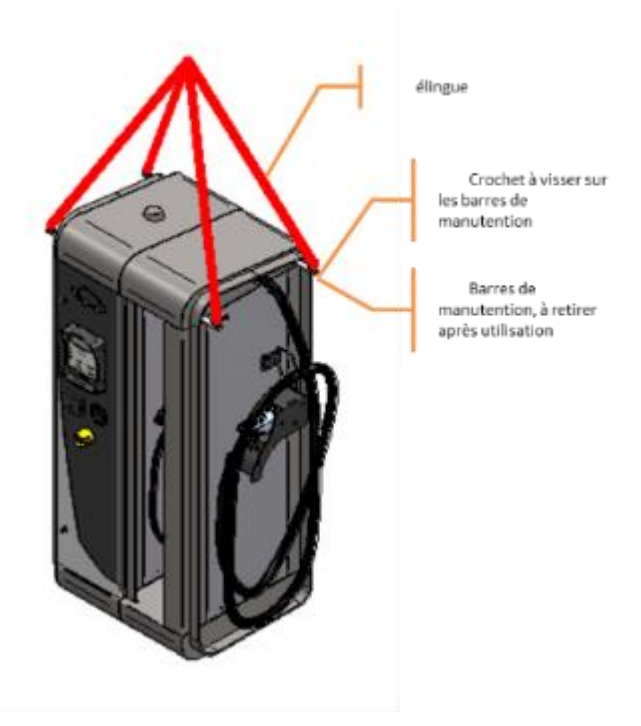

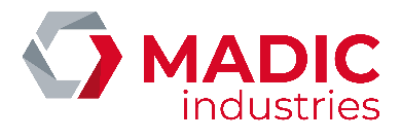

## 3. Raccordement au réseau électrique

Le raccordement au réseau électrique se fait sur les 5 bornes de connexion en bas de l'appareil, à l'aide d'un câble H07RN-F 5G25 ou supérieur, en fonction de la longueur du câble de raccordement.

Exemple de câble : TOP CABLE XTREM H07RN-F 5G25

Les extrémités du câble doivent être équipées de cosses à œillet M8 adaptées au diamètre du câble. Un outil de sertissage adéquat est nécessaire pour réaliser le sertissage de ces cosses.

Les fils munis de leurs cosses sont ensuite à boulonner sur les goujons des bornes d'entrée, avec des écrous H 13 mm, et un couple de 6 Nm.

**AVERTISSEMENT :** vérifier soigneusement les mise à la terre de toutes les parties métalliques accessibles par les usagers.

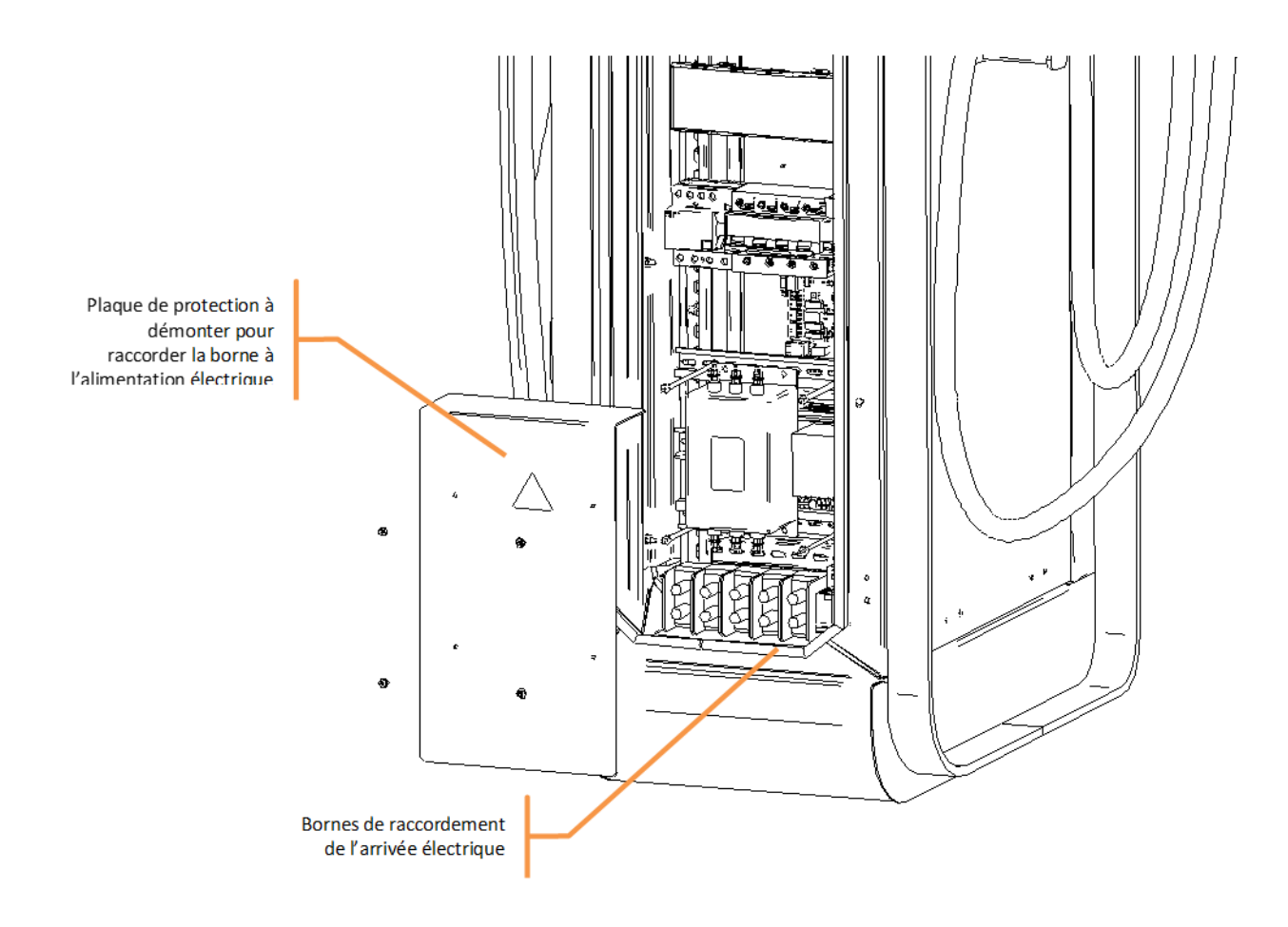

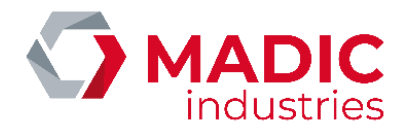

# 4. Mise en service

A la mise sous tension de l'appareil, basculer sur ON les disjoncteurs des parties commande et puissance, ainsi que le disjoncteur de la chaufferette. Si l'appareil est muni d'une prise T2 en façade, basculer également le disjoncteur de la prise T2.

La chaufferette doit être réglée à 5°C, afin de maintenir l'équipement hors gel.

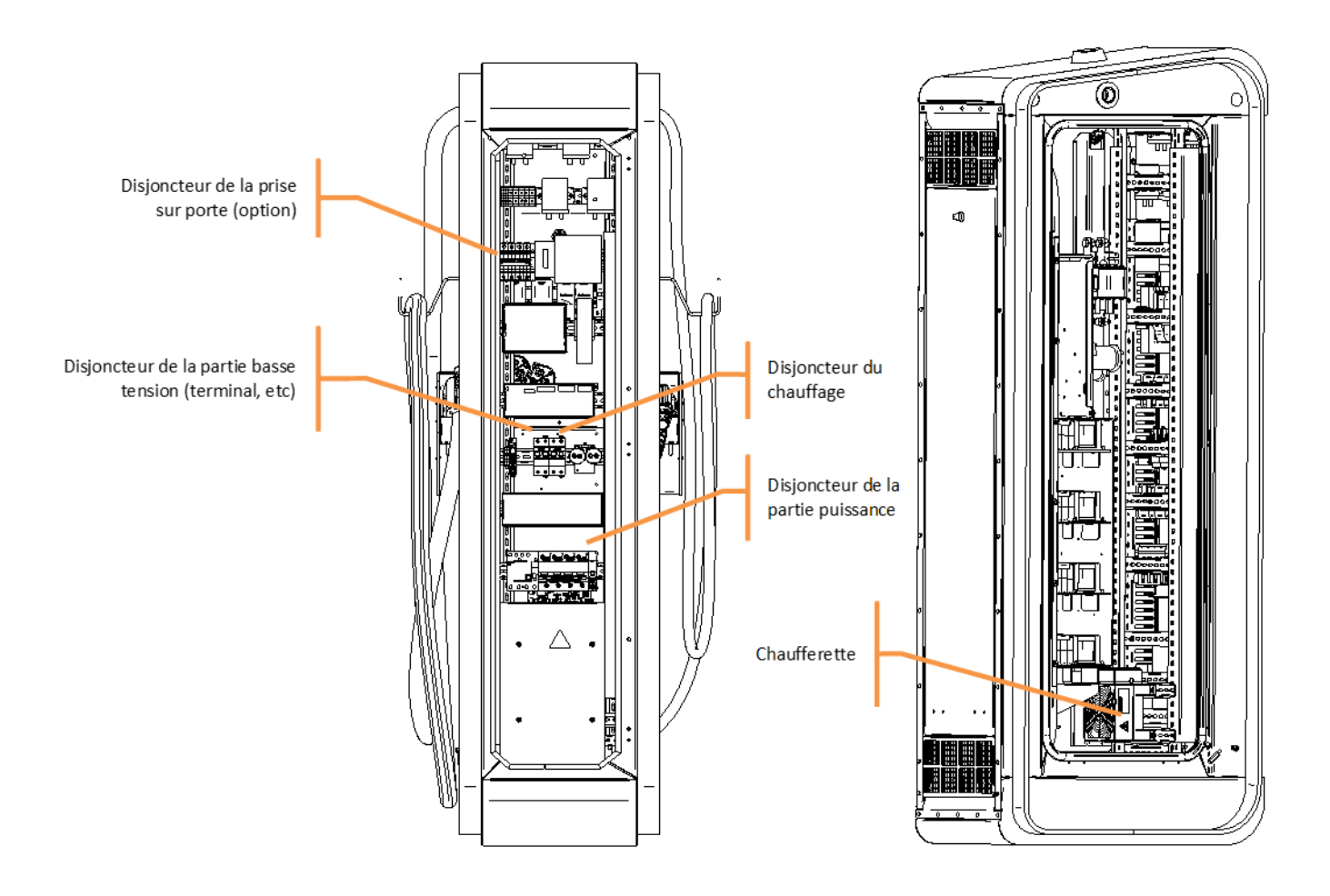

A la mise sous tension, le terminal en façade doit s'allumer et afficher un écran d'attente :

| PULSE xxxx        |  |
|-------------------|--|
| CHOISIR UNE PRISE |  |

**AVERTISSEMENT :** il ne faut pas utiliser de cordon prolongateur ou un deuxième câble de charge en plus des câbles de charge de raccordement dédiés.

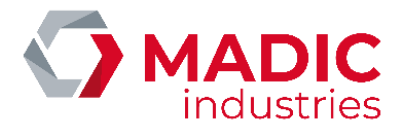

## 5. Configuration

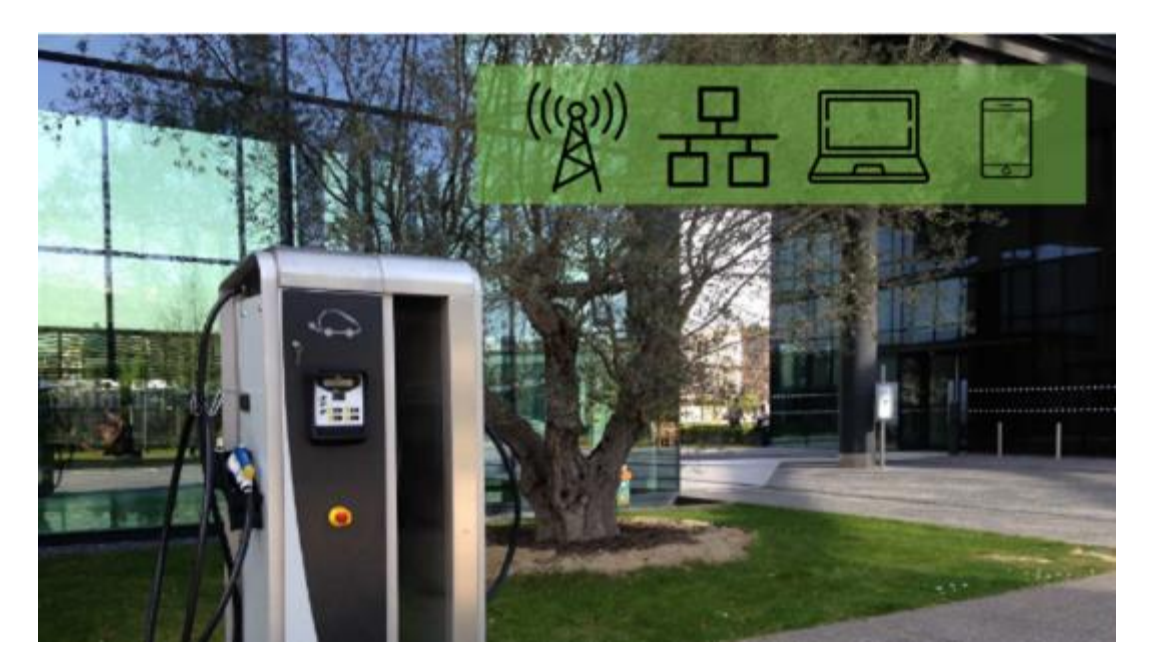

La borne doit être configurée selon son modèle et les options présentes.

Une première configuration est réalisée en usine lors des tests avant l'expédition de l'appareil. Il est parfois nécessaire de modifier cette configuration lors de l'installation ou de la maintenance pour l'ajout d'option ou des choix d'utilisation.

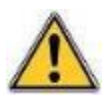

La modification de la configuration doit être effectuée par un utilisateur formé. MADIC industries ne saurait être tenu responsable de tout incident, panne ou destruction causé à l'appareil ou par l'appareil des suites d'une modification de la configuration par un tiers.

### Accès

L'interrupteur DIPSWITCH n°6 (carte IHM 17800010 indice A ou B) ou le bouton poussoir CONFIG (carte IHM 17800010 indice C ou supérieur) permet l'accès au menu de configuration.

### Menu Principal

Le menu principal propose quatre choix accessibles par chacune des touches numérotées :

- Paramètres : la liste complète des paramètres modifiables unitairement
- Badge Déverrouillage : afin d'enregistrer un nouveau badge de déverrouillage
- Diagnostic : menu pour afficher certains états et effectuer des tests

-

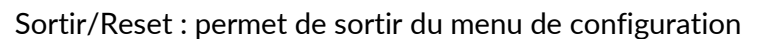

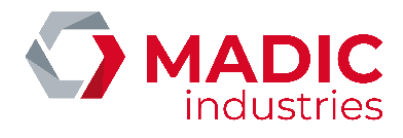

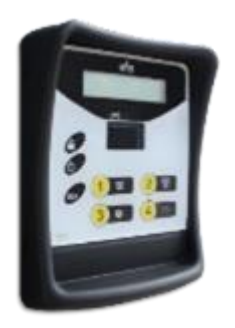

#### Paramètres

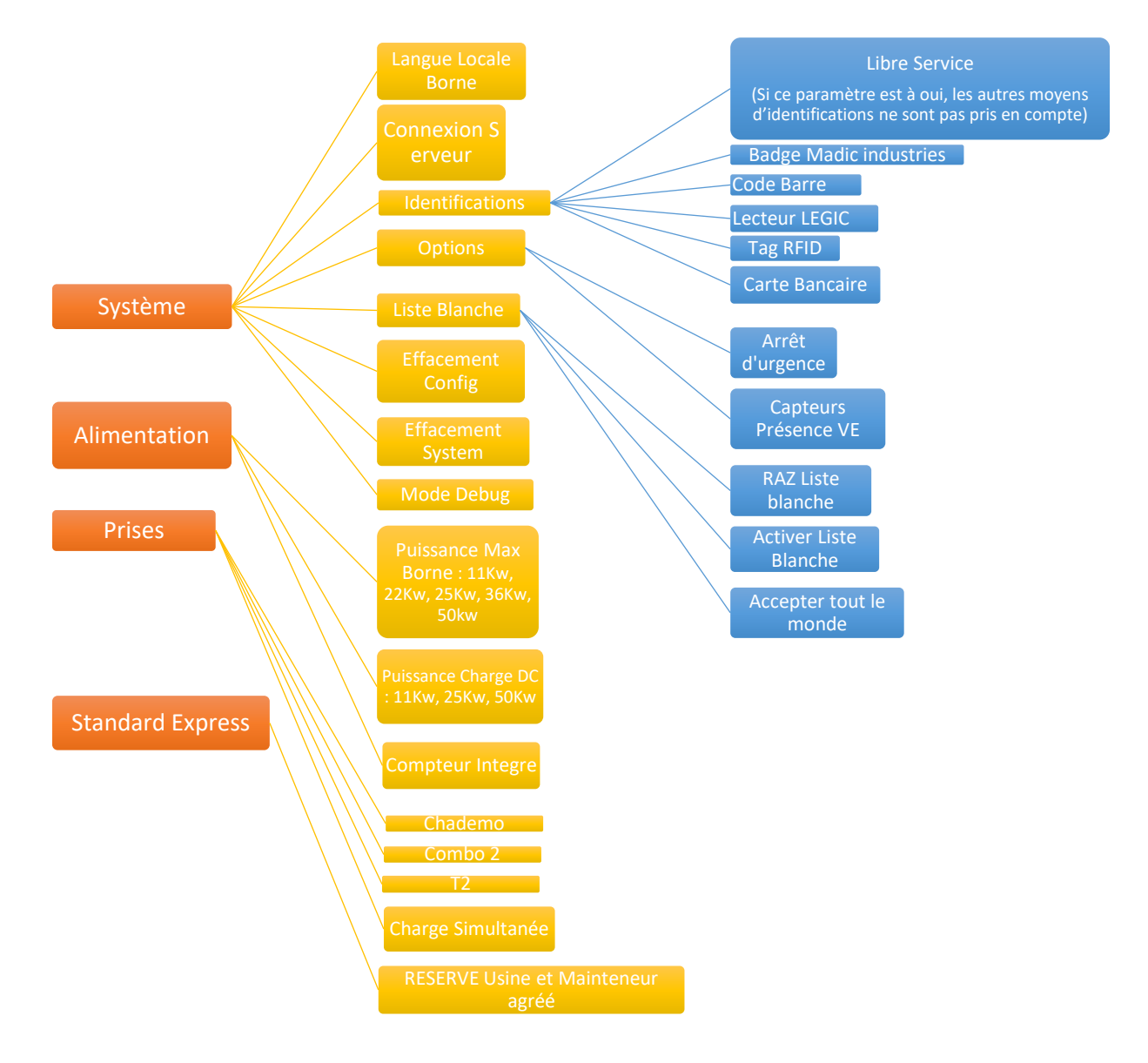

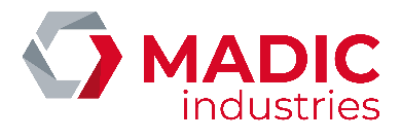

### 6. Changement de carte SIM

**AVERTISSEMENT :** pour limiter les risques électriques, basculer les disjoncteurs D1 et D2 sur OFF pendant ces opérations.

L'appareil est équipé d'un routeur 3G, qui lui permet de se connecter sur INTERNET pour des opérations d'exploitation et de maintenance.

#### Les niveaux minima de réception préconisés sont :

- en 2G (GSM/GPRS/EDGE) : RSSI 16, soit -81 dBm
- en 3G (UMTS/HSPA/HSPA+) : RSSI 14, soit -85 dBm

### Routeur de marque KORTEX

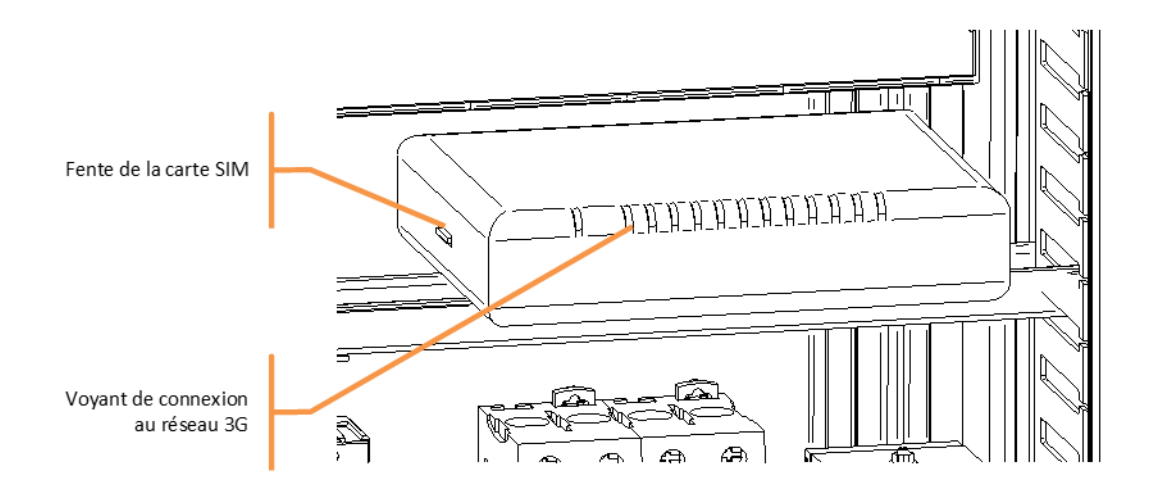

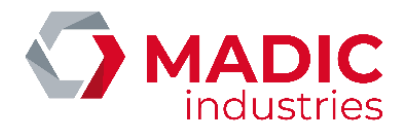

La carte SIM de l'opérateur téléphonique doit être insérée dans le routeur. Celui-ci doit être configuré avec les paramètres d'accès fournis par l'opérateur. Pour modifier ces paramètres :

- Se connecter au routeur avec un PC portable à l'aide d'un câble ETHERNET RJ45.
- Se connecter à l'adresse <u>http://192.168.8.1</u> à l'aide d'un navigateur INTERNET. Taper « User name » : « Admin »

|                                                                              |        | 1 GB • 12 · 18 |
|------------------------------------------------------------------------------|--------|----------------|
|                                                                              | Router | -              |
| LOGIN<br>Log in to the router:<br>User Name : Admin ¥<br>Password : ] Log In |        |                |

• Aller dans l'onglet « Basic », menu « Dialup », et remplir les paramètres « GPRS ISP settings »

| GPRS Dial Command :                  | ATD*99***1#         |            |  |
|--------------------------------------|---------------------|------------|--|
| Username :                           | orange              |            |  |
| Password                             | orange              |            |  |
| POP Type :                           | ③ IP ○ PPP ○ X2     | S 🔘 OSPEH  |  |
| Access Point Rame (APR<br>Gabeway) : | internet-entreprise |            |  |
| Local IP Address :                   |                     | (optional) |  |
| <b>Data Compression</b> :            | OFF O ON            |            |  |
| Header Compression                   | OFF O ON            |            |  |
| SIM card PIN code :                  |                     | ]          |  |
| Network Type :                       | Auto select O 20    | 0 36       |  |
| DVANCED SETTINGS                     |                     |            |  |
| Advanced >>                          |                     |            |  |
|                                      |                     |            |  |

• Cliquer sur « save settings » pour sauvegarder

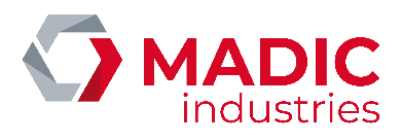

### Routeur de marque YIFAN

Sur la face avant du routeur se trouve l'accès à la carte SIM. S'il faut la remplacer, il suffit de presser avec un objet pointu, pour éjecter la carte SIM, car ce n'est pas un bouton poussoir en relief.

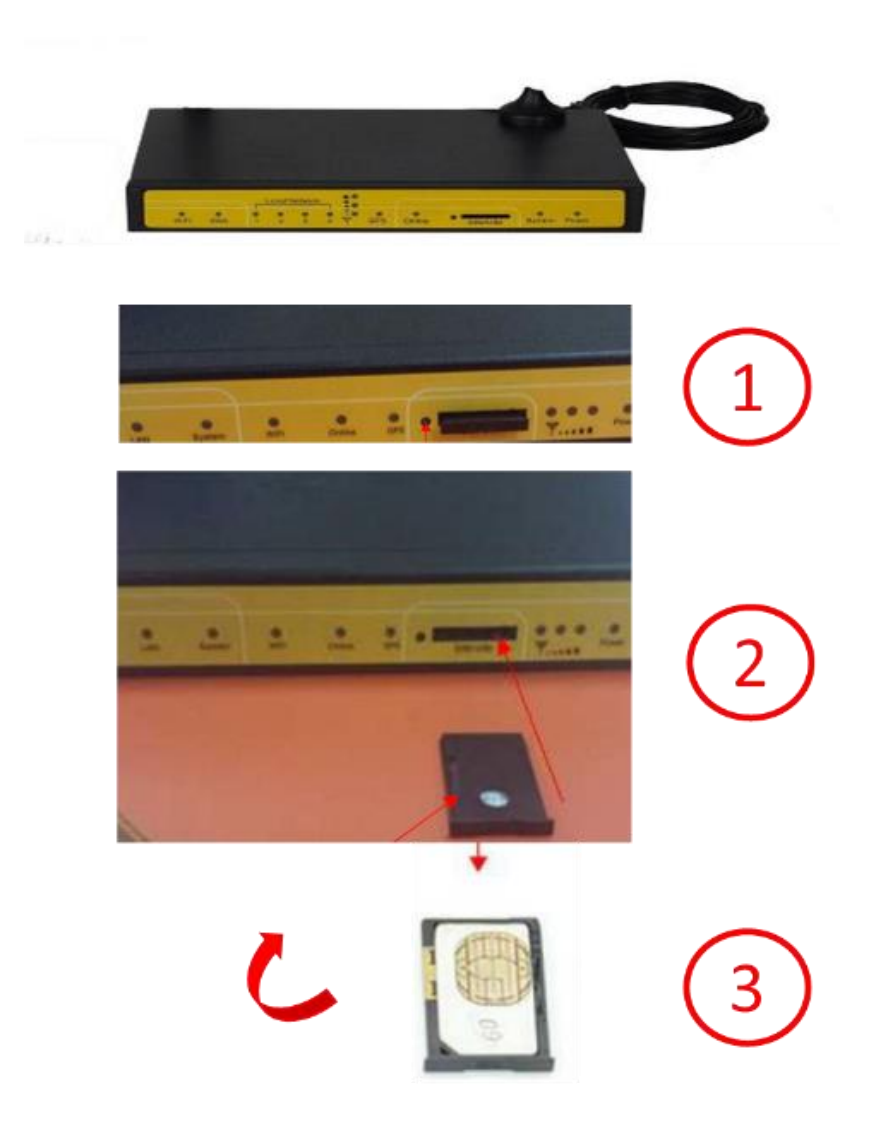

#### La carte SIM se met puce vers le bas,

Vérifier que le routeur est sous tension : LED Bleue « POWER » allumée fixe.

Paramétrer la carte réseau locale du PC PORTABLE comme suit depuis le centre de réseau et partage de Windows.

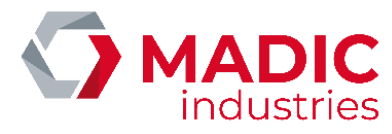

|        | <ul> <li>Récactiver ce nérinhérini</li> </ul> | ne réceau Disonne       | ticular cetta conneg | ion |
|--------|-----------------------------------------------|-------------------------|----------------------|-----|
| Pro    | opriétés de carte reseau                      | principale              | ×                    |     |
| iestio | n de réseau                                   |                         |                      |     |
| Ca     |                                               |                         |                      |     |
|        | Propriétés de : Protocole Internet            | version 4 (TCP/IPv4)    | ×                    |     |
| -      | Général                                       |                         |                      |     |
| ~      | Les paramètres IP peuvent être d              | éterminés automatiqueme | ent si votre         |     |
|        | réseau le permet. Sinon, vous dev             | ez demander les paramè  | tres IP              |     |
| E      | appropries a vou e autrimisu aleur            | reseau.                 |                      |     |
|        | O Obtenir une adresse IP autor                | natiquement             |                      |     |
|        | Utiliser l'adresse IP suivante :              |                         |                      |     |
| 9      | Adresse IP :                                  | 192.168.1.              | 253                  |     |
| -      | Masque de gous-réseau :                       | 255 . 255 . 255 .       | 0                    |     |
|        | Passerelle par <u>d</u> éfaut :               |                         |                      |     |
| 1      | Obtenir les adresses des serv                 | veurs DNS automatiquem  | ent                  |     |
|        | Utijser l'adresse de serveur [                | ONS suivante :          |                      |     |
|        | Serveur DNS préféré :                         |                         |                      |     |
|        | Serveyr DNS auxiliaire :                      |                         |                      |     |
|        |                                               |                         |                      |     |

Connecter maintenant votre PC portable à l'entrée WLAN du routeur.

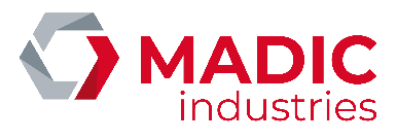

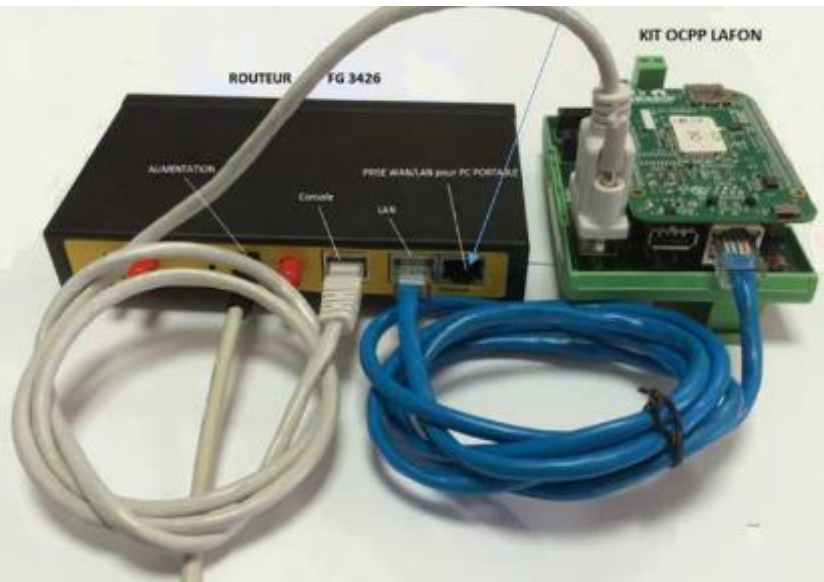

Ouvrir internet explorer

Saisir l'adresse <u>http://192.168.1.1:8080</u>

Vous devez obtenir la page d'accueil du routeur F3426 ;

Cliquer alors sur Setup et saisir « lafon » dans le champ utilisateur puis « lafon » dans le champ mot de passe:

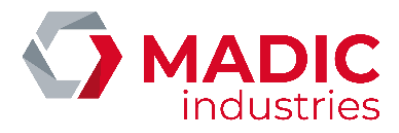

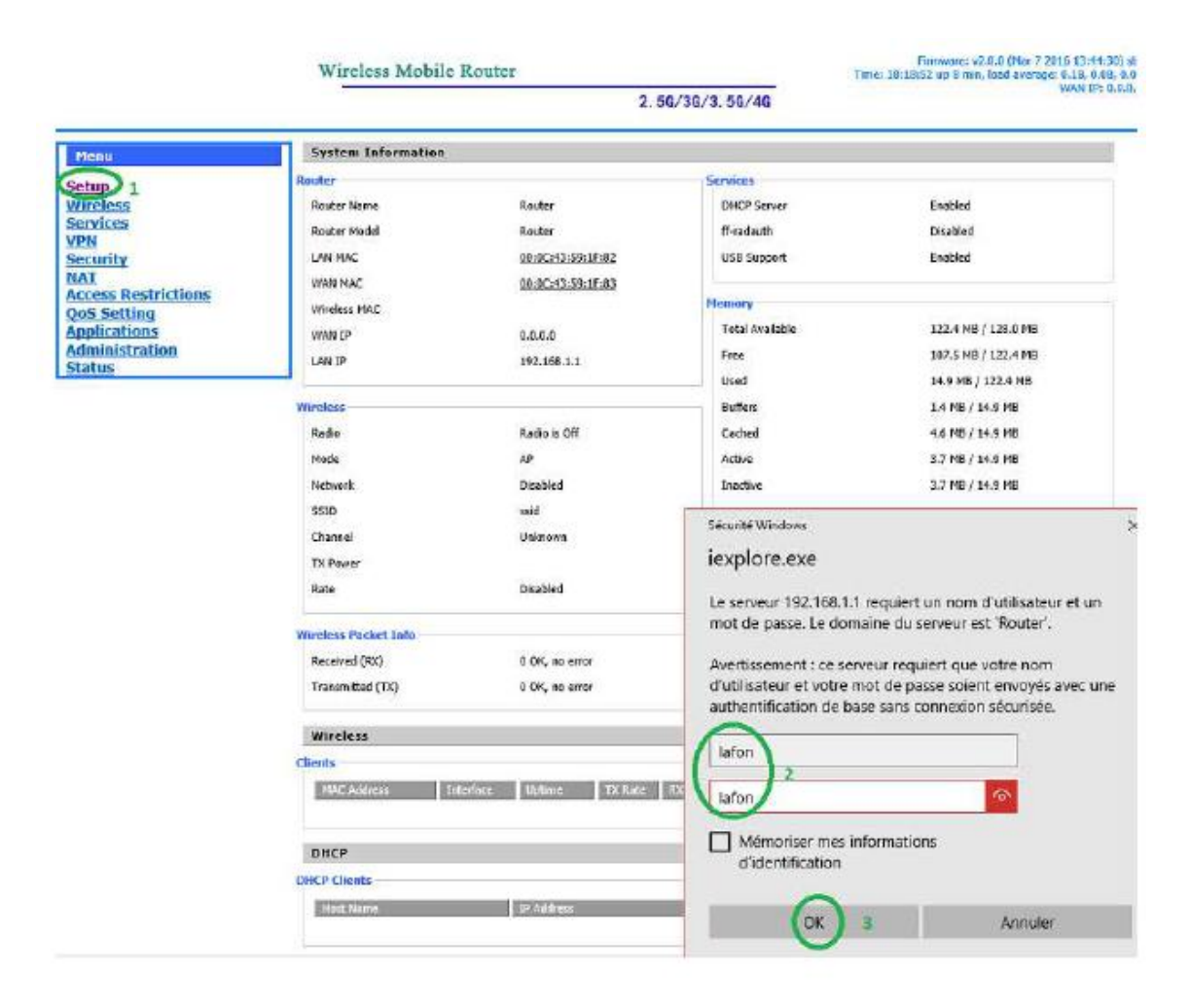

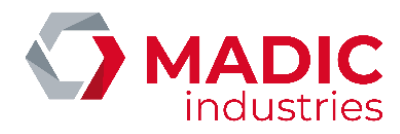

Après avoir cliqué sur SETUP vous obtenez cette page :

| Wireless Mobile Router                                                                                                    |                                                                                                    |                                                                                                    | Firmware: v2.0.0 (Mar 7 2016 13:44:30) str<br>Time: 20:17:04 up 2 min, load average: 0.05, 0.02, 0.00                                                                                                    |
|----------------------------------------------------------------------------------------------------|----------------------------------------------------------------------------------------------------|----------------------------------------------------------------------------------------------------|----------------------------------------------------------------------------------------------------|
|                                                                                                    |                                                                                                    | 2.56/36/3.56/46                                                                                                    | WAN DP: 0.0.0.0                                                                                                    |
| Menu                                                                                                    | WAN Setup                                                                                                    |                                                                                                    | Help more                                                                                                    |
| Setup<br>• Basic Setup<br>• <u>DDNS</u><br>• <u>MAC Address Clone</u><br>• <u>Advanced Routing</u><br>• <u>Networking</u><br><u>Wireless</u><br>Services<br><u>VPN</u><br><u>Security</u><br><u>Access Restrictions</u><br><u>NAT</u><br><u>QoS Setting</u><br><u>Applications</u><br><u>Administration</u><br><u>Status</u> | WAN Connection Type<br>Connection Type<br>User Name<br>Password<br>Dial String<br>APN<br>PIN<br>Connection type<br>Allow these authentication<br>Keep Online Detection<br>Fixed WAN IP<br>Fixed WAN GW Address<br>Enable Dial Failure to Restart<br>Ppp Asynomap<br>Force reconnect<br>Wan Nat<br>STP | 3G/UMTS/4G/LTE         orange         orange         orange         *****         Unmask         *****         Unmask         Auto         Orange.m2m         •••••         Unmask         Auto         Ø PAP         Ø CHAP         Ø Disable         Enable         Ø Enable         Ø Enable </th <th>Automatic Configuration - DHCP:<br/>This setting is most commonly used by<br/>Cable operators.<br/>Host Name:<br/>Enter the host name provided by your ISP.<br/>Domain Name:<br/>Enter the domain name provided by your<br/>ISP.<br/>Local IP Address:<br/>This is the address of the router.<br/>Subnet Mask:<br/>This is the address of the router.<br/>DHCP Server:<br/>Allows the router to manage your IP<br/>addresses.<br/>Start IP Address:<br/>The address you would like to start with.<br/>Haximum DHCP Users:<br/>You may limit the number of addresses<br/>your router hands out. 0 means only<br/>predefined start( leases will be handed out.</th> | Automatic Configuration - DHCP:<br>This setting is most commonly used by<br>Cable operators.<br>Host Name:<br>Enter the host name provided by your ISP.<br>Domain Name:<br>Enter the domain name provided by your<br>ISP.<br>Local IP Address:<br>This is the address of the router.<br>Subnet Mask:<br>This is the address of the router.<br>DHCP Server:<br>Allows the router to manage your IP<br>addresses.<br>Start IP Address:<br>The address you would like to start with.<br>Haximum DHCP Users:<br>You may limit the number of addresses<br>your router hands out. 0 means only<br>predefined start( leases will be handed out. |
|                                                                                                    | Optional Settings                                                                                                    |                                                                                                    | presenter and ready in or human out                                                                                                    |

Par défaut l'APN (Access Point Name, appelé aussi nom du point d'accès réseau, est un identifiant qui permet à un utilisateur de téléphonie mobile d'un réseau 2G ou 3G de se connecter à Internet) renseigné est « orange.m2m » ; Si vous changez d'opérateur, vous devez renseigner l'APN fourni avec la SIM ; Si nous ne l'avez pas, rapprochez-vous du fournisseur de la carte SIM.

Parfois cet APN est accompagné un identifiant (user name) et d'un mot de passe (Password)

Pour l'APN orange.m2m, le username est « orange » et le password est « orange »

Lorsque les modifications sont effectuées, aller en bas de page...

| $\checkmark$                       |
|------------------------------------|
|                                    |
| ○ Enable                           |
|                                    |
| 2016 09 07 15: 21: 32 Set          |
| Save Apply Settings Cancel Changes |
|                                    |

...et cliquer sur « apply settings » :

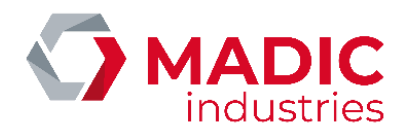

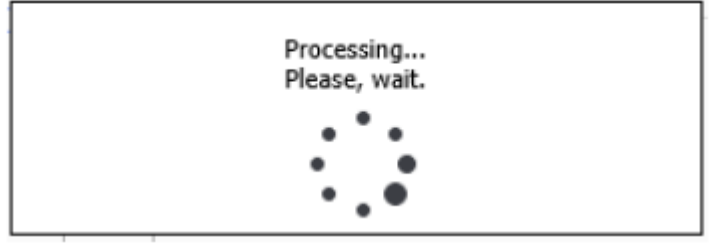

Puis cliquer sur « save »

Normalement vous devez constater que la led bleue Online est allumée.

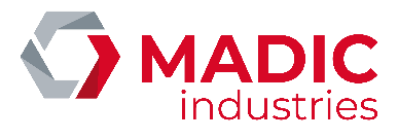

## 7. Paramétrage OCPP

Les paramètres OCPP se configurent localement à l'aide d'un fichier CONFIG.CSV, à placer sur la carte  $\mu$ SD du kit OCPP.

Ce fichier peut être modifié à l'aide d'un éditeur de texte. Attention toutefois à conserver l'encodage ANSI du fichier.

```
config.csv - Bloc-notes

fichier Edition Format Affichage ?

key; readonly; value
ChargeboxId; 0; LAFONTECH01234
ChargeBoxSerialNumber; 1; 1602-1234
ChargeBoxSerialNumber; 1; 1602-5678
ChargeBoxModel; 1; 12816GT2YV5
iccid; 1; 8633601174158965
OCPP_SERVER_UR; 0; http://195.25.105.234:80/Ocpp/CentralSystemService
Allowoff1ineTxForUnknownId; 0; false
AuthorizationcacheEnabled; 0; false
ConnectionTimeOut; 0; 30
DataConsumption; 1; 0
HeartBeatInterval; 0; 0
LocalAuthorizeOff1ine; 0; false
MaxCurrent; 0; 0
MetervaluesSampledData; 0; Voltage, Current.Import, Power.Active.Import, Energy.Active.Import.Register
MeterValueSampledData; 0; voltage, Current.Import, Power.Active.Import, Energy.Active.Import.Register
MeterValueSampledData; 0; 00000000
daysToLog; 0; 60
ModeSs1; 0; false
SSLSOpreviseur; 0; none
SSLBOrne; 0; none
ChargePointVendor; 1; LAFON TECHNOLOGIES
firmwareversion; 1; 8BBC121B109A
```

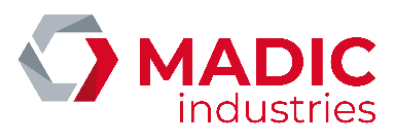

| Champ                      | Signification                                                                                                    |
|----------------------------|----------------------------------------------------------------------------------------------------|
| firmwareVersion            | Version du logiciel                                                                                                    |
| chargePointVendor          | LAFON TECHNOLOGIES                                                                                                    |
| ChargeboxId                | Identifiant OCPP de la borne (chargeBoxIdentity)                                                                                                    |
| chargeBoxSerialNumber      | Numéro de série du terminal                                                                                                    |
| chargePointSerialNumber    | Numéro de série du kit OCPP                                                                                                    |
| chargePointModel           | Code produit de la borne                                                                                                    |
| chargeBoxModel             | Numéro de série de la borne                                                                                                    |
| lccid                      | Numéro de carte SIM                                                                                                    |
| OCPP_SERVER_URL            | URL du serveur central (supervision OCPP)                                                                                                    |
| LibreService               | true = la borne est utilisable sans présenter de badge                                                                                                    |
| AllowOfflineTxForUnknownId | true = si la borne est déconnectée de la supervision, les badges<br>inconnus sont acceptés                                                                          |
| AuthorizationCacheEnabled  | true = activation du cache OCPP, liste des derniers badges acceptés<br>ou refusés. Si le badge est dans le cache, le serveur de supervision<br>n'est pas interrogé. |
| LocalAuthorizeOffline      | true = activation de la liste blanche OCPP lorsque la borne se<br>déconnecte de la supervision                                                                      |
| tagPourRepriseCharge       | Identifiant à utiliser dans les transactions automatiques réalisées lors<br>d'une coupure/reprise de secteur                                                        |
| tagPourLibreService        | Identifiant à utiliser dans les transactions libre-service remontées à la supervision                                                                               |
| NumberOfConnectors         | Nombre de points de charge (faces) de la borne                                                                                                    |
| ConnectionTimeOut          | Délai (secondes) pour brancher un véhicule après autorisation du point de charge                                                                                    |
| Switch3Gto2GLevel          | Seuil (en dBm) de basculement de 3G vers 2G                                                                                                    |
| Switch2Gto3GLevel          | Seuil (en dBm) de basculement de 2G vers 3G                                                                                                    |
| Strong2Gto3GRetryInterval  | Durée (en jours) avant recalcul du basculement 2G/3G                                                                                                    |
| WeakSignal2GLevel          | Seuil (en dBm) d'envoi d'un message d'avertissement<br>statusNotification, WeakSignal                                                                               |
| WeakSignalIntervalAlert    | Délai (en jours) de réémission de l'alerte statusNotification,<br>WeakSignal                                                                                        |
| HeartBeatInterval          | Période (en secondes) d'envoi du message HeartBeat                                                                                                    |

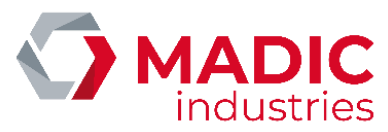

| daysToLog                    | Durée (en jours) de conservation des traces de diagnostic (log) |  |
|------------------------------|-----------------------------------------------------------------|--|
| OCPP_BORNE_PATH              | URL des web services de la borne (commandes entrantes)          |  |
| ModeSSL                      | true = SSL active sur le superviseur                            |  |
| SSLSuperviseur               | Nom du certificat SSL du superviseur                            |  |
| SSLBorne                     | Nom du certificat SSL de la borne                               |  |
| QC50SimultaneousChargingMode | Option charge simultanée                                        |  |
| MaxCurrent                   | Consigne de courant à délivrer à ne pas dépasser                |  |
| PDL_Power                    | Consigne de puissance à délivrer à ne pas dépasser              |  |
| LAN_Mode                     | Mode de réseau local                                            |  |
| LAN_DHCP                     | Dhcp sur réseau local                                           |  |
| LAN_StaticIP                 | IP fixe sur réseau local si LAN DHCP = False                    |  |
| LAN_Gateway                  | Passerelle sur réseau local si LAN DHCP = False                 |  |
| LAN_Network                  | Adresse réseau LAN                                              |  |
| LAN_Netmask                  | Masque de réseau                                                |  |
| LAN_DNS1                     | Adresse manuelle DNS1                                           |  |
| LAN_DNS2                     | Adresse manuelle DNS2                                           |  |
| LAN_PublicAccessPoint        | Adresse publique de la borne si LAN Mode = TRUE                 |  |
| PortService                  | Port de l'adresse IP publique du serveur                        |  |
| LAN_HTTPProxy                | Adresse du proxy HTTP                                           |  |
| LAN_HTTPSProxy               | Adresse du proxy HTTPS                                          |  |
| LAN_FTPProxy                 | Adresse du proxy FTP                                            |  |
| MeterValuesSampledData       | Liste des données du meter values (non modifiable)              |  |
| MeterValueSampleInterval     | Intervalle d'émission du meter values                           |  |

Tous ces paramètres peuvent être changés à distance par le serveur de supervision, à l'aide de la commande ChangeConfiguration.

Les caractéristiques de la liste blanche (cache OCPP) sont les suivantes :

| Paramètre                                    | Caractéristique |
|----------------------------------------------|-----------------|
| Nombre d'identifiants en liste blanche (max) | 500             |
| Nombre de transactions hors connexion (max)  | 1000            |

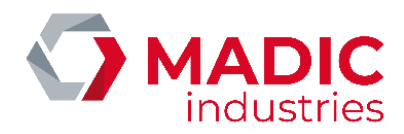

Information de connexion au superviseur

Sur les versions logicielles de terminal supérieures ou égales aux versions KIPB306A et BBBC310A pour le kit OCPP, une indication visuelle sur l'écran du terminal permet de savoir si la borne est connectée au superviseur en OCPP

Borne connectée à la supervision

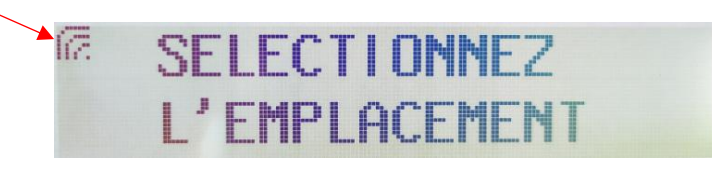

Borne non connectée à la supervision

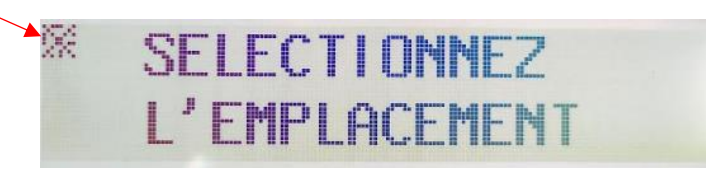

### 8. Mode opératoire pour charger un véhicule

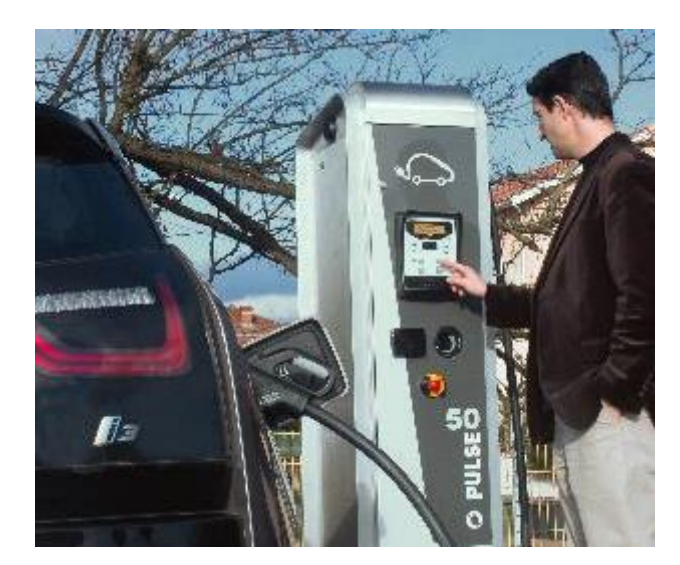

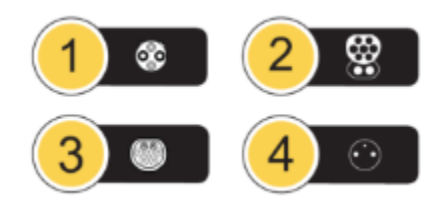

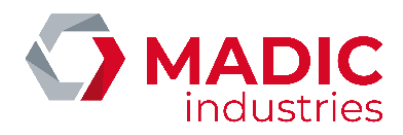

Pour charger un véhicule électrique, procéder de la façon suivante :

- 1. Sélectionner la fiche ou prise à l'aide des touches tactiles, selon le pictogramme correspondant à la prise du véhicule.
- 2. Passer un moyen d'identification (carte sans contact ou code barre, selon options).
- 3. Brancher le câble qui relie la borne au véhicule.
  - a. Cas du câble attaché à la borne : lever la fiche électrique de son support, et la connecter simplement au socle du véhicule. Tenir la fiche jusqu'au verrouillage par le véhicule.
  - b. Cas du câble amovible (prise type 2 en façade) : connecter le câble côté véhicule, puis insérer la fiche côté borne par un mouvement de rotation, et l'enfoncer jusqu'à la butée.
- 4. Lorsque la charge démarre, le voyant bleu de charge devient fixe, et l'afficheur indique l'état de la charge en cours.
- 5. Repasser le support d'identification pour arrêter la charge, et déverrouiller le câble de liaison au véhicule.
- 6. Déconnecter le câble du véhicule et replacer la fiche sur son support.

| Signification des voyants |                  |                                                                                                    |  |  |
|---------------------------|------------------|----------------------------------------------------------------------------------------------------|--|--|
|                           | Eteinte          | Borne en attente                                                                                                    |  |  |
|                           | Jaune clignotant | Prise sélectionnée, attente<br>d'identification                                                                     |  |  |
| C                         | Rouge fixe       | Pas d'autorisation, ou panne<br>de la prise                                                                         |  |  |
|                           | Eteinte          | Enregistrement de la transaction sur le serveur                                                                     |  |  |
|                           | Vert fixe        | Câble branché, comptage du<br>temps de stationnement                                                                |  |  |
|                           | Jaune clignotant | Attente de branchement ou<br>débranchement du câble                                                                 |  |  |
|                           | Rouge fixe       | Stationnement abusif                                                                                                |  |  |
|                           | Eteinte          | En attente                                                                                                    |  |  |
|                           | Bleu clignotant  | Véhicule branché, courant de charge inférieur à 1 A                                                                 |  |  |
|                           | Bleu fixe        | Véhicule branché, courant de charge supérieur à 1 A                                                                 |  |  |
|                           | Rouge fixe       | Charge impossible : défaut de<br>liaison pilote ou contacteur<br>collé ou disjonction ou<br>téléchargement en cours |  |  |
|                           | Rouge clignotant | Câble non conforme                                                                                                  |  |  |

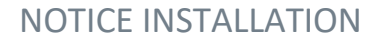

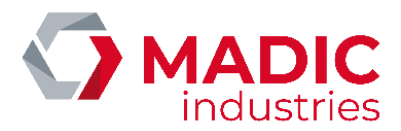

### 9. Détection de vehicule

La borne peut être équipée en option d'un détecteur de véhicule par boucle de courant. La boucle inductive, placée autour de la place de stationnement, permet à la borne de détecter la présence ou l'absence d'un véhicule sur l'emplacement.

### système MID2E-800 (Magnetic AUTOControl)

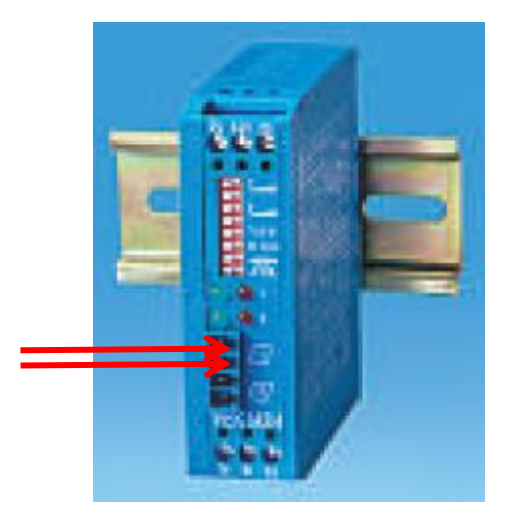

La boucle se connecte sur les 2 bornes « boucle 1 » en face avant du détecteur.

Le détecteur est paramétré en usine avec une configuration qui répond à la majorité des situations. Néanmoins, en cas de besoin, il est possible d'agir sur les DIPSWITCH du module pour ajuster le fonctionnement :

| Dipswitch | Utilisation                                                |        |                     |  |  |
|-----------|------------------------------------------------------------|--------|---------------------|--|--|
| 1         | Sensibilité de la boucle 1 :                               |        |                     |  |  |
| 2         | 1                                                          | 2      | Sensibilité         |  |  |
|           | Gauche                                                     | Gauche | Faible (0.64% f/F)  |  |  |
|           | Droite                                                     | Gauche | Moyen – (0.16% f/F) |  |  |
|           | Gauche                                                     | Droite | Moyen+ (0.04% f/F)  |  |  |
|           | Droite                                                     | Droite | Forte (0.01% f/F)   |  |  |
| 3         | Sensibilité de la boucle 2 (non utilisé)                   |        |                     |  |  |
| 4         |                                                            |        |                     |  |  |
| 5         | Fréquence de fonctionnement de la boucle :                 |        |                     |  |  |
|           | Gauche : 30 kHz                                            |        |                     |  |  |
|           | Droite : 130 kHz                                           |        |                     |  |  |
|           | Permet de positionner 2 boucles côte à côte sans avoir     |        |                     |  |  |
|           | d'interférences entre les boucles                          |        |                     |  |  |
| 6         | Durée de maintien de la détection de véhicule :            |        |                     |  |  |
|           | Gauche : 5 minutes                                         |        |                     |  |  |
|           | Droite : infini                                            |        |                     |  |  |
|           | Ne pas modifier, laisser en position droite                |        |                     |  |  |
| 7         | Mode présence/ mode direction                              |        |                     |  |  |
| 8         | Ne pas modifier, laisser les 2 switches en position gauche |        |                     |  |  |

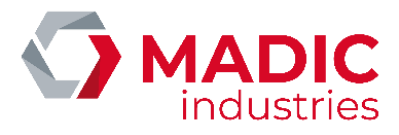

### système MATRIX D 12-24 MF (MATRIX)

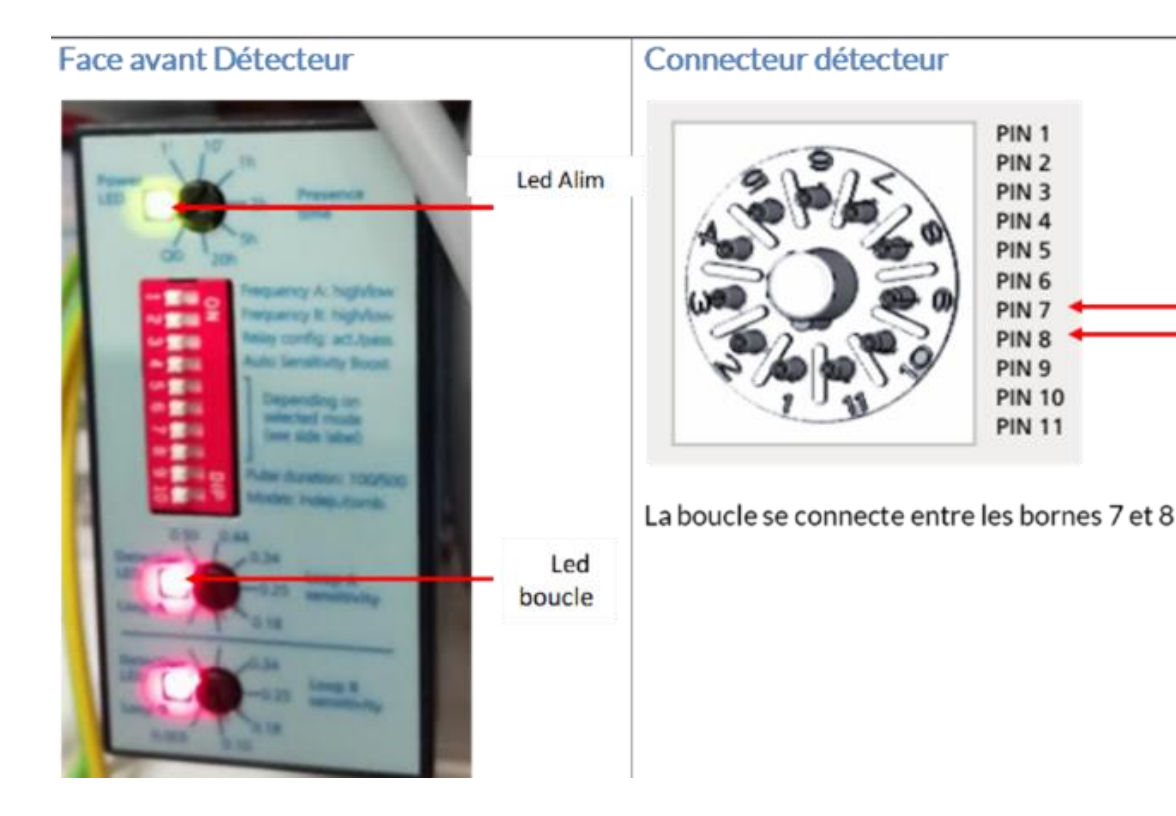

La boucle se connecte sur les 2 bornes **7 et 8** du connecteur accessible après avoir retiré le détecteur de son connecteur débrochable.

#### **Configuration usine**

Le détecteur est paramétré en usine avec une configuration qui répond à la majorité des situations.

- Les dipswitches en face avant sont positionnés sur OFF.
- Le potentiomètre Presence Time est réglé sur $\infty$
- Le potentiomètre LoopA Sens Adj est réglé sur 0.50

Néanmoins, en cas de besoin, il est possible d'agir uniquement sur la sensibilité de la boucle en ajustant le potentiomètre (LoopA Sens Adj).

#### Fonctionnement des leds

- La led Alim (verte) doit toujours être allumée
- La led Boucle (rouge) est allumée en présence d'un véhicule. Elle s'éteint lorsqu'aucun véhicule n'est présent. Si la led rouge clignote, cela signifie que la boucle est ouverte : c'est donc un défaut.
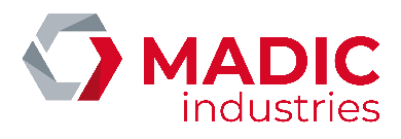

# système VEK MNH2-R24-C (FEIG Electronic)

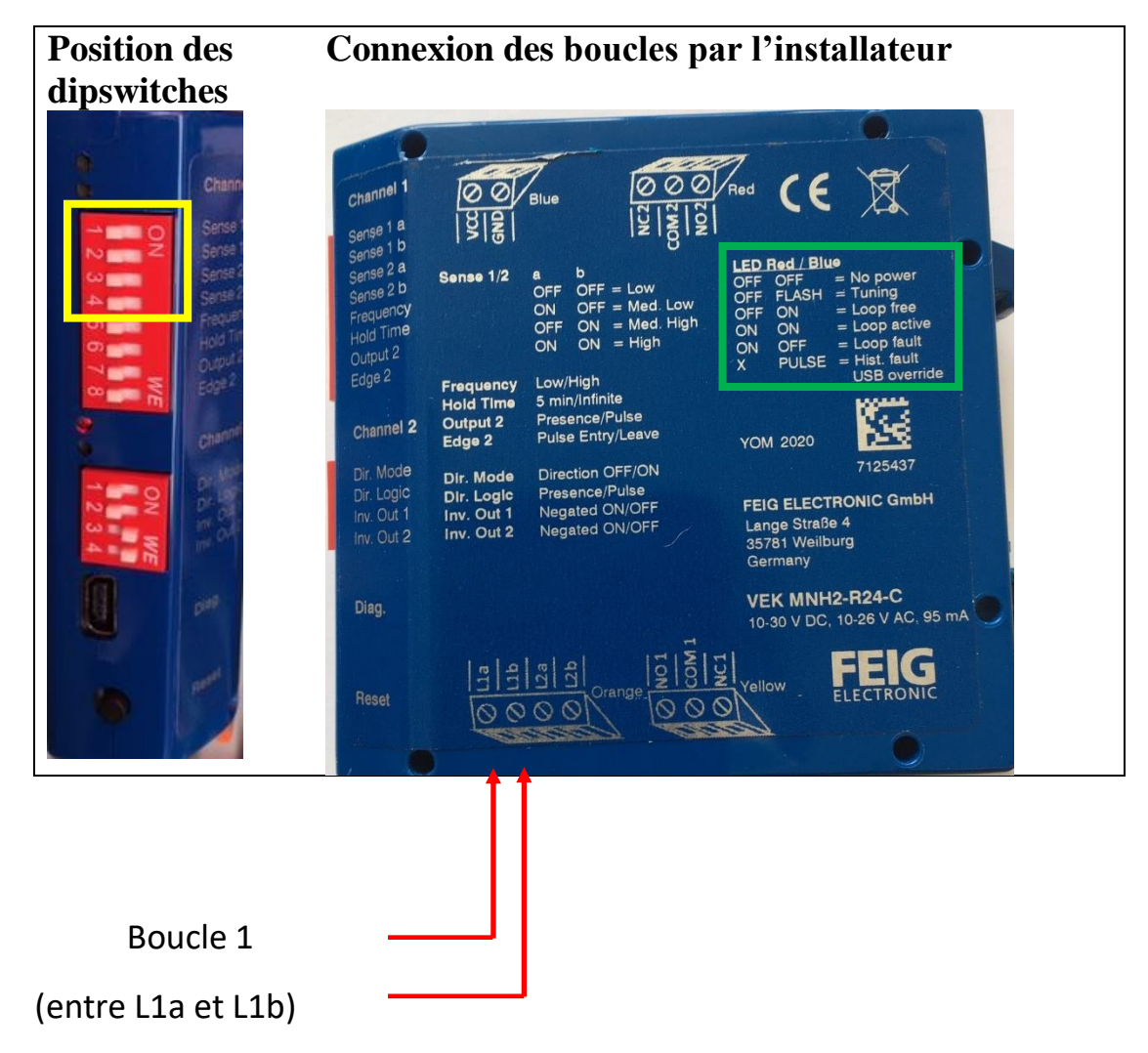

La « boucle 1 » correspond à la place de stationnement du point de charge 1. Elle se connecte par le dessous sur le connecteur débrochable de couleur orange.

Le détecteur est paramétré en usine avec une configuration qui répond à la majorité des situations. Néanmoins, en cas de besoin, il est possible d'agir sur les 4 premiers DIPSWITCH du Channel 1 (encadré en jaune) pour ajuster le fonctionnement :

| Dipswitch | Utilisation                                |                              |                   |  |
|-----------|--------------------------------------------|------------------------------|-------------------|--|
| 1         | Sensibilité de                             | Sensibilité de la boucle 1 : |                   |  |
| 2         | 1                                          | 2                            | Sensibilité       |  |
|           | OFF                                        | OFF                          | Faible            |  |
|           | ON                                         | OFF                          | Moyen faible      |  |
|           | OFF                                        | ON                           | Moyen fort        |  |
|           | ON                                         | ON                           | Forte (0.01% f/F) |  |
| 3         | Sensibilité de la boucle 2 (idem boucle 1) |                              |                   |  |
| 4         |                                            |                              |                   |  |

La signification de l'état des leds du détecteur est décrit dans l'encadré en vert

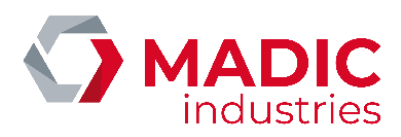

# 10. Lecteur carte bancaire

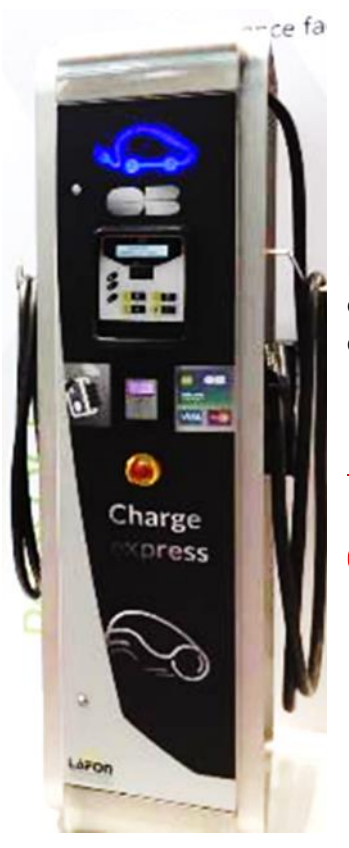

La borne de recharge QC50 peut être équipée en option d'un lecteur sans contact de carte bancaire. Cette option peut équiper la borne dès sa sortie d'usine.

Note importante :

Le lecteur bancaire doit être activé dans le terminal pour être fonctionnel (menu Système / Identifications / Carte Bancaire)

Les lecteurs bancaires se présentent comme suit :

# → Lecteur Bancaire Ingenico iUC180B :

Face avant (vue côté utilisateur)

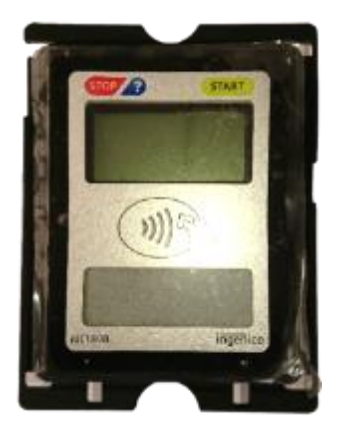

Face arrière

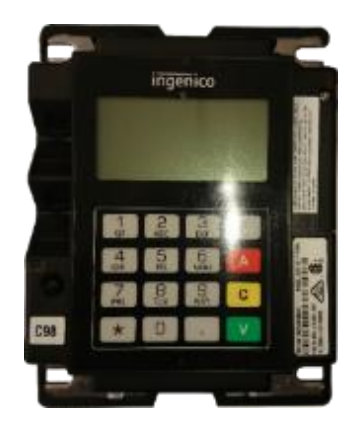

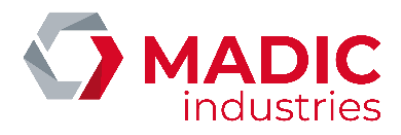

Pour fonctionner, le lecteur CB doit se connecter au réseau internet.

# Schéma simplifié du raccordement du lecteur CB Ingenico iUC180B au réseau internet en OCPP1.5

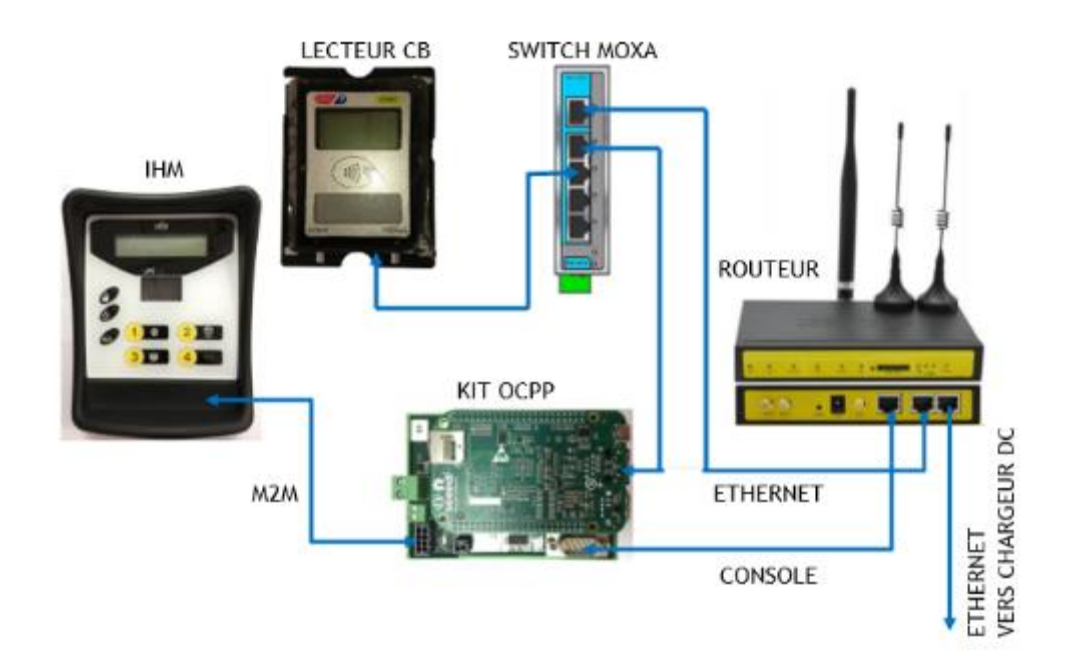

Le lecteur CB Ingenico iUC180B est paramétré en usine suivant ces paramètres :

- IP lecteur : 192.168.1.10
- Passerelle : 192.168.1.1
- Serveur Axis Primaire : 10.23.47.60
- Port serveur Axis : 39979 (PKI V3 double authentification)
- SSL : Oui
- IP Serveur Téléchargement : 91.208.214.34
- Port Serveur Téléchargement : 7004
- SSL Téléchargement : NON

Pour être fonctionnel il doit être initialisé avec un numéro unique déclaré par MADIC industries.

Pour les **lecteurs Ingenico iUC180B**, nous avons besoin du contrat commerçant du type EMV sans contact SST classe 1 (ERT45) que le client a souscrit auprès de sa banque.

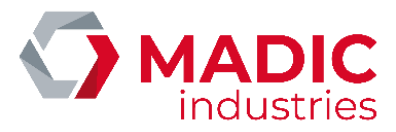

### Il est nécessaire de fournir ses documents à MADIC industries afin qu'il procède à sa création.

Une fois ce numéro obtenu, une configuration et un test sont réalisés en usine pour s'assurer de son bon fonctionnement.

Au démarrage de la borne, le lecteur doit être dans cet état :

iUC180B

Il est possible de s'assurer de la connexion du lecteur au serveur Ingenico à l'aide d'un ping réalisé de cette manière :

1) Pour entrer dans le menu de configuration du lecteur iUC180B, il faut :

• Appuyer sur le bouton de maintenance (poussoir au dos du lecteur) et le maintenir appuyé.

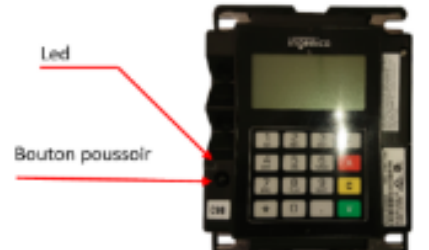

 Attendre le clignotement en rouge de la LED puis relâcher le bouton. Des informations vont s'afficher sur l'écran arrière. Il faut attendre l'affichage « bonjour » pour pouvoir accéder au menu.

2) Une fois dans le menu de configuration :

- Appuyer sur « \* » pour obtenir le menu
- Appuyer sur 1 pour sélectionner « 1 APPLIADS »
- Appuyer sur 3 pour sélectionner « 3 MAINTENANCE »
- Appuyer sur 3 pour sélectionner « 3 PING AXIS »
- Appuyer sur 1 pour lancer l'acquisition du Ping

Pour quitter se mode appuyer environ 3 secondes sur le bouton poussoir jusqu'à ce que la LED devienne bleu puis s'éteigne.

Vérifier sur la face avant que le lecteur redémarre avec l'affichage de la date / heure puis Bonjour

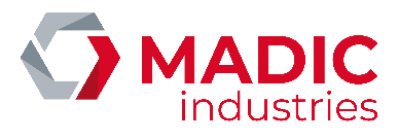

6)

#### → Lecteur Bancaire Ingenico Self/2000 CL :

Face avant (vue côté utilisateur)

Face arrière

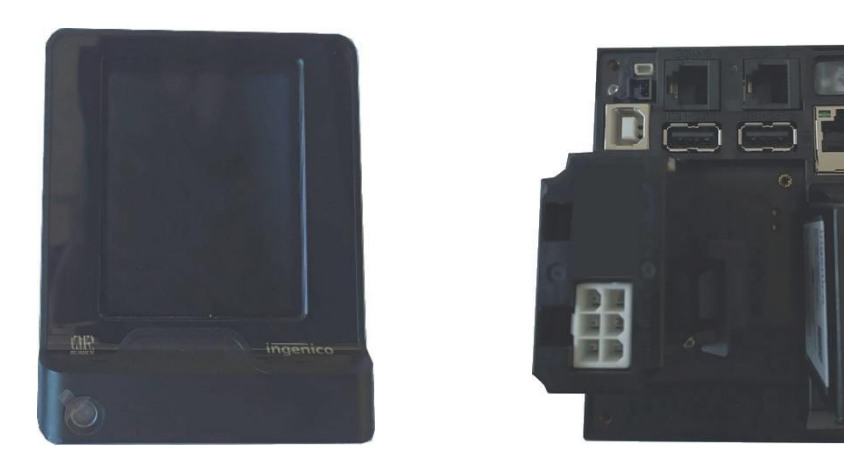

Schéma simplifié du raccordement du lecteur CB SELF/2000 CL au réseau internet <u>en OCPP1.6 JSON</u>

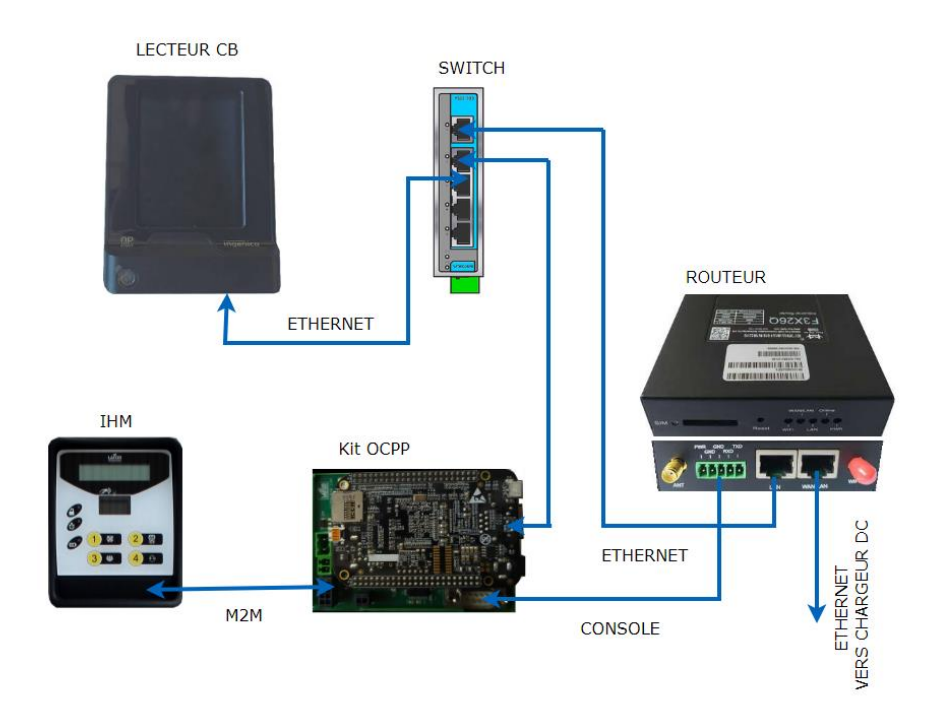

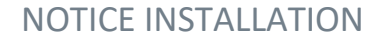

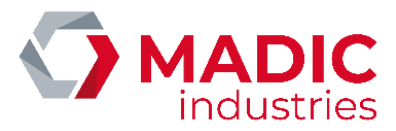

#### Le lecteur CB Ingenico SELF/2000 CL est paramétré en usine suivant ces paramètres :

- IP lecteur : 192.168.1.10
- Passerelle : 192.168.1.1
- Serveur Axis Primaire : 91.208.214.1
- Port serveur Axis : 39879
- SSL : Oui
- ADS\_AX\_PO1

Pour être fonctionnel il doit être initialisé avec un numéro unique déclaré par MADIC industries.

Pour **les lecteurs Ingenico type SELF/2000 CL** le contrat commerçant doit être du type EMV sans contact SST classe 2.1 (ERT46)

Il est nécessaire de fournir ses documents à MADIC industries afin qu'il procède à sa création.

Une fois ce numéro obtenu, une configuration et un test sont réalisés en usine pour s'assurer de son bon fonctionnement.

Au démarrage de la borne, le lecteur doit être dans cet état :

## SELF/2000 CL

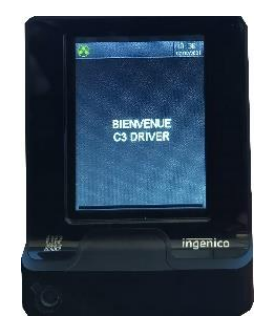

Il est possible de s'assurer de la connexion du lecteur au serveur Ingenico à l'aide d'un ping réalisé de cette manière :

1) Pour entrer dans le menu de configuration du lecteur SELF/2000 CL, il faut :

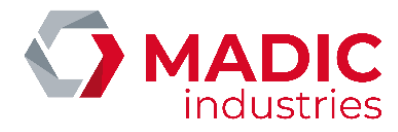

• Appuyer sur le bouton de maintenance (poussoir au dos du lecteur) et le maintenir appuyé au démarrage.

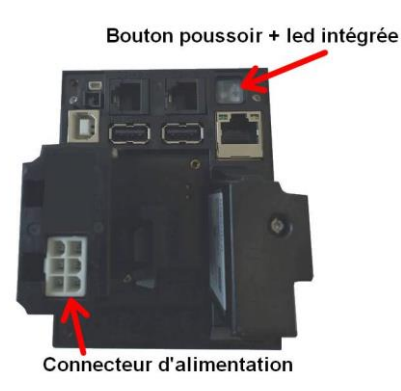

 Attendre le clignotement en rouge de la LED puis relâcher le bouton. Des informations vont s'afficher sur l'écran tactile en face avant. Il faut que le lecteur atteigne cet affichage pour pouvoir accéder au menu.

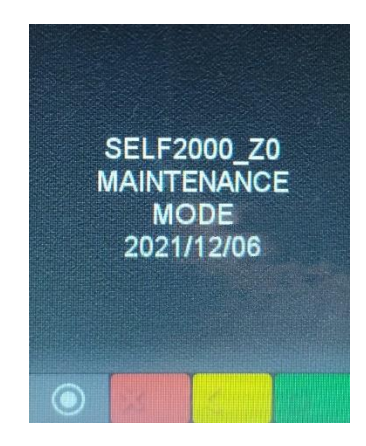

• Appuyer sur l'écran tactile sur le double cercle

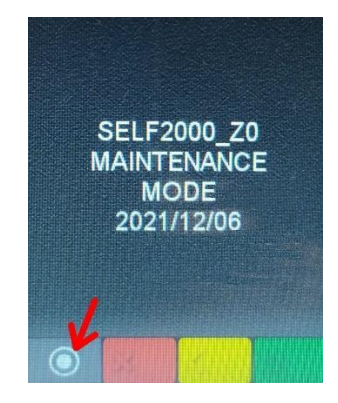

• puis sur l'écran tactile appuyer sur Panneau de contrôle

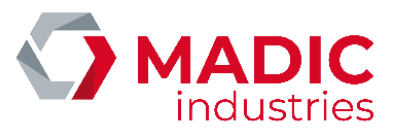

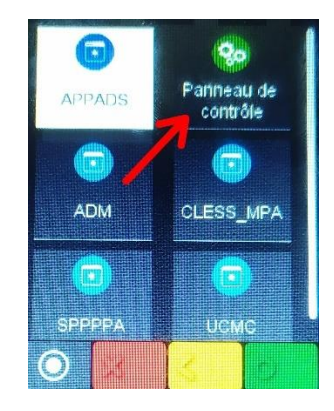

• Puis appuyer sur paramètres du terminal

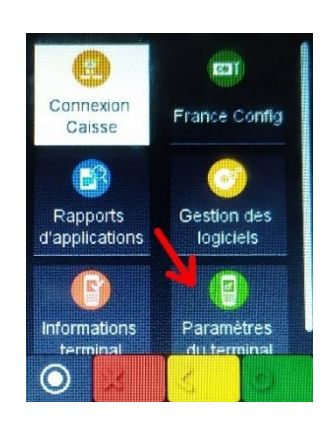

• Puis appuyer sur Moyens de communication

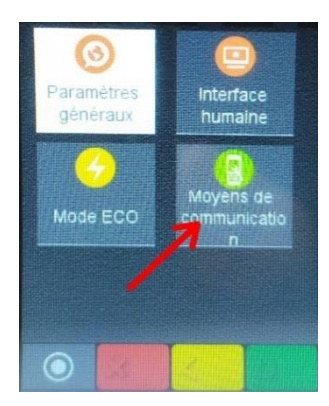

• Puis appuyer sur **Ethernet** 

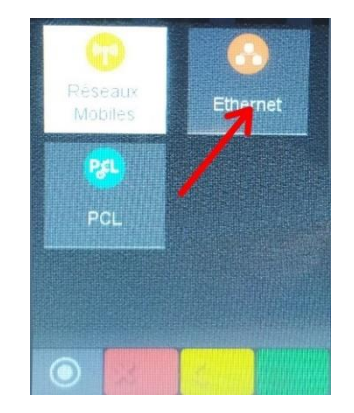

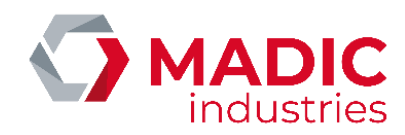

0

# NOTICE INSTALLATION

 

 Configuration Ethernet
 Configuration Ethernet

 Activation du DHCP off
 DISABLED

 Adresse IP 192.168.1.10
 Profil IEEE

 Masque de sous-rés. 255.255.255.0
 Ping

0

• Puis faire glisser les options du menu jusqu'à atteindre Ping

×

۲

• ici il faut modifier l'adresse IP à pinger et valider avec le petit cercle vert

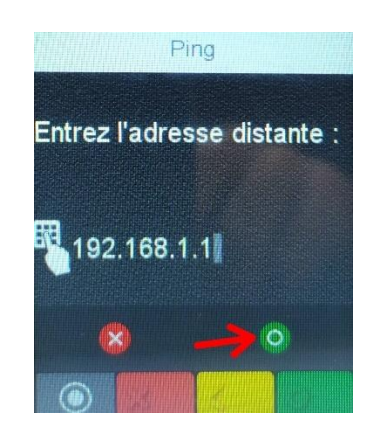

X

( )

• Le ping est exécuté sur l'adresse IP renseigné

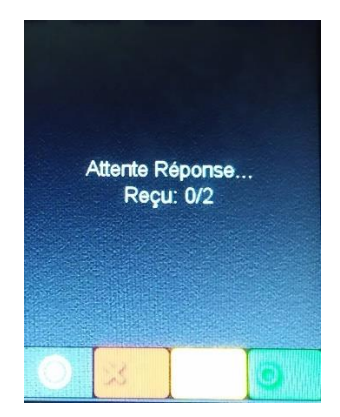

Pour quitter ce mode il faut débrancher puis brancher de nouveau l'alimentation du lecteur SELF/2000 CL.

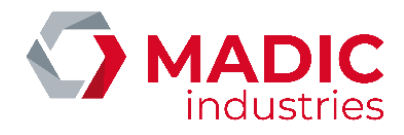

#### Le superviseur en charge d'administrer la borne doit renseigner les paramètres suivants :

- IDtagBankCard : valeur de la clé d'identification pour la demande d'autorisation bancaire. Permet au superviseur d'identifier une charge avec lecteur CB via son propre identifiant. Si la clé n'est pas renseignée la valeur par défaut sera préfixée d'un \* puis de l'identifiant généré par Ingenico.
- ChargePrice = prix unitaire de 0.01€ à 99.99€ TTC.
- **FreeChargingDuration** =Temps en secondes (de 0 à 9999) de charge effective avant que la charge ne devienne payante.
- NumberBankCardReader=Numéro du lecteur bancaire
- **BillingMode**= 0 pas de paiement CB, 1 algorithme 1, etc ....
- ChargePriceTime = prix en euros de la minute de stationnement.
- ChargePriceEnergy = prix en euros du kWh délivré au véhicule.
- **BankCardMaxAmount :** en euro. Ce paramètre permet de faire varier dans le temps le plafond de paiement sans contact qui est à 20€ par défaut (certaines cartes acceptent déjà 30€)
- **BankCardMinAmount** : en euro. Le montant minimum de paiement dépend du contrat commerçant du client. Dans les cas de facturation au volume, cela peut impliquer que la charge soit gratuite pendant un certain temps

<u>L'utilisation du lecteur CB iUC180B sur QC50 nécessite d'utiliser le BillingMode = 128.</u>

L'utilisation du lecteur CB SELF/2000 CL sur QC50 nécessite d'utiliser le BillingMode = 129.

# Définition et exemple de fonctionnement du lecteur sans contact avec paramétrage de l'algorithme 128 (Billing Mode = 128):

- 1. Type de paiement : Prépaiement
- 2. Montant à payer = Prix **fixe** X (X en euros avec 2 décimales admises exemple : 2.50 euros) défini par le paramètre **ChargePrice**

A noter que dans ce mode le paramètre **FreeChargingDuration** n'est pas fonctionnel.

De plus chaque identification de l'utilisateur via une carte bancaire correspond à un paiement du prix indiqué dans **ChargePrice**.

Dans ce mode de fonctionnement, le paiement est effectif que la charge puisse se faire ou pas ! car le câble étant attaché à la borne, l'utilisateur pourrait alors stopper la charge depuis le véhicule et partir sans payer.

Définition et exemple de fonctionnement du lecteur sans contact avec paramétrage de l'algorithme 129 (Billing Mode = 129)(Non disponibles sur lecteur CB iUC180B):

- 1. Type de paiement : Autorisation de prépaiement avec pour montant celui renseigné dans la clé **BankCardMaxAmount** . (le prix payé ne pourra pas dépasser cette valeur) , puis une validation automatique du paiement est réalisée en fin de charge lors du débranchement du véhicule.
- Montant à payer = ChargePrice + (ChargePriceTime \* temps en minute) + (ChargePriceEnergy \* Volume (kWh))

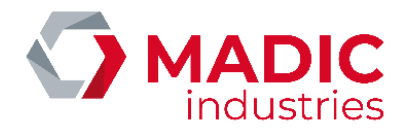

Le montant à payer est borné à la valeur de ces clés :

- Si l'utilisateur a un temps de charge inférieure à la clé **FreeChargingDuration**, le paiement ne sera pas validé.
  - Si le volume est inférieur à la clé **FreeChargingEnergy** le paiement ne sera pas validé.
- Si le prix calculé est inférieur à la clé **BankCardMinAmount** le paiement ne sera pas validé.
- Si le prix calculé est supérieur à la clé **BankCardMaxAmount** le prix réellement facturé sera aligné sur la valeur de cette clé.

Dans ce mode de fonctionnement, la validation du paiement n'est effective qu'en fin de charge.

Il est ajusté en fonction des clés : FreeChargingDuration , FreeChargingEnergy, <u>ChargePriceTime</u>, ChargePriceEnergy, ChargePrice, BankCardMinAmount, BankCardMaxAmount Pour rappel ce Billing Mode = 129 est à utiliser impérativement sur la borne QC50 équipé d'un lecteur CB Ingenico SELF/2000 CL en OCPP 1.6 JSON.

Par exemple si les les clés suivantes ont pour valeur : **BankCardMaxAmount** = 20 euros, que **Charge Price** = 5 euros, **ChargePriceTime** = 1 euro et **ChargePriceEnergy** = 0 euro.

Lorsque l'utilisateur se présente à la borne pour initier une charge, le lecteur bancaire affiche une demande de préautorisation avec pour valeur 20 euros.

Si la préautorisation est acceptée, l'utilisateur est autorisé à se brancher.

## <u> 1er cas :</u>

Si l'utilisateur revient au bout de 30 minutes et initie l'arrêt de charge puis débranche le véhicule de la borne, la validation du paiement s'effectue automatiquement, le prix calculé pour la transaction sera de :

5 + (30 \* 1) + ([ volume en kWh ] \* 0) = 35 euros.

Dans ce cas le prix calculé est supérieur à la valeur de la clé **BankCardMaxAmount de 20 euros** . <u>Le</u> paiement réalisé sera donc limité à 20 euros.

#### <u>2ème cas :</u>

Si l'utilisateur revient au bout de 10 min le paiement sera de :

5 + (10\*1) + ([ volume en kWh ] \* 0) = 15 euros.

Le prix calculé est inférieur à la valeur de la clé clé **BankCardMaxAmount de 20 euros**. Le paiement réalisé sera donc de 15 euros.

À noter que la validation du paiement est effectuée automatiquement si le véhicule reste branché plus de 24 heures à la valeur de la clé **BankCardMaxAmount.** 

Définition et exemple de fonctionnement du lecteur sans contact avec paramétrage de l'algorithme 130 (Billing Mode = 130)(Non disponibles sur lecteur CB iUC180B):

1. Type de paiement : Autorisation de prépaiement avec pour montant celui renseigné dans la clé **BankCardMaxAmount** . (le prix payé ne pourra pas dépasser cette valeur) , puis une validation automatique du paiement est réalisée en fin de charge lors du débranchement du véhicule.

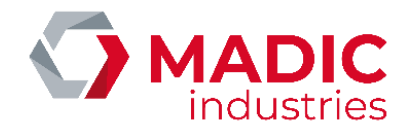

- 2. Montant à payer = ChargePriceOption \* temps en minutes
  - Le montant à payer est borné à la valeur de ces clés :
    - Si l'utilisateur a un temps de charge inférieure à la clé **FreeChargingDuration**, le paiement ne sera pas validé.
      - Si le volume est inférieur à la clé **FreeChargingEnergy** le paiement ne sera pas validé.
    - Si le prix calculé est inférieur à la clé **BankCardMinAmount** le paiement ne sera pas validé.
    - Si le prix calculé est supérieur à la clé **BankCardMaxAmount** le prix réellement facturé sera aligné sur la valeur de cette clé.

Dans ce mode de fonctionnement, la validation du paiement n'est effective qu'en fin de charge.

3. La clé **chargePriceOption** est utilisée pour déterminer un tarif en fonction d'une puissance fourni par la borne. Elle est définie de cette manière :

[puissance\_1 - prix\_1; puissance\_2-prix\_2;....; puissance\_n-prix\_n]

- 4. Le calcul du tarif nécessite d'activer les meters values via la clé MeterValueSampleInterval .
- 5. Un calcul est réalisé entre deux meters values pour calculer la puissance moyenne max attribué par la borne au véhicule.
- 6. Le prix de la charge sera déterminé par cette puissance calculée multipliée par le temps de charge ;

Exemple :

La clé chargePriceOption est définie de cette manière [0 - 0.022 ; 10 - 0.044 ; 20 -0.066 ]

L'utilisateur autorise la charge avec le montant maximum défini par la clé **BankCardMaxAmount à 5** euros.

L'utilisateur connecte le véhicule à la borne et la charge démarre.

Le superviseur a activé les meters values via la clé **MeterValueSampleInterval = 300 soit toutes les 5 minutes.** 

## <u>1er cas :</u>

Si la charge dure 60 minutes et la puissance moyenne maximale calculée entre deux meters values consécutifs est de 15 kW.

Le tarif appliqué sera donc de 0.44 car la puissance calculée est > 10 kW et < 20 kW ([0 - 0.022; 10 - 0.044; 20 - 0.066]

Le prix calculé sera donc de :

60\*0.044 = 2,64 euros

#### <u>2ème cas :</u>

Si la charge dure 120 minutes et que la puissance moyenne maximale calculée entre deux meters values consécutifs est de 22 kW.

Le tarif appliqué sera donc de 0.066 car la puissance calculée est > 20 kW ([0 - 0.022; 10 - 0.044; 20 - 0.066]

Le prix calculé sera donc de :

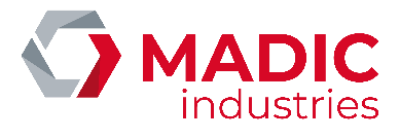

120\*0.066 = 7,92 euros > à la clé BankCardMaxAmount = 5 euros donc le prix payé sera de 5 euros

#### <u> 3ème cas :</u>

Si la charge dure 120 minutes mais que les meters values ne sont pas activés via la clé **MeterValueSampleInterval = 0** 

Le tarif appliqué sera donc de 0.022 car la puissance calculée est indéterminée et donc la 1ere valeur sera sélectionnée ([0 - 0.022; 10 - 0.044; 20 - 0.066])

Le prix calculé sera donc de :

120\*0.022 = 2,64 euros

#### Explication des autres modes :

Définition et exemple de fonctionnement du lecteur sans contact avec paramétrage de l'algorithme 1 (**Billing Mode = 1**):

- 1. Type de paiement : Postpaiement
- 2. Période de gratuité de 0 à N (N en secondes) défini par le paramètre FreeChargingDuration
- 3. Montant à payer = Prix **fixe** X (X en euros avec 2 décimales admises exemple : 2.50 euros) défini par le paramètre **ChargePrice**

Ainsi, si FreeChargingDuration =120 et ChargePrice = 2.50, la borne accordera une gratuité durant les 2 premières minutes (120 secondes) et facturera forfaitairement la charge à 2.50 euros au-delà des 2 minutes.

Définition et exemple de fonctionnement du lecteur sans contact avec paramétrage de l'algorithme 2 (**Billing Mode = 2**):

- 1. Type de paiement : Postpaiement
- 2. Période de gratuité de 0 à N (N en secondes) défini par le paramètre FreeChargingDuration
- 3. Montant à payer (en euro au prorata tronqué) = Volume (kWh) x ChargePrice (Prix unitaire en euros avec 2 décimales admises exemple : 0.20 euros défini par le paramètre **ChargePrice**)

Ainsi, si **FreeChargingDuration** =300 et **ChargePrice** = 0.20, la borne accordera une gratuité totale durant les 5 premières minutes (300 secondes) si le temps de charge n'a pas dépassé 5 minutes. Au-delà de 5 minutes de charge, **le volume délivré est entièrement comptabilisé depuis la première seconde**. Ainsi, si le volume délivré est 1.687 kWh alors le montant facturé s'élèvera à (1.687 x 0.20) = 0.33 euros (montant tronqué).

Définition et exemple de fonctionnement du lecteur sans contact avec paramétrage de l'algorithme 3 (**Billing Mode = 3**):

- 1. Type de paiement : Postpaiement
- 2. Période de gratuité de 0 à N (N en secondes) défini par le paramètre FreeChargingDuration
- 3. Montant à payer (en euro au prorata tronqué) = ChargePrice + [Volume (kWh) x ChargePriceEnergy]
   + [Durée (Min) x ChargePriceTime]. La précision des arrondis est au Wh et à la seconde.

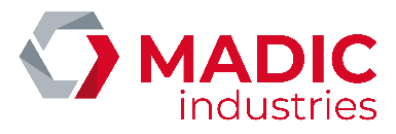

Définition et exemple de fonctionnement du lecteur sans contact avec paramétrage de l'algorithme 4 (**Billing Mode = 4**):

- 1. Type de paiement : Postpaiement
- 2. Période de gratuité de 0 à N (N en secondes) défini par le paramètre FreeChargingDuration
- 3. Quantité d'énergie gratuite fournie au véhicule définit par le paramètre FreeChargingEnergy
- 4. Montant à payer (en euros au prorata tronqué) = ChargePriceOption \* durée en minutes

Le type de paiement est identique à l'algorithme 130 mais avec le paiement en fin de charge

#### Paramétrage par défaut

Si ces paramètres ne sont pas connus de MADIC industries au moment de l'expédition, les paramètres suivants seront appliqués par défaut :

BankCardMaxAmount : 20€ (Montant maximum encaissable par le lecteur)

**BankCardMinAmount** : 0€ (Montant minimum encaissable par le lecteur en fonction du contrat bancaire du cilent)

ChargePriceTime : 0€

ChargePriceEnergy : 0€

NumberBankCardReader : le numéro de TPV fourni par MADIC industries.

BillingMode : 128 (Algorithme de paiement - ici prépaiement)

ChargePrice : 2 (Prix de la charge – ici 2 Euros)

FreeChargingDuration : 0 – (Période de gratuité en seconde) → Non applicable si BillingMode=128

**IDTagBankCard** : vide – (Les identifiants bancaires sont transmis sous forme d'une clé unique qui commence toujours par '\*')

Il n'est pas nécessaire de réaliser plus de contrôle pour sa mise en service.

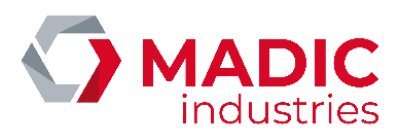

# 11. Charge simultanée

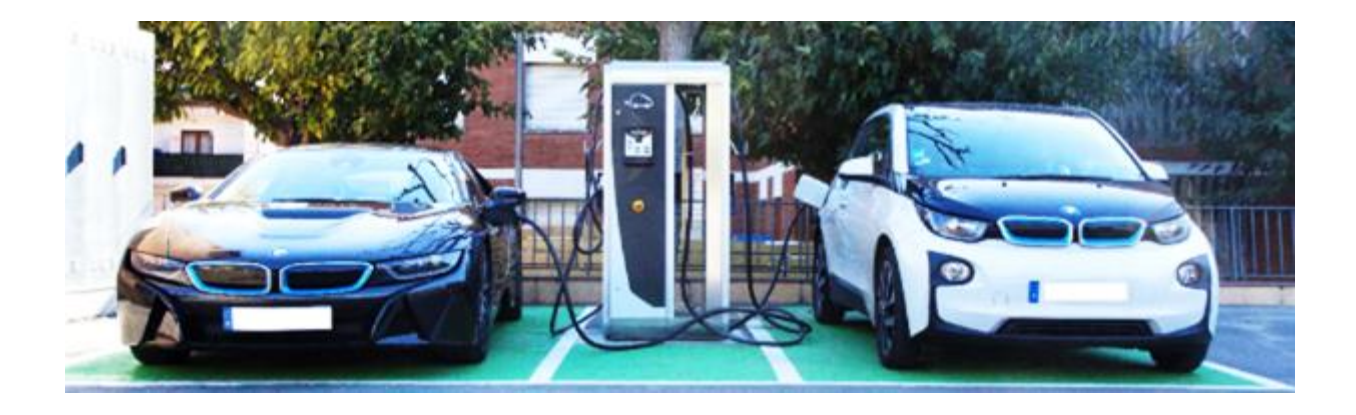

# Principe de fonctionnement

Ce mode simultané permet de maximiser l'utilisation de la borne de recharge en limitant le temps d'attente entre les utilisateurs.

Ainsi, lorsqu'un deuxième véhicule se présente à la borne, il pourra se charger en utilisant la partie AC ou DC qui n'est pas déjà utilisée par le premier véhicule.

La puissance est répartie de façon équitable entre les deux véhicules, en fonction du maximum autorisé par chaque mode de charge : typiquement, 28kW en DC et 22 kW sur une prise T2.

Lorsqu'un des deux véhicules termine sa charge, la totalité de la puissance disponible est à nouveau allouée au véhicule restant.

Le mode simultané ne s'applique qu'en AC/DC, pas en DC/DC. Ce mode est disponible pour une version logicielle KIPB200A ou supérieure.

# Activation de la charge simultanée

L'activation de la charge simultanée se fait à l'aide du menu « Prises / Charge simultanée », qu'il faut positionner à OUI (cf. plus haut pour l'accès aux menus de configuration).

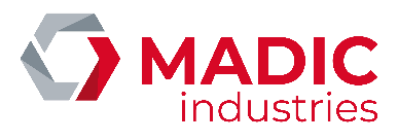

# Configuration de la supervision

Si la borne est supervisée par le serveur MADIC industries CHARGE PULSE, la configuration de la borne doit être modifiée pour être en adéquation avec ce nouveau mode de fonctionnement.

La description de la station de charge devient :

- 2 points de charge
- 4 prises sur chaque point de charge :
  - CHADEMO
  - COMBO (CCS)
  - o AC T2
  - AC EF
- Cocher la case « inactive » sur les prises :
  - AC T2 du point de charge 1
  - AC EF du point de charge 1
  - CHADEMO du point de charge 2
  - COMBO /CCS du point de charge 2
  - AC EF du point de charge 2
- Rendre également inactives les prises absentes de la configuration de la borne :
  - COMBO (CCS) inactive sur chaque point de charge s'il n'est pas présent sur la borne
     CHADEMO inactive sur chaque point de charge s'il n'est pas présent sur la borne

|                   |            |                    |         | 1 1       | 0           |  |     |     |   |
|-------------------|------------|--------------------|---------|-----------|-------------|--|-----|-----|---|
| Curry Processor   | MON ESPACE | STATIONS DE CHARGE | CLIENTB | RECHARGES | UTLIEATEURS |  | 8 6 | • 🖻 | ٢ |
| Station de charge |            |                    |         |           |             |  |     |     |   |

| Veuillez n | zeullisz remplir le formulaire di-dessous (* : champ obligatoire) |                 |      |         |                |  |
|------------|-------------------------------------------------------------------|-----------------|------|---------|----------------|--|
|            | Informations générales                                            |                 |      |         |                |  |
| 16         | Configuration borne                                               |                 |      |         |                |  |
|            | Points de charge                                                  |                 |      |         |                |  |
|            |                                                                   |                 |      |         |                |  |
|            | uméro de point                                                    | Numéro do prise | Type | Vitesso | Prise inactive |  |

|   |         |                                          | -34-                                           |                                                |         |
|---|---------|------------------------------------------|------------------------------------------------|------------------------------------------------|---------|
|   | Point 1 | Pres 1<br>Price 2<br>Price 3<br>Price 4  | CHAdeMo<br>Combo2<br>Type 2<br>O Demostique EU | T Rapido<br>T Rapido<br>T Accélérie<br>Normale | K K     |
| • | Paest 2 | Prise 1<br>Prise 2<br>Prise 3<br>Prise 4 | CHAddillo                                      | T Rapido<br>Repide<br>Accilitrile<br>Normale   | S   S S |

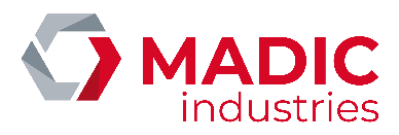

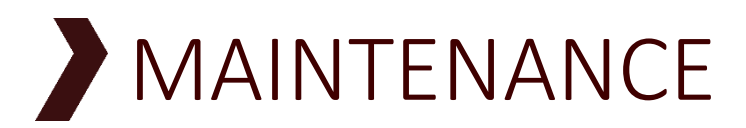

# Lignes directrices

**DANGER :** Garder les portes verrouillées pour prévenir d'une ouverture intempestive. Ranger les clés dans un endroit sûr.

# I. Précaution de Maintenance

Tous les condensateurs de cet équipement restent "sous tension" un certain temps après coupure des alimentations. Vérifier les tensions de chaque composant avant d'effectuer des opérations de maintenance.

# II. Maintenance préventive

Effectuez des vérifications périodiques.

Les éléments à contrôler et la périodicité des vérifications varient et dépendent des conditions d'environnement et d'utilisation, etc. Voir plus loin la liste des points à contrôler.

# III. Contrôle visuel

1. Repérez tout bruit anormal des ventilateurs, ou des unités de puissance.

2. Repérez toute odeur anormale, modification des matériaux propres, traces de corrosion, défaut d'apparence, etc., de l'appareil.

3. Il est recommandé de s'assurer que l'appareil est exempt de saleté et de poussière, nettoyer régulièrement en suivant les procédures appropriés.

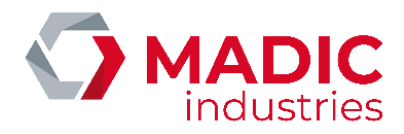

# Liste des contrôles préventifs

A utiliser comme référence, le tableau suivant décrit la liste générale des éléments à vérifier et les cycles de maintenance préventive.

| Maintenance                                                   |                                                                                                    |                                                                                                    | Périod        | e    |
|---------------------------------------------------------------|----------------------------------------------------------------------------------------------------|----------------------------------------------------------------------------------------------------|---------------|------|
| Elément et                                                    |                                                                                                    |                                                                                                    | Toutes les 50 | 3à6  |
| méthode                                                       | Critère                                                                                                    | Action                                                                                                    | charges       | mois |
| Bruit anormal                                                 | Présence de bruit<br>anormal                                                                                                    | Si la présence de bruit anormal s'est<br>progressivement amplifiée, pour votre<br>commodité, faites contrôler les pièces<br>défectueuses par un technicien<br>qualifié.<br>Si le bruit devient soudainement fort,<br>mettez immédiatement l'équipement<br>hors tension et faites contrôler les<br>pièces défectueuses par un technicien<br>qualifié. | x             |      |
| Vérifier l'intérieur<br>de l'appareil                         | Odeur anormale, aspect<br>des matériaux, traces de<br>corrosion, défaut<br>d'apparence                                                                                                    | En cas d'anomalie constatée, demandez<br>assistance à votre mainteneur.                                                                                                    |               | x    |
| Serrage des fils de<br>puissance                              | Vérifier le serrage<br>correct des fils de<br>puissance                                                                                                    | Contrôler le serrage correct des<br>connexions vissées ou boulonnées, au<br>couple à 6 N.m                                                                                                    |               | x    |
| Disjoncteur<br>différentiel                                   | Le disjoncteur<br>différentiel intégré à la<br>borne doit être testé<br>régulièrement à l'aide du<br>bouton test dont il<br>dispose                                                          | Vérifier son bon fonctionnement et<br>garantir la sécurité des personnes. En<br>cas d'anomalie constatée, demandez<br>assistance à votre mainteneur.                                                                                                    |               | x    |
| Nettoyage des<br>ventilateurs et des<br>ailettes du radiateur | Les aérations à l'arrière<br>de l'appareil doivent être<br>dégagées de tout débris<br>ou objets susceptibles<br>d'empêcher la bonne<br>circulation de l'air dans<br>le radiateur du chargeur | Ouvrir la porte arrière.<br>Retirer les grilles de ventilation.<br>A l'aide d'un compresseur à air :<br>- Nettoyer les grilles.<br>- Nettoyer les ventilateurs<br>- Nettoyer les ailettes du<br>radiateur<br>Vérifier la bonne rotation des<br>ventilateurs.                                                                                         |               | x    |

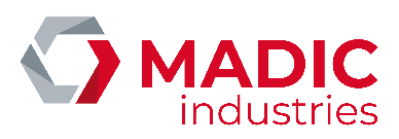

| Câbles de charge                  | Vérifier qu'il n'y a pas de<br>signe d'abrasion ou de<br>fissure des gaines de<br>surface.<br>Assurez-vous que les<br>isolants couvrant les fils<br>électriques ne sont pas<br>exposés.     | En cas d'anomalie constatée, demandez<br>assistance à votre mainteneur.                                                                                                    | x |  |
|-----------------------------------|----------------------------------------------------------------------------------------------------|----------------------------------------------------------------------------------------------------|---|--|
|                                   | Les câbles doivent être<br>posés de manière à ce<br>qu'ils ne soient pas<br>tordus ou torsadés.                                                                                             | Repositionnez correctement le câble.                                                                                                    | x |  |
| Prises de charge                  | Assurez-vous que les<br>connecteurs de charge<br>ne présentent pas de<br>déformations, fissures<br>ou dommages visibles à<br>l'extérieur et à<br>l'intérieur (aux niveaux<br>des contacts). | En cas d'anomalie constatée, demandez<br>assistance à votre mainteneur.                                                                                                    | x |  |
|                                   | Assurez-vous que les<br>surfaces qui sont<br>souvent manipulées<br>restent propres, comme<br>les boutons ou poignée<br>de verrouillage /<br>déverrouillage.                                 | Humidifiez un chiffon doux avec de<br>l'eau, bien l'essorer, puis essuyez la<br>surface du connecteur de charge.                                                                | x |  |
| Contacts des prises<br>de charges | Assurez-vous qu'il n'y a<br>pas de condensation ou<br>d'objets étrangers sur les<br>contacts à l'intérieur des<br>prises de charges.                                                        | A l'aide d'un compresseur à air,<br>nettoyer les poussières et autres<br>saletés.<br>Attention : l'utilisation de brosses ou<br>chiffons pourraient endommager les<br>contacts. | x |  |

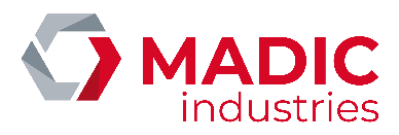

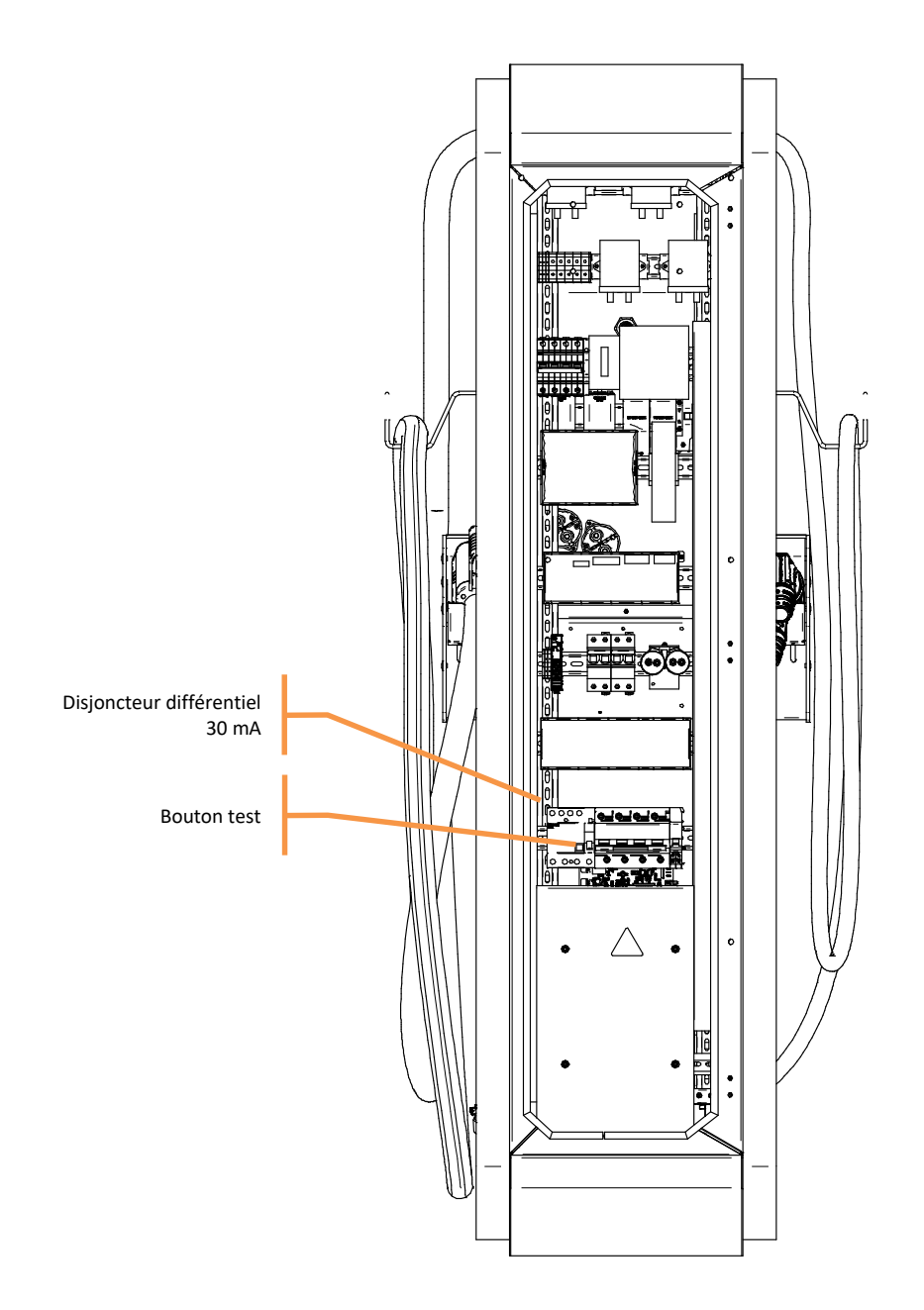

Les aérations à l'arrière de l'appareil doivent être dégagées de tout débris ou objets susceptibles d'empêcher la bonne circulation de l'air dans le radiateur du chargeur. Le cas échéant, nettoyer et vérifier la bonne rotation des ventilateurs.

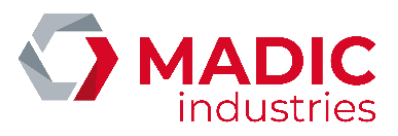

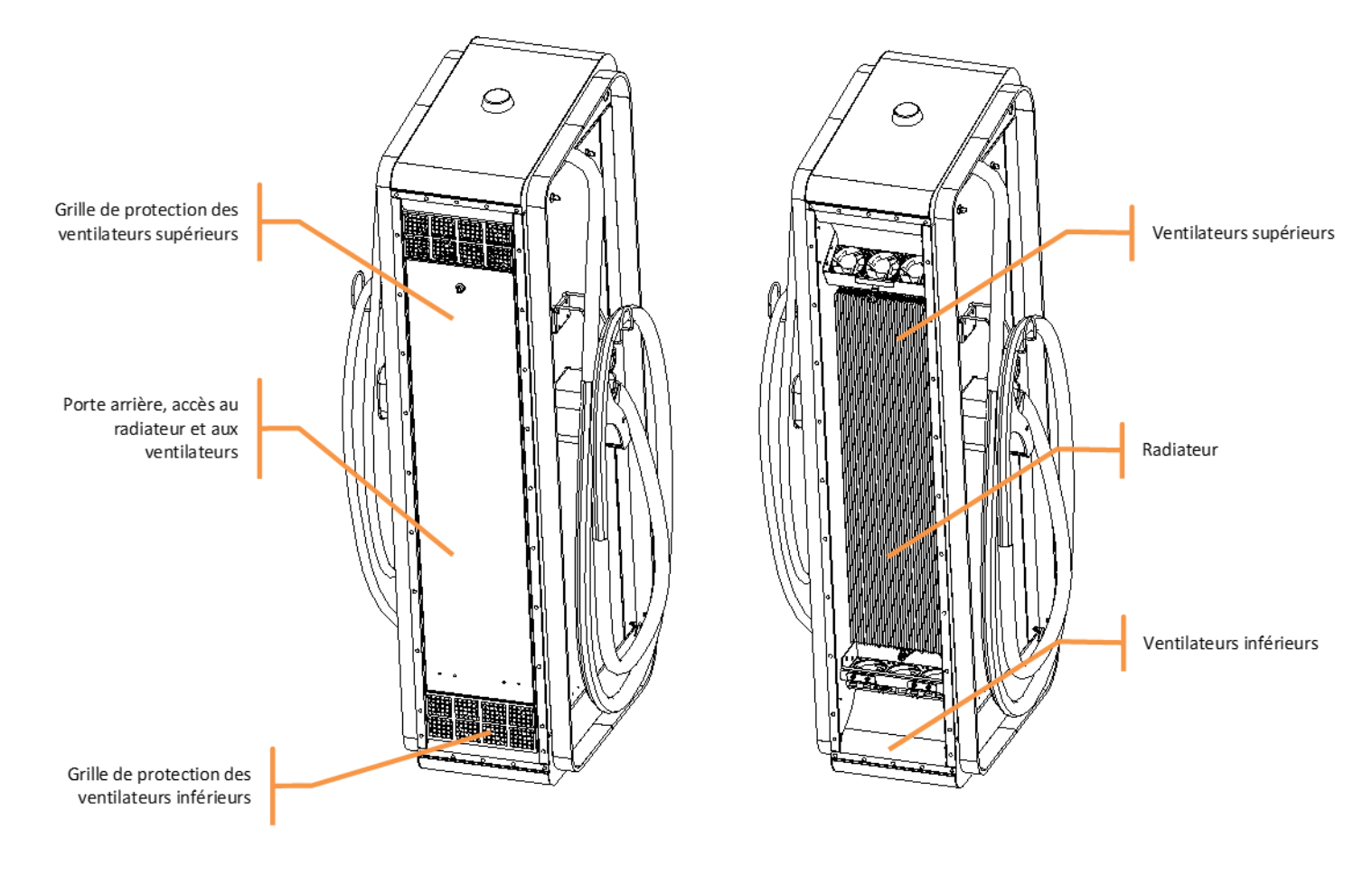

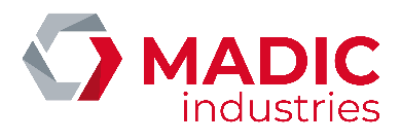

# Dépannage

# Principes généraux

En cas de panne avérée de l'équipement (disjonction, dysfonctionnement important), la méthodologie générale est la suivante.

- 1. Inspecter visuellement l'intérieur de l'équipement, à la recherche de câbles déconnectés ou arrachés, de traces de brulure, etc.
- 2. Contrôler le serrage des liaisons de puissance.
- 3. Contrôler au multimètre l'isolation des phases entre elles, et des phases par rapport à la terre.
- 4. Appuyer à la main sur l'équipage mobile des contacteurs et contrôler l'absence de court circuit.

ATTENTION, ces opérations doivent être effectuées chargeur hors tension.

# Interprétation des codes d'erreur OCPP

Lorsque la borne est connectée à un serveur de supervision OCPP, un statut d'erreur est susceptible de remonter par le message StatusNotification, afin d'aider au diagnostic en cas de panne.

Dans le message StatusNotification, le champ vendorld sera positionné à « LAFON Technologies », et le champ info fournira un libellé de l'erreur en anglais.

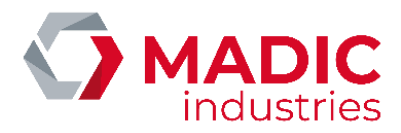

| ChargePointErrorCode | vendorErrorCode | Description                                                    |
|----------------------|-----------------|----------------------------------------------------------------|
| GroundFailure        | 1               | Disjonction du différentiel qui protège le terminal            |
|                      |                 | ou le point de charge                                          |
|                      | 0x1001          | Disjonction du différentiel qui protège les prises             |
|                      | 0x1007          | Erreur sur la ligne pilote PP des prises mode 3 (T2            |
|                      |                 | ou T3)                                                         |
|                      | 0x1008          | Erreur cable non conforme                                      |
| OverCurrentFailure   | 6               | Problème véhicule, surconsommation                             |
|                      | 0x1006          | Problème véhicule, surconsommation                             |
| UnderVoltage         | 0x1009          | Erreur puissance insuffisante                                  |
| Mode3Error           | 0x1005          | Erreur diode pilote court en court circuit                     |
| OtherError           | 0xED            | Erreur de liaison entre le kit contrôleur Pulse et le kit OCPP |
|                      | OxEE            | Fin de téléchargement logiciel (info)                          |
|                      | 0xEF            | Base de données OCPP corrompue                                 |
|                      | 0x0008          | Arrêt d'urgence activé (selon modèle de borne)                 |
|                      |                 |                                                                |
|                      | 0x0009          | Prise physiquement absente                                     |
|                      | 0x000A          | Erreurs multiples                                              |
|                      | 0x000B          | Parafoudre en défaut                                           |
|                      | 0x000C          | Erreur prise inactive                                          |
|                      | 0x000D          | Erreur carte sécurité absente                                  |
|                      | 0x000E          | Erreur perte de communication avec le compteur                 |
|                      | 0x000F          | Erreur de configuration au niveau terminal sur la              |
|                      |                 | présence d'un compteur                                         |
|                      | 0x00FD          | Erreur hors service par serveur                                |
|                      | 0x00FE          | Version de logiciel KO                                         |
|                      | 2 or 0x1002     | Erreur défaut pilote                                           |
|                      | 3 or 0x1003     | Erreur court-circuit fil pilote                                |
|                      | 4 or 0x1004     | Le contacteur qui commute les prises AC est collé              |
|                      | 0x100A          | Problème au niveau de la pile du terminal                      |
|                      | 0x2000          | Erreur chargeur générique                                      |
|                      | 0x20F0          | Chargeur absent                                                |
|                      | 0x20F1          | Erreur générale du chargeur                                    |
|                      | 0x20xx          | Erreur du chargeur au repos. Cf. ci-dessous pour la            |
|                      |                 | liste des erreurs du chargeur                                  |
|                      | 0x2101          | Erreur chargeur module hors service                            |
|                      | 0x30xx          | Erreur du chargeur pendant une charge CHADEMO.                 |
|                      |                 | Cf. ci-dessous pour la liste des erreurs du chargeur           |
|                      | 0x3101          | Erreur indisponible par branchement COMBO                      |
|                      | 0X8001          | Attention cable non débranché                                  |
|                      | 0x40xx          | Erreur du chargeur pendant une charge COMBO.                   |
|                      |                 | Cf. ci-dessous pour la liste des erreurs du chargeur           |

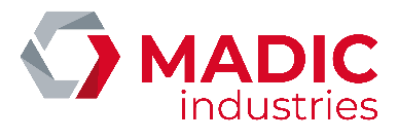

# Utilisation du CCU Manager

Si la panne semble se situer au niveau du chargeur DC, l'utilitaire CCU Manager permet de diagnostiquer plus finement l'état de ce bloc. Pour une utilisation plus détaillée du CCU Manager, se reporter au document « CCU Manager User Manual ».

Ci-dessous, un guide d'interprétation des codes d'erreur du chargeur :

| Code | Application | Description                                                                                                    | Causes possibles                                                                                                    |
|------|-------------|----------------------------------------------------------------------------------------------------|----------------------------------------------------------------------------------------------------|
| 0x00 | toutes      | Aucune erreur                                                                                                    |                                                                                                    |
| 0x01 | toutes      | La carte PSU ne répond pas ou est en erreur                                                                                                    | <ul> <li>Le 24V est absent</li> <li>Le câble RJ45 est débranché</li> <li>la carte PSU ou la carte CCU sont<br/>défaillantes</li> </ul>                                                                                                    |
| 0x02 | toutes      | Arrêt d'urgence externe                                                                                                    | <ul> <li>Le bouton d'arrêt d'urgence est<br/>appuyé</li> </ul>                                                                                                    |
| 0x03 | toutes      | Arrêt d'urgence interne                                                                                                    | - Le PSU demande un Arrêt d'urgence via la communication numérique                                                                                                    |
| 0x04 | toutes      | Tension Anormale détectée en sortie des<br>modules de puissance ou en sortie du<br>chargeur lors de la mise sous tension                              | <ul> <li>relais défaillants</li> <li>véhicule connecté</li> <li>peut se produire lors d'un reboot en<br/>pleine charge : les condensateurs<br/>n'ont pas le temps de se vider et on<br/>voit aussitôt la tension qui était<br/>appliquée durant la charge</li> </ul> |
| 0x05 | toutes      | incohérence de tension avant et après les<br>relais de sortie                                                                                         | <ul> <li>Les relais ne sont pas fonctionnels<br/>ou leurs fils de commandes ne sont<br/>pas bien câblés</li> </ul>                                                                                                    |
| 0x06 | CHADEMO     | Données CAN corrompues                                                                                                    |                                                                                                    |
| 0x07 | CHADEMO     | Aucune donnée CAN reçue                                                                                                    | <ul> <li>La voiture n'est pas bien connectée<br/>ou est en erreur</li> <li>Déconnection de la voiture durant<br/>la charge</li> </ul>                                                                                                    |
| 0x08 | toutes      | Court-circuit<br>Est généré si les conditions suivantes sont<br>réunies:<br>Tension de sortie inférieure à 30V et<br>courant de sortie supérieur à 5A | <ul> <li>le circuit de mesure de tension de<br/>sortie n'est pas connecté</li> <li>Si test sur un banc de simulation<br/>résistif : La valeur de résistance<br/>appliquée est trop faible au lancement<br/>de la charge</li> </ul>                                   |
| 0x09 | toutes      | Sur Tension<br>La tension de sortie dépasse la limite de<br>tension du chargeur ou de la voiture                                                      | <ul> <li>Circuit ouvert en sortie (relais non<br/>fermés, câble déconnecté)</li> <li>mauvaise calibration du circuit de<br/>mesure</li> <li>Si test sur banc résistif : mauvais</li> </ul>                                                                           |

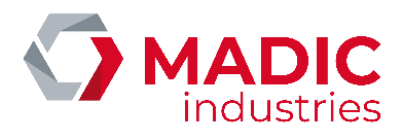

|      |         |                                                                          | valeur de résistance de charge par<br>rapport au courant demandé    |
|------|---------|--------------------------------------------------------------------------|---------------------------------------------------------------------|
|      |         |                                                                          |                                                                     |
|      |         |                                                                          |                                                                     |
| 0x0A | toutes  | surchauffe du chargeur                                                   | - Ventilateurs défaillants                                          |
|      | toutes  | sur intensité                                                            |                                                                     |
| UXUB | toutes  | Le courant de sortie dépasse la limite du                                |                                                                     |
|      |         | chargeur ou de la voiture                                                |                                                                     |
| 0x0C | toutes  | Identique au code 0x01                                                   |                                                                     |
| 0x0D | toutes  | Temps de changement de mode du PSU<br>trop long                          | - La carte PSU est défaillante                                      |
| 0x0E | toutes  | Le PSU est dans un état incohérent                                       | - La carte PSU est défaillante                                      |
| 0x0F | toutes  | Tension interne au chargeur anormale lors<br>de la mise sous tension     | - peut se produire lors d'un reboot en                              |
|      |         |                                                                          | n'ont pas le temps de se vider et on                                |
|      |         |                                                                          | voit aussitôt la tension qui était                                  |
|      |         |                                                                          | appliquee durant la charge                                          |
| 0x10 | CHADEMO | défaillance du mécanisme de verrouillage                                 | - Câble CHAdeMO endommagé                                           |
| ONIO |         | de la prise CHAdeMO                                                      | - Mécanisme de verrouillage                                         |
|      |         | (mesure du courant circulant dans le                                     | défaillant<br>- Carte CCU défaillante                               |
| 0x11 | CHADEMO | Incompatibilité de la batterie du véhicule                               |                                                                     |
| •    |         | connecté (tensions/courant hors                                          |                                                                     |
| 0,12 | СНАПЕМО | tolérances)<br>Erreur de fonctionnement du véhicule                      |                                                                     |
| 0x12 |         | Arrêt demandé par le véhicule                                            |                                                                     |
| 0x13 |         | Proition du louier de viteore du véhicule                                | La véhiavla n'a nagagan lavian da                                   |
| 0x14 | CHADEMO | Position du levier de vitesse du venicule                                | vitesse en position parking                                         |
| 0x15 | CHADEMO | Autre erreur du véhicule                                                 | - voir dans le véhicule                                             |
| 0x16 | CHADEMO | La tension de sortie dépasse la tension<br>max du véhicule               |                                                                     |
| 0x17 | CHADEMO | La tension de sortie est anormalement basse                              |                                                                     |
| 0x18 | CHADEMO | La différence entre le courant mesuré par                                | - Capteur de courant défaillant                                     |
|      |         | le chargeur et le courant mesure pas le<br>véhicule est trop importante  | - Mauvaise calibration du capteur de<br>courant                     |
|      |         | Ou : la différence entre le courant délivré                              | - Mauvais contact (relais défaillants,                              |
|      |         | par le chargeur et le courant demandé par                                | connecteur défaillant)                                              |
|      |         | le venicule est trop importante                                          | - defaillance d'un module de<br>puissance ou du réseau (on n'arrive |
|      |         |                                                                          | plus à fournir le courant demandé par                               |
| 0x19 | CHADEMO | Batterie du véhicule trop chaude                                         | le vehicule)                                                        |
|      | CHADEMO | La différence entre la tension mesurée par                               | - Capteur de tension défaillant                                     |
|      |         | le chargeur et la tension mesurée pas le<br>véhicule est trop importante | - Mauvaise calibration du capteur de tension                        |

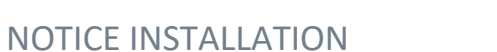

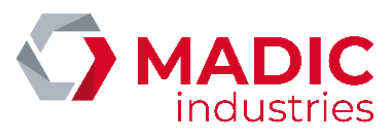

|      |         |                                                                                                    | - Mauvais contact (relais défaillants,<br>connecteur défaillant)                                                                                                    |
|------|---------|----------------------------------------------------------------------------------------------------|----------------------------------------------------------------------------------------------------|
| Ox1B | toutes  | Problème d'isolement : fuite de courant<br>entre DC+ ou - et la terre<br>Peut se produire durant le test<br>d'isolement avant la charge ou durant la<br>charge      |                                                                                                    |
| 0x1C | CHADEMO | Erreur durant la séquence de charge du<br>côté chargeur                                                                                                    |                                                                                                    |
| 0x1D | CHADEMO | La tension limite de la voiture est atteinte                                                                                                    |                                                                                                    |
| 0x1E | СОМВО   | Arrêt de charge demandé par l'utilisateur                                                                                                    |                                                                                                    |
| 0x1F | COMBO   | Dépassement de la limite de puissance du chargeur ou du véhicule                                                                                                    |                                                                                                    |
| 0x20 | СОМВО   | Temps de décharge anormal                                                                                                    |                                                                                                    |
| 0x21 | COMBO   | Plus utilisé                                                                                                    |                                                                                                    |
| 0x22 | СОМВО   | Le véhicule n'a pas verrouillé la prise                                                                                                    | - Connecteur pas bien enfoncé                                                                                                    |
| 0x23 | СОМВО   | Mauvais état du fil pilote durant la charge                                                                                                    | <ul> <li>- déconnection de la prise COMBO</li> <li>- Le signal pilote est perturbé (voir les<br/>équipements aux alentours ou le bon<br/>câblage du câble)</li> </ul>                          |
| 0x24 | COMBO   | Plus utilisé                                                                                                    | -                                                                                                    |
| 0x25 | СОМВО   | Le véhicule n'est pas prêt à charger<br>(erreur côté véhicule)                                                                                                    |                                                                                                    |
| 0x26 | СОМВО   | Le niveau de charge "BULK" est atteint                                                                                                    |                                                                                                    |
| 0x27 | СОМВО   | Le niveau de charge maximal est atteint                                                                                                    |                                                                                                    |
| 0x28 | toutes  | Aucun module de puissance disponible<br>pour la charge<br>Ou problème de surtension (les modules<br>de puissance s'éteignent quand ils<br>détectent une surtension) | <ul> <li>Pas de tension redressée en entrée<br/>des modules : contacteur d'entrée<br/>défaillant ou fusibles ou disjoncteur</li> <li>voir également les causes de l'erreur<br/>0x09</li> </ul> |
| 0x29 | CHADEMO | Problème d'initialisation de la<br>communication numérique avec le<br>véhicule:<br>Le véhicule ne répond pas                                                        | - Véhicule non connecté                                                                                                    |
| 0.00 | COMPO   |                                                                                                    |                                                                                                    |
| 0x30 | COMBO   | renvoyer de code d'erreur                                                                                                    |                                                                                                    |
| 0x31 | СОМВО   | Erreur transmise par le véhicule: La<br>température de la batterie est trop<br>haute/basse pour accepter la charge                                                  | <ul> <li>température extérieure extrême</li> <li>climatisation du véhicule défaillante</li> </ul>                                                                                              |
| 0x32 | COMBO   | Erreur transmise par le véhicule: position<br>du levier de vitesse                                                                                                  | - Le levier de vitesse du véhicule n'est<br>pas en position parking                                                                                                    |
| 0x33 | СОМВО   | Erreur transmise par le véhicule: le<br>véhicule n'arrive pas à verrouiller le<br>connecteur                                                                        | - prise mal enfoncée                                                                                                    |

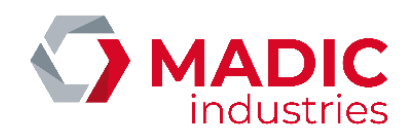

| 0x34 | СОМВО   | Erreur transmise par le véhicule: batterie<br>défaillante                                                                                                    |                                                                                                    |
|------|---------|----------------------------------------------------------------------------------------------------|----------------------------------------------------------------------------------------------------|
| 0x35 | СОМВО   | Erreur transmise par le véhicule:<br>différence de courant<br>la différence entre le courant délivré par<br>le chargeur et le courant demandé par le<br>véhicule est trop importante                                    | <ul> <li>Capteur de courant défaillant</li> <li>Mauvaise calibration du capteur de<br/>courant</li> <li>Mauvais contact (relais défaillants,<br/>connecteur défaillant)</li> <li>défaillance d'un module de<br/>puissance ou du réseau (on n'arrive<br/>plus à fournir le courant demandé par<br/>le véhicule)</li> </ul> |
| 0x36 | СОМВО   | Erreur transmise par le véhicule: tension<br>hors tolérances<br>Le véhicule a arrêté la charge après avoir<br>détecté que la tension batterie est au-<br>dessus ou au-dessous des limites<br>normales de fonctionnement |                                                                                                    |
| 0x37 | СОМВО   | Erreur transmise par le véhicule: tension<br>hors tolérances Le véhicule a arrêté la<br>charge après avoir détecté que la tension<br>batterie est au-dessus ou au-dessous des<br>limites                                |                                                                                                    |
| 0x38 | СОМВО   | Erreur transmise par le véhicule: erreur<br>réservée par ISO/IEC pour des utilisations<br>futures                                                                                                    |                                                                                                    |
| 0x39 | СОМВО   | Erreur transmise par le véhicule: erreur<br>réservée par ISO/IEC pour des utilisations<br>futures                                                                                                    |                                                                                                    |
| 0x3A | СОМВО   | Erreur transmise par le véhicule:<br>Incompatibilité entre le chargeur et le<br>véhicule                                                                                                    | <ul> <li>limites de tension/courant non<br/>compatibles</li> <li>version logicielle incompatible</li> </ul>                                                                                                    |
| 0x3B | СОМВО   | Perte ou non établissement de la<br>communication numérique                                                                                                    |                                                                                                    |
| 0x3C | СОМВО   | Procédure de SLAC non initiée par le<br>véhicule dans le délai imparti après la mise<br>en route du signal PWM                                                                                                    | - Le véhicule est en erreur<br>- câble est mal enfoncé                                                                                                    |
| 0x3D | СОМВО   | Initialisation du module réseau de la carte<br>CCU                                                                                                    | - Carte CCU défaillante<br>- Firmware mis dans la carte CCU<br>incompatible avec cette version de<br>carte                                                                                                    |
| 0x3E | СОМВО   | Erreur d'établissement du lien réseau avec le module CPL                                                                                                    | - Module CPL défaillant                                                                                                    |
| 0x3F | СОМВО   | Pas de liaison CPL                                                                                                    | Problème CCU                                                                                                    |
| 0x40 | CHADEMO | Protocole CHAdeMO du véhicule non<br>supporté                                                                                                    |                                                                                                    |
| 0x41 | СОМВО   | Autorisation de charge non reçue                                                                                                    | Problème de communication avec la supervision. L'utilisateur ne s'est pas authentifié.                                                                                                    |
| 0x42 | СОМВО   | La borne attend que l'utilisateur<br>débranche le véhicule                                                                                                    |                                                                                                    |
| 0x43 | СОМВО   | La carte de communication a fermé la session                                                                                                    |                                                                                                    |

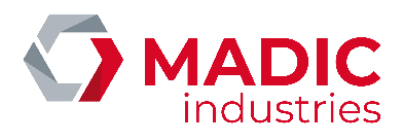

| 0x44 | COMBO  | Problème de protocole                                                                        | Mettre à jour le logiciel de la CCU                                                                                                    |
|------|--------|----------------------------------------------------------------------------------------------|----------------------------------------------------------------------------------------------------|
| 0x45 | COMBO  | Problème de protocole                                                                        | Mettre à jour le logiciel de la CCU                                                                                                    |
| 0x46 | Toutes | Délai de communication dépassé                                                               | Communication avec l'IHM ou l'USB<br>ou la RS232 ou ETHERNET<br>interrompue pendant plus de 10 s                                                                                                    |
| 0x50 | COMBO  | Connecteur trop chaud                                                                        | Problème de connecteur                                                                                                    |
| 0x52 | СОМВО  | Fil pilote non détecté ou présent durant la charge en mode COMBO                             | Fil pilote déconnecté                                                                                                    |
| 0x53 | COMBO  | Problème de protocole                                                                        | Mettre à jour le logiciel de la CCU                                                                                                    |
| 0x54 | COMBO  | Problème de protocole                                                                        | Mettre à jour le logiciel de la CCU                                                                                                    |
| 0x55 | СОМВО  | La température de la prise COMBO n'est pas valide                                            | La sonde de température est en erreur<br>ou déconnectée                                                                                                    |
| 0x56 | СОМВО  | La tension de sortie entre les pré-relais et<br>les post-relais est trop élevée              | <ul> <li>La tension de précharge demandée<br/>est supérieure à la tension réelle de la<br/>batterie</li> <li>Le relais de précharge est collé</li> </ul>                                                        |
| 0x80 | toutes | Erreur de la carte PSU sans retour de code d'erreur spécifique                               | - la carte PSU est entrée en erreur<br>mais le code d'erreur a été réinitialisé<br>aussitôt                                                                                                    |
| 0x81 | toutes | Identique à erreur 0x03                                                                      |                                                                                                    |
| 0x82 | toutes | Problème de communication entre la carte PSU et les modules de puissance                     | <ul> <li>Câbles RJ45 de liaison avec les<br/>modules défaillants</li> <li>modules de puissance défaillants</li> <li>PSU défaillant</li> <li>carte de distribution défaillante<br/>(connecteurs RJ45)</li> </ul> |
| 0x83 | toutes | Problème de communication entre la<br>carte PSU et la carte CCU détectée par la<br>carte PSU | <ul> <li>Problème de câblage entre les deux<br/>cartes</li> <li>Problème logiciel de la carte CCU</li> <li>carte PSU défaillante</li> </ul>                                                                     |
| 0x84 | toutes | Identique à erreur 0x28                                                                      |                                                                                                    |
| 0x85 | toutes | Identique à erreur 0x09                                                                      |                                                                                                    |
| 0x86 | toutes | Identique à erreur 0x0A                                                                      |                                                                                                    |
| 0x87 | toutes | Etat interne du logiciel PSU incohérent                                                      | - carte PSU défaillante                                                                                                    |
| 0x88 | toutes | Identique à erreur 0x1B                                                                      |                                                                                                    |
| 0x89 | toutes | Identique à erreur 0x09                                                                      |                                                                                                    |
| 0x8A | toutes | Identique à erreur 0x08                                                                      |                                                                                                    |
| Ox8B | toutes | Tension redressée hors tolérences                                                            | <ul> <li>Contacteur d'entrée défaillant</li> <li>fusibles d'entrée</li> <li>disjoncteur d'entrée</li> <li>perte d'une ou plusieurs phases</li> <li>réseau électrique perturbé ou hors<br/>norme</li> </ul>      |
| 0x8C | toutes | Variation trop rapide de la tension<br>redressée                                             | - perte d'une phase<br>- réseau électrique perturbé ou hors<br>norme                                                                                                    |

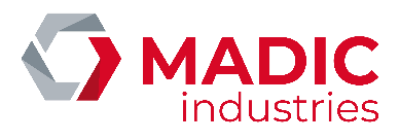

| 0x8D | toutes | Variation VRED interne excessive                                           | Phase perdue ou déséquilibrée                    |
|------|--------|----------------------------------------------------------------------------|--------------------------------------------------|
| 0xA0 | toutes | Erreur durant la programmation de la carte PSU ou des modules de puissance | - carte PSU ou module de puissance<br>défaillant |
| 0xB0 | toutes | Echec de bootloarder de la CCU                                             | Flasher la CCU                                   |
| 0xB1 | toutes | Echec de bootloarder de la CCU                                             | Mauvaise version de logiciel                     |
| 0xF0 | СОМВО  | Avertissement d'isolation                                                  |                                                  |
| OxFF | toutes | Erreur interne                                                             | - carte PSU défaillante                          |

# Remplacement d'un module de puissance

Démontage et remontage du bloc de puissance V2

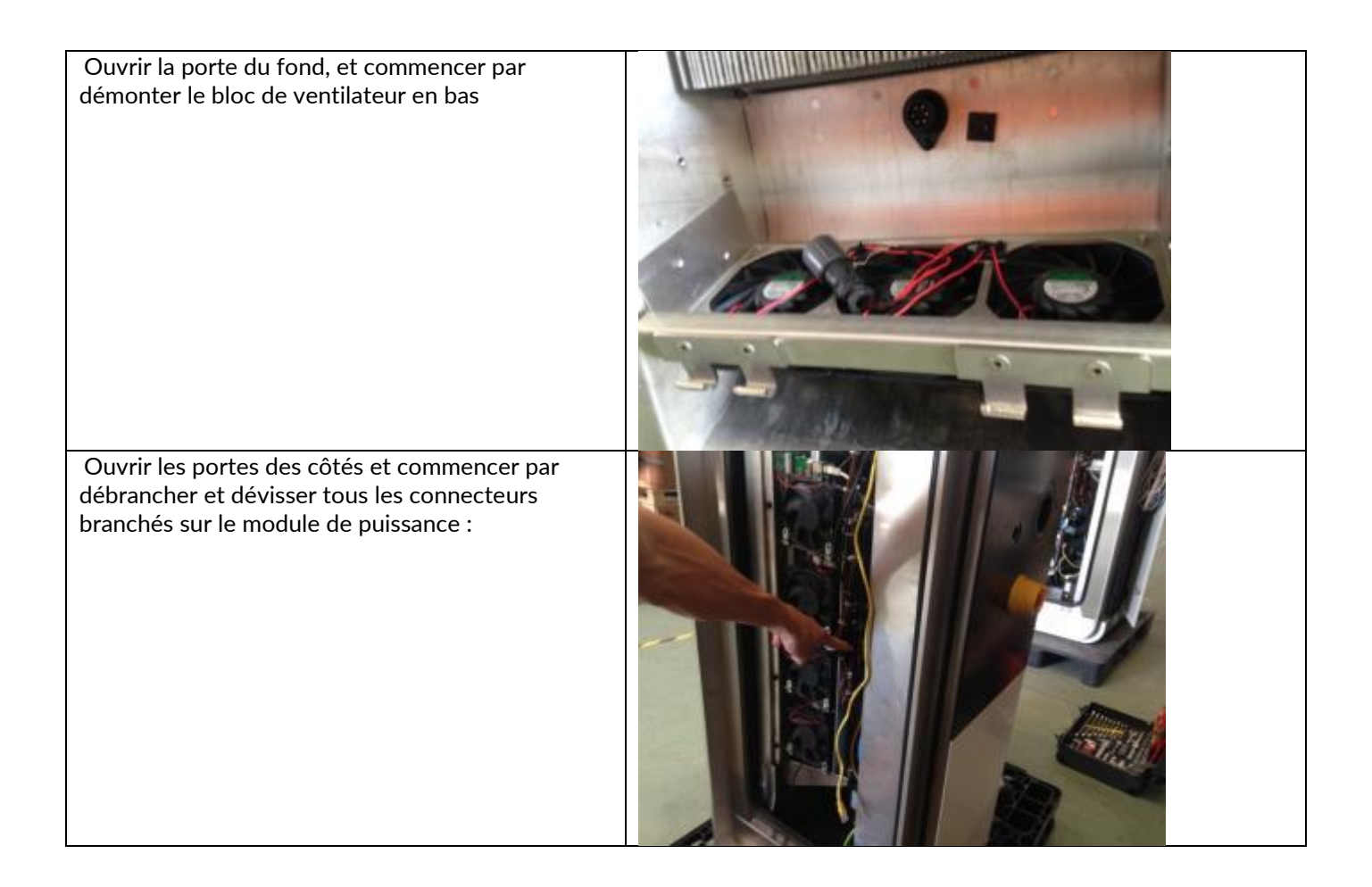

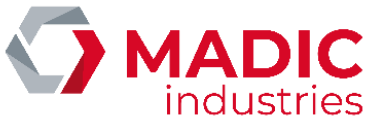

| - Câble d'arrêt d'urgence                    |             |
|----------------------------------------------|-------------|
| - Câble de communication avec le terminal et | A REAL CONT |
| câble Ethernet                               |             |

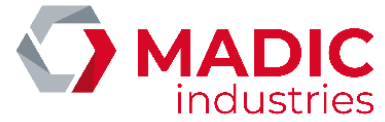

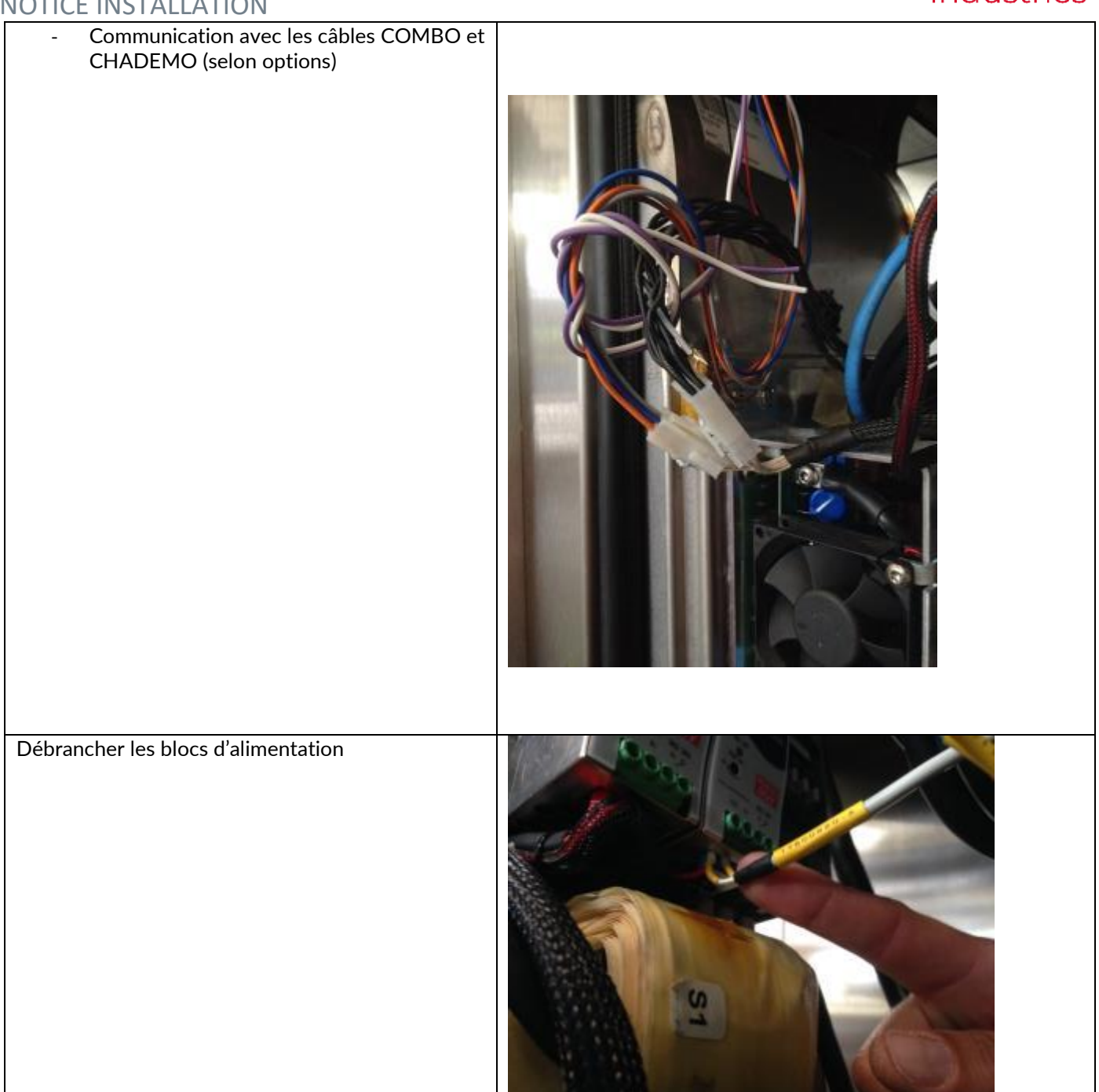

#### Débrancher les sorties de puissance

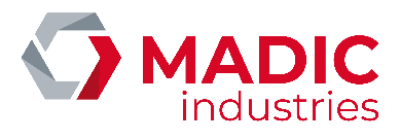

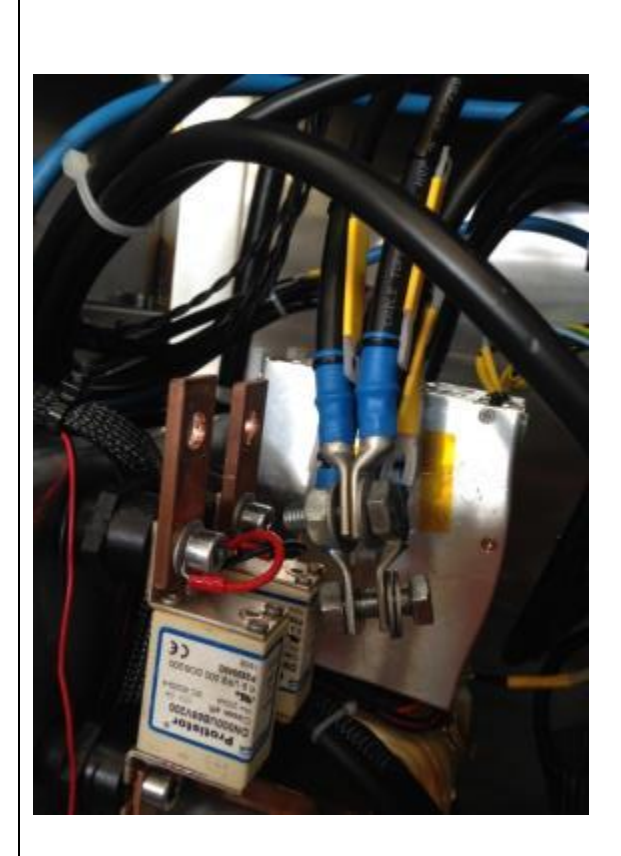

Dévisser les vis qui retiennent le radiateur au châssis

Maintenir le bloc de puissance à l'aide d'un palan et le dégager par l'arrière. Pour le remontage, procédez dans l'ordre inverse.

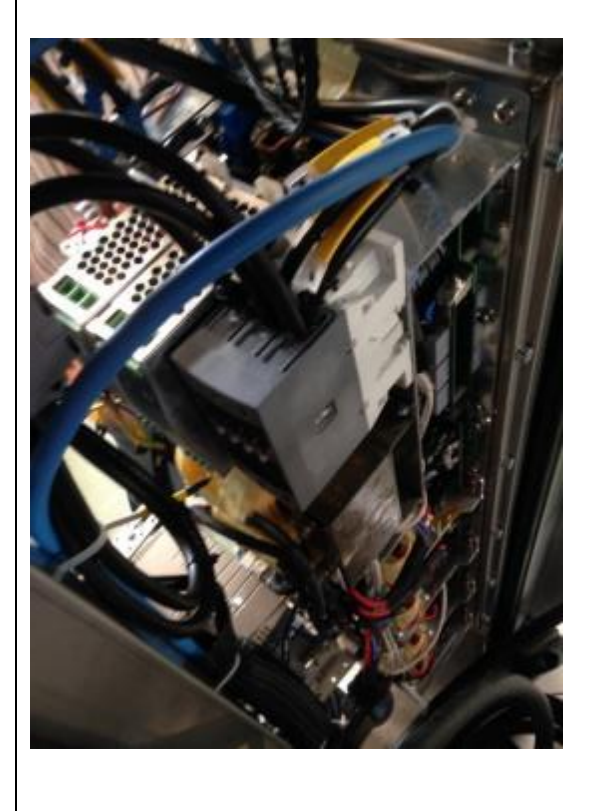

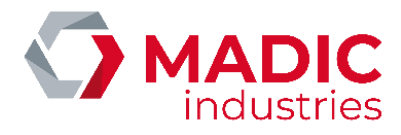

# Démontage et remontage du bloc de puissance V3

Le bloc de puissance V3 est composé de 4 blocs de 12.5kw chaque démontable individuellement

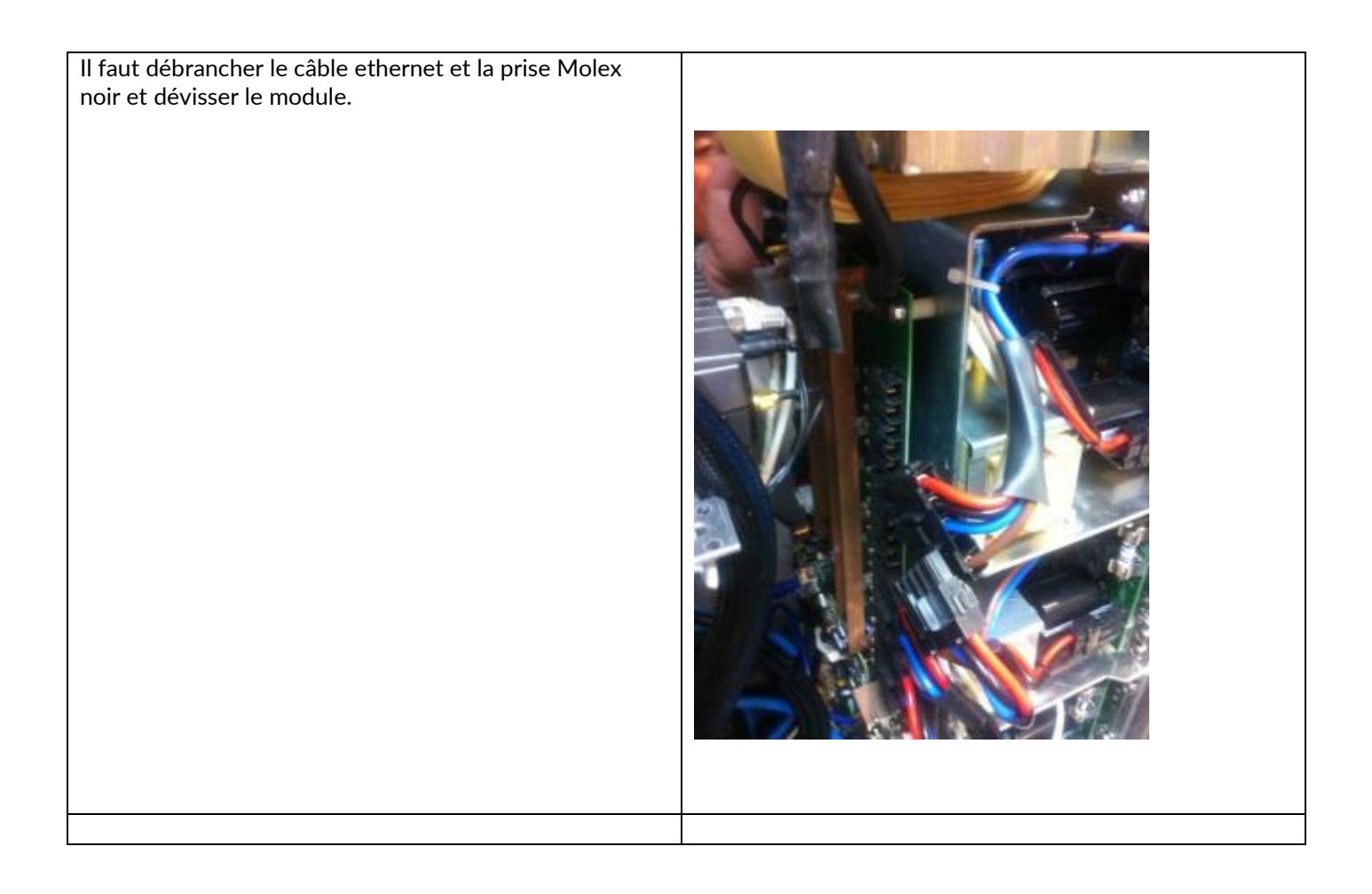

Une fois toutes les vis retirées, il faut utiliser une vis pour décoller le bloc de son support

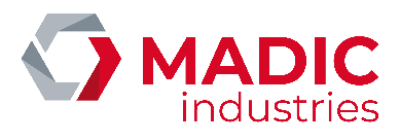

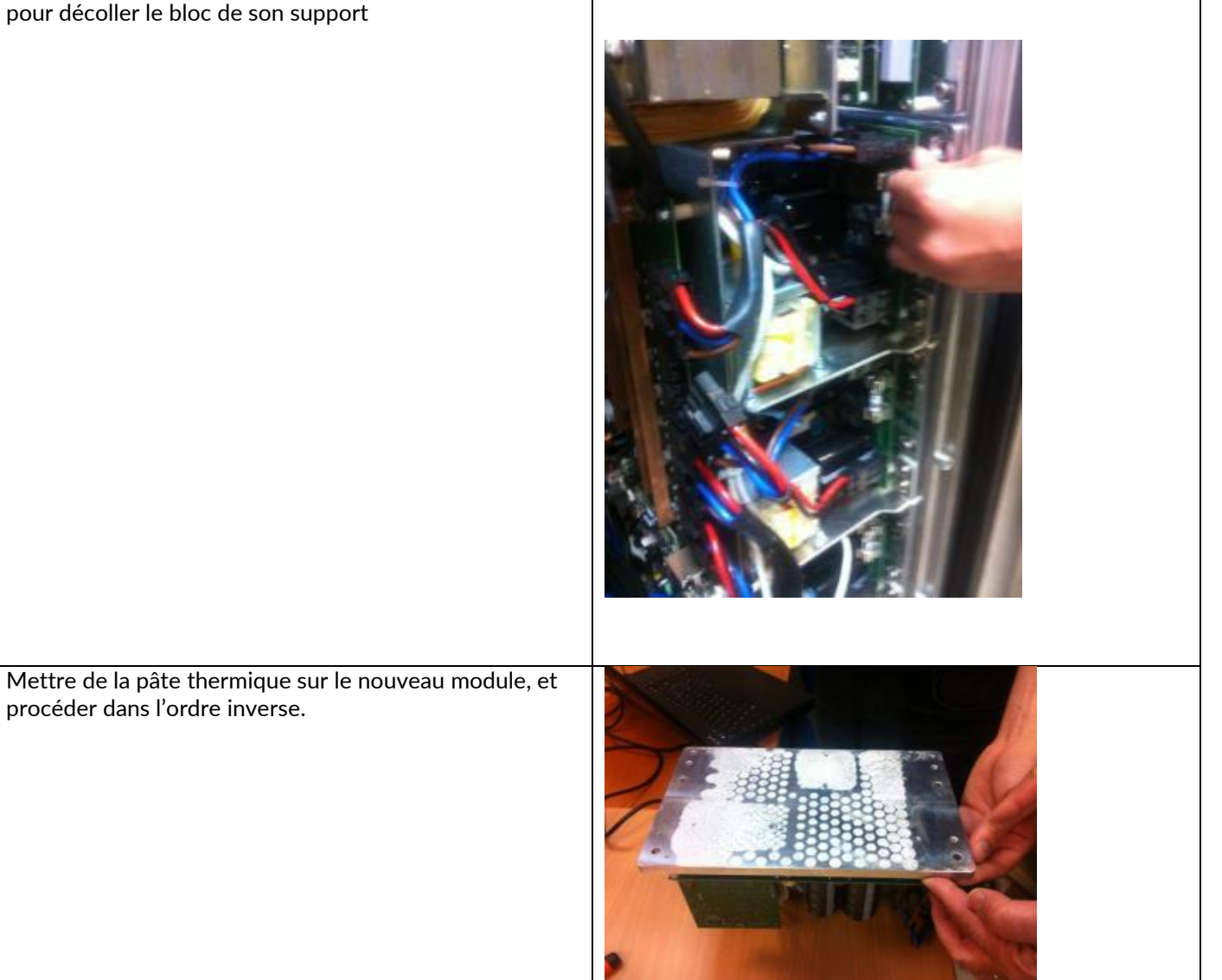

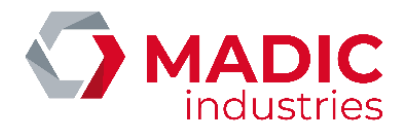

# FIN DE VIE DU PRODUIT

Les éléments ci-dessous devront être confiés à des entreprises spécialisées dans l'élimination et le recyclage des déchets industriels et notamment :

- Elimination de l'emballage :

L'emballage est constitue par du carton biodégradable qui peut être confie aux entreprises s'occupant de la récupération de la cellulose.

- Elimination des parties métalliques :

Les parties métalliques, qu'elles soient peintes ou en acier inoxydable sont normalement recyclables par les entreprises spécialisées dans le secteur de la démolition des métaux.

- Elimination des composants électriques et électroniques.

Les éléments comme les cartes électroniques, les prises et fiches électriques, les disjoncteurs, les contacteurs, et autre ensembles électriques ou électroniques sont considérés comme DEEE et doivent obligatoirement être éliminés par des entreprises spécialisées dans la démolition des composants électroniques.

- Elimination des autres parties :

Les autres parties comme les joints en caoutchouc et les parties plastiques doivent être confiées à des entreprises spécialisées dans l'élimination des déchets industriels.

# Contacter Recylum

0 810 001 777 Service 0.06 €/min

En savoir plus : www.recylum.fr

Ou le service clients de Madic industries au 05.57.80.80.80

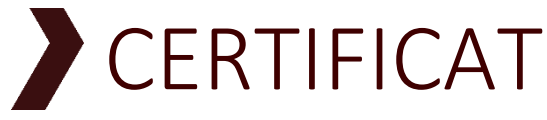

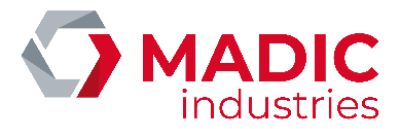

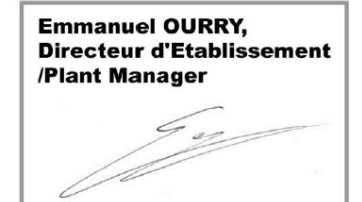

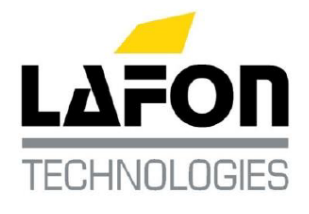

Bassens, le 19/05/2014

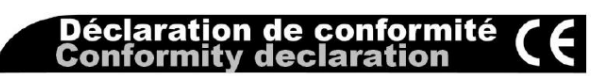

DOCUMENT REF. :

17801280-A

#### PULSE QC 50 : borne de recharge de véhicule électrique

Electric vehicle charging station

Je déclare au nom de la société LAFON, 44 avenue Victor Meunier, 33530 BASSENS, FRANCE, que l'appareil de type PULSE QC 50

Est conforme aux directives européennes :

- 2006/95/CE (Directive Basse Tension) relative au matériel électrique destiné à être employé dans certaines limites de tension
- 2004/108/CE (Directive CEM) relative à la compatibilité électromagnétique
- 94/62/CE relative aux emballages et déchets d'emballage

Et aux normes :

- NF EN 61851-1:2012 Système de charge conductive pour véhicules électriques
- NF EN 61851-22:2002 Système de charge conductive pour véhicules électriques - Partie 22: Borne de charge conductive en courant alternatif pour véhicules électriques
- CEI 61851-23:2014 Système de charge conductive pour véhicules électriques – Partie 23: borne de charge en courant continu pour véhicules électriques
- NF EN 62196-1 :2012 Fiches, socles de prise de courant, prises mobiles et socles de connecteur de véhicule - Charge conductive des véhicules électriques - Partie 1: Règles générales
- NE EN 62196-2 :2012 Fiches, socles de prise de courant, prises mobiles et socles de connecteur de véhicule - Charge conductive des véhicules électriques - Partie 2 : exigences dimensionnelles de compatibilité et d'interchangeabilité pour les appareils à broches et alvéoles pour courant alternatif
- NFC 15-100 Sécurité des installations électriques

I hereby declare in name of LAFON, 44 Avenue Victor Meunier, 33530 Bassens France, that the equipment model PULSE QC 50

Meets the European Directives:

- 2006/95/EC (Low Voltage Directive) relating to electrical equipment designed for use within certain voltage limits
- 2004/108/EC (EMC Directive) relating to electromagnetic compatibility
- 94/62/CE relating to packaging and packaging waste

And to standards:

- IEC 61851-1:2010 Electric vehicle conductive charging system - Part 1: General requirements
- IEC 61851-22:2002 Electric vehicle conductive charging system - Part 22: AC electric vehicle charging station
- IEC 61851-23:2014 Electric vehicle conductive charging system - Part 23: DC electric vehicle charging station
- IEC 62196-1:2011 Plugs, socket-outlets, vehicle connectors and vehicle inlets - Conductive charging of electric vehicles - Part 1: General requirements
- IEC 62196-2:2011 Plugs, socket-outlets, vehicle connectors and vehicle inlets - Conductive charging of electric vehicles - Part 2: Dimensional compatibility and interchangeability requirements for a.c. pin and contact-tube accessories
- NFC 15-100 Low voltage electric installations

DAQ 1203 K 01/13

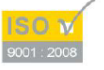

LAFON SAS – Siège Social : 44, Avenue Lucien-Victor Meunier – 33530 BASSENS – France Tél. 33 (0)5 57 80 80 80 – Fax 33 (0)5 56 31 61 21 – <u>www.lafon.fr</u> – <u>contact@lafon.fr</u> LAFON SAS au capital de 10 000 000 € – RC BORDEAUX 1994 B 00806 - SIRET 389 749 045 00024 - Code APE 2813Z – N° Identification TVA FR 29 389 749 045

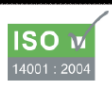
## NOTICE INSTALLATION

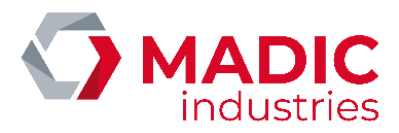

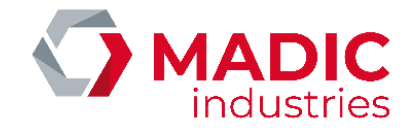

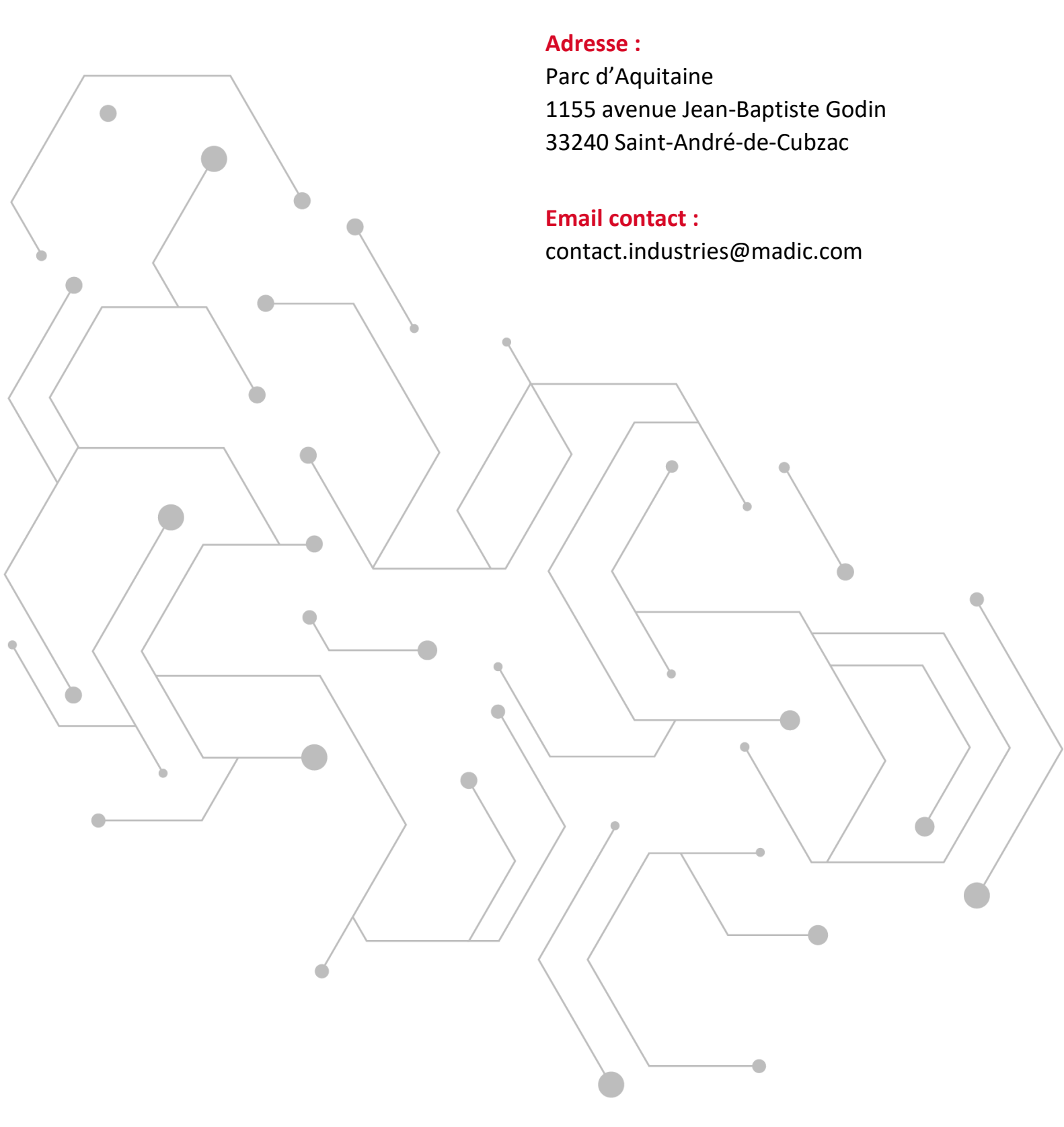

## WWW.GROUPE.MADIC.COM